# 온라인 시험 솔루션 NTEST User Guide

ver 0.5 2023년 3월 배포

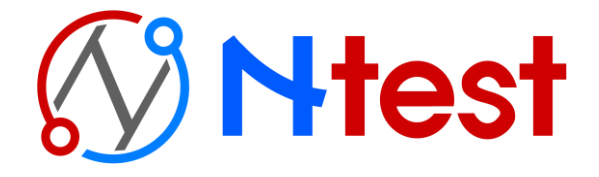

### Contents

| 01. 요약설명                   | 1) 업무 프로세스<br>2) 요약설명                                                                                                    | 5p<br>6p – 12p                                            |
|----------------------------|----------------------------------------------------------------------------------------------------|-----------------------------------------------------------|
| <mark>02</mark> . 회원가입/로그인 | 1) 회원가입<br>2) 아이디/비밀번호 찾기<br>2) 홈화면                                                                                                    | 14p<br>15p<br>16p                                         |
| <mark>03.</mark> 회원등록 및 변경 | <ol> <li>회원그룹관리 - 목록</li> <li>회원그룹관리 - 개별등록</li> <li>회원그룹관리 - 일괄등록</li> <li>회원관리 - 목록</li> <li>회원관리 - 개별등록</li> <li>회원관리 - 일괄등록</li> <li>회원관리 - 일괄등록</li> <li>회원관리 - 일괄변경</li> <li>회원그룹 일괄변경</li> </ol> | 18p<br>19p<br>20p<br>21p<br>22p<br>23p<br>24p<br>25p      |
| <mark>04.</mark> 시험 환경설정   | 1) 코드관리<br>2) 음성파일 관리                                                                                                    | 27p – 28p<br>29p                                          |
| <mark>05.</mark> 문제은행      | 1) 문제은행 – 목록<br>2) 개별등록 – 문제입력<br>3) 개별등록 – 답안입력<br>4) 에디터 – 기본형<br>5) 에디터 – 설치형<br>6) 에디터 – 구버전<br>7) 지문 하나에 문제가 여러 개일 경우                                                                              | 31p<br>32p<br>33p<br>34p – 36p<br>37p<br>38p<br>39p – 41p |
| <mark>06</mark> . 문제일괄입력   | 1) 문제일괄등록<br>2) 답안일괄변경                                                                                                    | 43p – 44p<br>45p                                          |
| <mark>07.</mark> 시험 등록/평가  | 1) 목록<br>2) 시험등록 – 문제추가<br>3) 시험등록 – 일반설정<br>4) 시험등록 – 임의문항<br>5) 시험등록 – 고급설정<br>6) 시험등록 – 응시자추가<br>7) 응시자관리                                                                                            | 47p<br>48p<br>49p<br>50p<br>51p<br>52p<br>53p – 54p       |

| <mark>08.</mark> 통계 | 1) 시험별 통계<br>2) 문제별 통계<br>3) 코드별 통계<br>4) 회원별 통계<br>5) 회원그룹별 통계 | 56p<br>57p<br>58p<br>59p<br>60p |
|---------------------|-----------------------------------------------------------------|---------------------------------|
| 09. 서비스             | 1) 서비스신청<br>2) 종량제 서비스<br>3) 신청/구매이력<br>4) 기본정보/사이트관리           | 62p<br>63p<br>64p<br>65p        |
| 10. 지원센터            | 1) 서비스 공지사항/활용가이드<br>2) 게시판 사용문의<br>3) 실시간 채팅상담                 | 67p<br>68p<br>69p               |
| 11. NTEST App       | 1) Pro 버전 제공 App                                                | 71p                             |

| 1) | 업무 프로세스 | 5р       |
|----|---------|----------|
| 2) | 요약설명    | 6p – 12p |

# 1.요약 설명

### 업무 프로세스

| 0  | 회원그룹등록 | 회원그룹을 개별/일괄 등록합니다. 회원 등록을 위해서 <mark>반드시 한 개 이상</mark> 의<br><mark>회원그룹이 등록</mark> 되어 있어야 합니다.                   |
|----|--------|----------------------------------------------------------------------------------------------------|
| 2  | 회원등록   | 시스템에 회원을 등록합니다.                                                                                                |
| 3  | 코드등록   | <mark>문제를 분류할 코드</mark> 를 등록합니다. <mark>문제검색</mark> 에 유용하게 사용됩니다.                                               |
| 4  | 문제등록   | 문제를 개별/일괄 등록합니다. <mark>객관식, 주관식단답형, 주관식서술형</mark><br>형식을 등록할 수 있습니다.                                           |
| 5  | 시험등록   | 시험을 등록하고 설정합니다. <mark>출제자</mark> 로 지정된 경우 <mark>해당ID로 등록된</mark><br><mark>문제의 추가/삭제 기능</mark> 만 사용 가능합니다.      |
| 6  | 서비스 신청 | <mark>시험 등록 횟수가 부족</mark> 하거나 <mark>응시자 추가 가능 인원이 부족</mark> 할 경우<br>정식/추가 서비스를 신청합니다.                          |
| 0  | 응시자등록  | <mark>시험을 응시할 회원</mark> 을 응시자로 <mark>등록</mark> 합니다. 이용하시는 서비스에 따라<br>응시자 등록 인원이 제한됩니다.                         |
| 8  | 시험응시   | <mark>응시자 사이트</mark> 에서 응시자들이 시험을 <mark>응시</mark> 합니다.                                                         |
| 9  | 시험평가관리 | 응시자들의 <mark>점수를 관리</mark> 하고 동일 시험 재응시 처리를 할 수 있습니다.<br>시험 <mark>결과</mark> 를 엑셀파일로 <mark>다운로드</mark> 할 수 있습니다. |
| 10 | 시험통계   | 시험 통계를 확인합니다. <mark>시험별/문제별/코드별/회원별/회원그룹 별</mark> 로<br>통계를 확인할 수 있습니다.                                         |

| ۵ | 회원     | ^ |
|---|--------|---|
| > | 회원그룹관리 |   |
| > | 회원관리   |   |

01

회원그룹 등록

| 회원 > 회원그룹관리> | 개별등록 | 일괄등록 |
|--------------|------|------|
|--------------|------|------|

- 회원그룹을 개별/일괄 등록합니다.
- 회원 등록을 위해서 반드시 한 개 이상의 회원그룹이 등록되어 있어야 합니다.

| <mark>필수</mark><br>회원그룹명 | 설명           |
|--------------------------|--------------|
| UGName                   | UGDesc       |
| 총무부서                     | 중장기 인력 육성 계획 |
| 인사부서                     |              |
| 기획부서                     |              |
|                          |              |

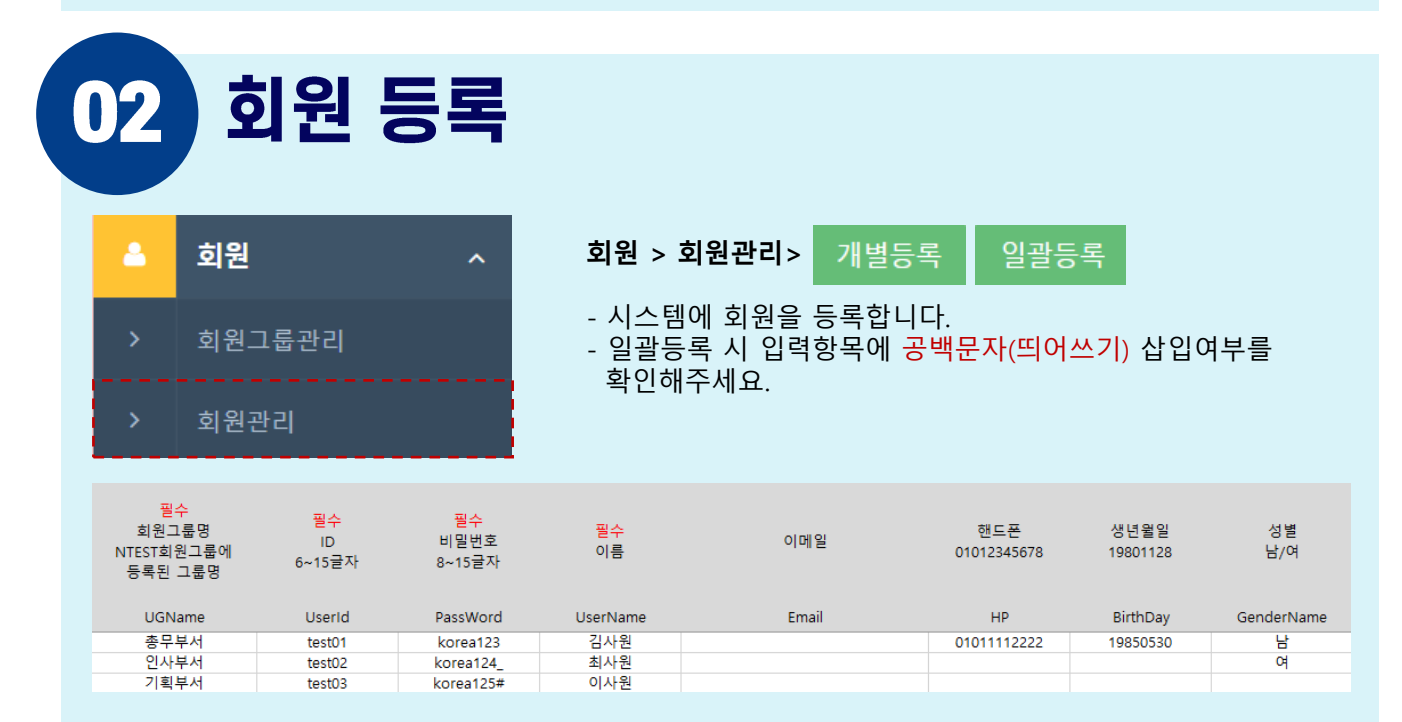

- 🔎 일괄등록 시 등록할 수 없는 회원그룹명이라는 오류가 출력됩니다.
- 회원그룹이 등록되어 있는지 확인해주세요. 엑셀에 회원그룹명 입력 시 공백문자(띄어쓰기)가 입력되지 않았는지 확인해주세요.

#### 🔎 특정 회원 정보에 메모를 입력하고 싶습니다.

- 메모 입력칸은 별도로 제공되지 않습니다. 이메일/핸드폰 칸을 이용해서 메모하시기 바랍니다.

#### 🔎 회원 정렬이 이상합니다.

- 회원 이름 앞에 공백문자(띄어쓰기)가 입력되어 있지 않은 지 확인해주세요.

|   | ·      |   |
|---|--------|---|
|   | 시험     | ^ |
| > | 코드관리   |   |
| > | 음성파일관리 |   |
| > | 문제은행   |   |
| > | 문제일괄입력 |   |
| > | 시험관리   |   |

코드등록

05

시험 > 코드관리> 새코드 추가

- 문제를 분류할 코드를 지정합니다.
- 문제 등록 시 필수 입력 값은 아닙니다.
- 상위코드는 6개가 주어지며, 하위코드는 최대 999개 등록 가능합니다.

🕜 코드로 문제분류 예시

| 상위<br>분류 | 난이도 | 과목             | 학기         | 학년                | 미사용 | 미사용 |
|----------|-----|----------------|------------|-------------------|-----|-----|
| 하위<br>분류 | 상중하 | 국어<br>영어<br>수학 | 1학기<br>2학기 | 1학년<br>2학년<br>3학년 | -   | -   |

▲ 생성된 시험에 문제를 추가할 때 난이도, 유형, 과목 등으로 코드를 검색하면 손쉽게 문제 추가가 가능합니다

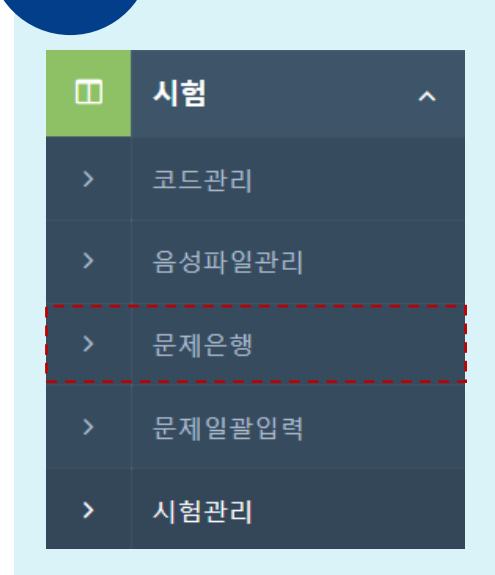

문제 등록

- 시험> 문제은행> 개별등록 일괄등록
- 문제를 개별/일괄 등록합니다.
- 문제 일괄 등록은 지정된 엑셀 형식만 가능합니다.
- 문제는 객관식/주관식 단답형/주관식 서술형을
- 등록할 수 있습니다.
- 개별등록 시 한글파일(hwp)에서 에디터로 복사붙여넣기를 할 경우 문제형식이 깨질 수도 있습니다.

- ▶ 엑셀일괄등록으로 이미지 등록도 가능한가요?
- 불가능합니다. 이미지는 개별문제 수정화면에서 에디터를 이용하여 등록해야 합니다.
- 🔎 문제를 일괄등록 했는데 문제은행 목록에 원하는 순서대로 나오지 않습니다.
- 목록은 오름차순 정렬입니다. 문제 순서 지정을 원할 경우 문제 앞에 번호를 붙여주세요.
- 🔎 문제에 이미지를 등록했는데 정상적으로 확인되지 않습니다.
  - 한글 파일(hwp), 캡처 프로그램, MS 워드 등 <mark>다른 프로그램에서 이미지를 복사-붙여넣기</mark> 하여 입력할 경우 이미지가 정상적으로 등록이 되지 않습니다. <mark>반드시 에디터를 이용하여 등록</mark>해 주세요.

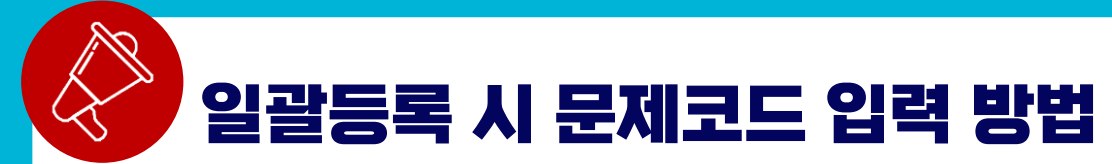

- 코드명은 코드관리에 사용한 문구 그대로 입력해야 하며 띄어쓰기, 오탈자에 유의해야 합니다.
 - 코드 등록은 시험 > 코드관리에서 추가 및 수정 가능합니다.

#### 1. 시험> 코드관리에서 문제등록에 사용할 코드를 추가/확인합니다.

| 코드관리 |
|------|
|------|

| 상위코드<br>*상위코드를 클릭하면 문제분류코드목록이 표시됩니다.<br>X OPART1, OPART2은 코드추가만 가능하며, 수정 하지 마시기 바랍니다.(문제<br>고드 구분하는 koy값)       *코드를 클릭하면 수정하실 수 있습니다.       '''사용안함' 코<br>'''''''''''''''''''''''''''''''''''                                                                                                    |   |                                                                                                    |        |       |    |                                |         |    |            |
|----------------------------------------------------------------------------------------------------|---|----------------------------------------------------------------------------------------------------|--------|-------|----|--------------------------------|---------|----|------------|
| No         상위코드         상위코드         코드명         코드명         코드명         3         QDIFF         날이도         수정         5         복합응용         6         6         상위코드         7         단요질의         7         단요질의         7         1         1         1         1         1         1         1         1         1         1         1         1         1         1         1         1         1         1         1         1         1         1         1         1         1         1         1         1         1         1         1         1         1         1         1         1         1         1         1         1         1         1         1         1         1         1         1         1         1         1         1         1         1         1         1         1         1         1         1         1         1         1         1         1         1         1         1         1         1         1         1         1         1         1         1         1         1         1         1         1         1         1 <th1< th=""> <th1< th="">         1         &lt;</th1<></th1<> |   | 상위코드<br>#상위코드를 클릭하면 문제분류코드목록이 표시됩니다.<br>※ QPART1, QPART2은 코드추가만 가능하며, 수정 하지 마시기 바랍니다.(문제<br>코드 구분하는 key값) |        |       |    | 문제분류코드<br>#코드들 클릭하면 수정하실 수 있습니 | 다.      |    | 🗌 '사용안함' 코 |
| 3       QDIFF       난이도       수정         6       QPART1       유형       수정         1       QPART2       과목       수정         2       QPART3       과목상세       수정         4       QPART4       년도       수정         5       QPART5       월       수정                                                                                                    |   | No                                                                                                    | 상위코드   | 상위코드명 |    | 코드                             | 코.      | 르명 |            |
| 3         QDIFF         난이도         수정           6         QPART1         유형         수정           1         QPART2         과목         수정           2         QPART3         과목상세         수정           4         QPART5         월         수정                                                                                                    |   |                                                                                                    |        |       |    | 5                              | 복힡      | 응용 |            |
| 6         QPART1         유형         수정           1         QPART2         과목         수정           2         QPART3         과목상세         수정           4         QPART4         년도         수정           5         QPART5         월         수정                                                                                                    |   | 3                                                                                                    | QDIFF  | 난이도   | 수정 | 6                              | 상황      | 판단 |            |
| 1         QPART2         과목         수정           2         QPART3         과목상세         수정           4         QPART4         년도         수정           5         QPART5         월         수정                                                                                                    | _ | 6                                                                                                    | QPART1 | 유형    | 수정 | 7                              | -<br>단순 | 질의 |            |
| 2         QPART3         과목상세         수정           4         QPART4         년도         수정           5         QPART5         월         수정                                                                                                    |   | 1                                                                                                    | QPART2 | 과목    | 수정 |                                |         | ri |            |
| 4         OPART4         년도         수정           5         OPART5         월         수정                                                                                                    |   | 2                                                                                                    | QPART3 | 과목상세  | 수정 |                                |         |    |            |
| 5 QPART5 월 수정                                                                                                    |   | 4                                                                                                    | QPART4 | 년도    | 수정 |                                |         |    |            |
|                                                                                                    |   | 5                                                                                                    | QPART5 | 월     | 수정 |                                |         |    |            |

| #코드를 클릭하면 수정하실 수 있습 | r니다. | 🗌 '사용안함' 코드도 보기 (시스템 최 | 티초코드는 항상 표시) |
|---------------------|------|------------------------|--------------|
| 코드                  | 코드명  | 순서                     | 사용           |
| 5                   | 복합응용 | 1                      | 0            |
| <u>6</u>            | 상황판단 | 1                      | 0            |
| <u>7</u>            | 단순질의 | 1                      | 0            |
|                     | ·    |                        | 새코드 추가       |
|                     |      |                        |              |

#### 2. 시험> 문제은행에서 다운로드한 엑셀 양식에 해당 코드를 입력합니다.

|   | A         | В          | С          | D          | E          | F          |
|---|-----------|------------|------------|------------|------------|------------|
|   | 난이도       | 유형         | 과목         | 과목상세       | 년도         | 월          |
| 1 |           |            |            |            |            |            |
| 2 | QDiffName | QPartName1 | QPartName2 | QPartName3 | QPartName4 | QPartName5 |
| 3 | 상         | 복합응용       | A          | 1          | 2020       | 1월         |
|   |           |            |            |            |            |            |
| 4 | 상         | 복합응용       | A          | 1          | 2021       | 1월         |
| 5 | 상         | 복합응용       | A          | 2          | 2022       | 2월         |

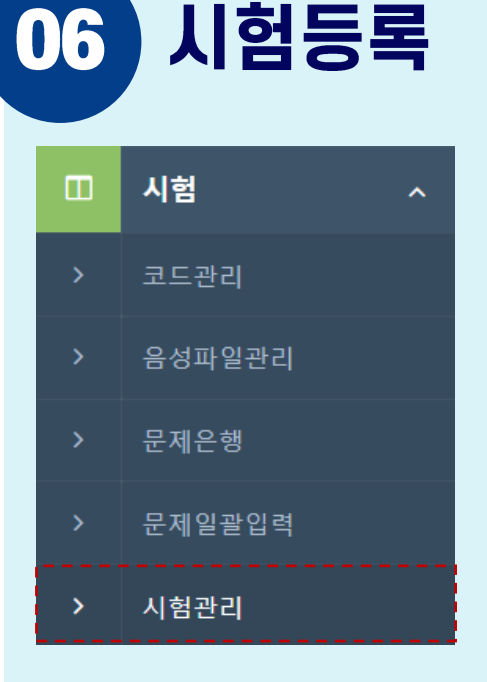

#### 시험> 시험관리> 시험등록

- 시험을 등록 및 설정합니다.
- 문제추가 버튼을 이용하여 시험에 문제를 등록합니다.
- 응시기간: 응시자들이 시험에 입장할 수 있는 시간입니다. 제한시간: 응시자들이 시험에 입장 후 개별로 주어지는 시간입니다.

🔎 시험 수정이 안됩니다.

- 시험의 형평성을 위해 일부 항목의 수정을 제한하며, 응시기록이 있으면 수정이 불가능 합니다. - 수정 불가 항목: 합격기준, 출제방식설정, 문제/보기 섞기, 채점방식, 문항출력설정

### 07 응시자 추가

|   | 시험 ^   |
|---|--------|
| > | 코드관리   |
| > | 음성파일관리 |
| > | 문제은행   |
| > | 문제일괄입력 |
| > | 시험관리   |

#### 시험> 시험관리> 응시자관리

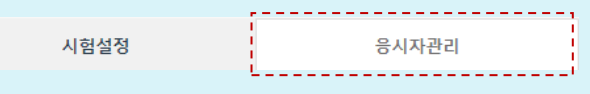

- 시험을 응시할 회원을 응시자로 등록합니다.
- 응시자추가 버튼을 클릭하여 응시자를 추가합니다.
- 응시자추가 팝업에서 검색 버튼을 클릭해야 회원 목록이 출력 됩니다.
- 시험응시 기록이 있는 응시자는 삭제가 불가능 합니다.

- 🔎 응시자추가 팝업에 응시자 목록이 보이지 않습니다.
  - 검색 버튼(돋보기)를 클릭 해야 보여집니다. 검색 버튼을 클릭 해도 목록이 없을 경우 그룹선택 없이 검색 하셔야 합니다. 이미 시험에 추가된 응시자는 검색되지 않습니다.

| 10                                                                                                    |
|----------------------------------------------------------------------------------------------------|
| 08 시험응시                                                                                                    |
| ☞ 온라인 시험 응시 사이트 - [관리자아이디].ntest.kr                                                                                                    |
| 온라인 시험응시 시스템                                                                                                    |
| 아이디를 입력해주세요<br>비밀번호를 입력해주세요                                                                                                    |
| LOGIN<br>ID/Password를 잘 모르실 경우 담당자에게 문의바랍니다.                                                                                                    |
| - 지정된 응시 사이트에서 응시자가 지정된 시험을 응시할 수 있습니다.<br>- 응시 사이트 주소는 관리자 메뉴 [서비스>기본정보/사이트관리] 하단 서비스정보에서 주소를 확인할 수<br>있습니다<br>- 사이트 상단 노란색 문구 '응시전용사이트 이동'을 누르셔도 동일한 페이지로 이동 가능합니다                                                                                                    |
| 《 Nicel Back Office ▲서비 전컵 안내 이불 03일(ਵ) 08:00 ~ 06:30 자체히보기 응시전용사이트 이동   사용안내   로그아웃                                                                                                    |
| <ul> <li>응시자 사이트에 로그인 되지 않습니다.</li> <li>관리자 페이지 [회원&gt;회원관리] 에 등록된 회원인지 확인해주세요.</li> <li>[회원&gt;회원관리&gt;회원수정] 에서 비밀번호를 재설정해주세요. 로그인이 안되는 경우 중 대부분이 비밀번호 입력 오류입니다. (비밀번호는 대소문자를 구분하니 유의하세요.)</li> <li>간혹 동일한 PC/모바일에서 복수의 아이디로 로그인 했을 경우 이전 로그인 기록이 남아 있는 경우가 있습니다. 복수의 아이디를 동일한 PC/모바일에서 로그인 해야 한다면 로그아웃 후에 브라우저 캐시를 지우고 로그인 해주세요.</li> </ul> |
| <ul> <li>[응시/대기중인 시험이 없습니다.] 라는 문구가 출력됩니다.</li> <li>시험 공개 여부가 공개로 설정 되어 있는지 확인해주세요.</li> <li>시험광개여부 • 광개 • 비공개</li> <li>응시기간이 종료되지 않았는지 확인해주세요.</li> <li>이어보기설정이 미허용 혹은 횟수제한이 있을 경우 시험창에 재접속이 불가합니다.</li> <li>이어보기설정 • 문제한 • 1회 • 2회 • 미허용</li> </ul>                                                                                         |
| - 응시자관리에 해당 회원이 등록되어 있는지 확인해주세요.<br>- 해당 응시자분이 시험 제한시간이 마감되어 응시가 종료되지 않았는지 확인해주세요.                                                                                                    |

\* 시험 응시 창 입장부터 시간이 흐르며 시험창이 닫혀도 시간이 흐릅니다.

### 09 응시자 관리

|   | 시험 ^   |
|---|--------|
| > | 코드관리   |
| > | 음성파일관리 |
| > | 문제은행   |
| > | 문제일괄입력 |
| > | 시험관리   |

#### 시험>시험관리>응시자관리

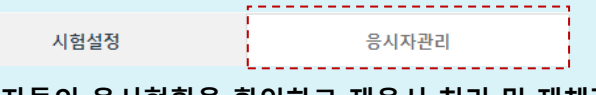

 응시자들의 응시현황을 확인하고 재응시 처리 및 재채점, 수동채점을 진행할 수 있습니다.
 종점을 클릭하여 점수를 개별 수정할 수 있습니다.

자동 채점이 불가한 서술형 문제와 답안 체크가 필요한 주관식 문제, 개별 점수가 부여되는 문제에 유용하게 사용됩니다.

🔎 시험을 응시 완료했는데 문제에 오류가 있어 답을 수정해야 합니다.

- [시험>문제은행] 에서 먼저 문제의 답을 수정합니다.
- [시험>시험관리>응시자관리] 에서 재채점 버튼을 클릭하면 응시한 데이터 모두 재채점을 진행합니다.
- 응시 상태가 미응시인데 시험이 마감되었어요. 이 회원들이 동일한 시험을 응시할 수 있는 방법이 있나요?

- 시험 응시 기록이 있어도 응시기간은 언제든 변경이 가능합니다. 응시기간을 변경해주세요.

- 🔎 응시 중/응시완료인 회원이 다시 응시할 수 있는 방법이 있나요?
  - 재응시 버튼을 클릭하여 응시기록을 초기화 해주세요.

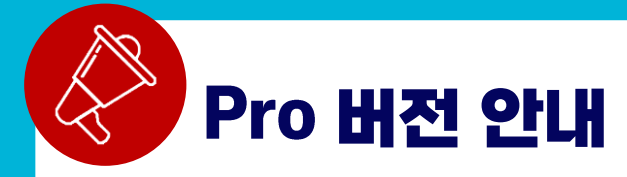

NTest는 부정행위 방지 기능 및 동시 시험 응시인원에 제한이 없는 Pro버전을 운영하고 있습니다.

#### 본인인증

대리시험 등의 부정행위를 방지하기 위해 시험응시 전 본인인증 을 진행하고 있습니다. 휴대폰번호가 잘못되었거나, 메시지를 받지 못했을 경우 시험관리자에게 문의바랍니다.

등록된 휴대폰번호 : 010-\*\*\*\*-5214 SMS로 전송된 인증번호 6자리를 입력 후 확인 버튼을 클릭해주세 요.

| 6자리 인증번호 입력        |
|--------------------|
| (남은시간 2분 57초) 시간연장 |
| 확인                 |
| 취소                 |

- 1. 핸드폰번호 인증(응시자 인증 기능)
- 시험 응시 전 사전 등록된 핸드폰 번호를 이용해 본인여부를 확인합니다.
- 해당 기능 사용을 원할 경우 <mark>회원 정보에 핸드폰</mark> 번호가 입력되어 있어야 합니다.
- 핸드폰 번호는 관리자만 등록/수정이 가능합니다.

#### 2. IP중복제한설정

.....

- IP 중복을 체크하며 경고 및 시험 응시를 차단할 수 있습니다. (해당 PC에서 동일시험, 동일 IP, 동일브라우저, 동일시간(±1시간) 대에 응시한 기록이 있을 경우)
- 동일한 PC환경에서 응시자들이 번갈아 보는 행위를 막을 수 있습니다.
- 기업/기관 내부망을 이용하여 시험을 응시할 경우 모든 PC의 IP가 동일하게 인식될 가능성이 높습니다. 기능 사용을 추천하지 않습니다.

| ▼ Pro버전을 제외한 정액제의 경우 해당 기능 사용 불가 |        |           |           |  |
|----------------------------------|--------|-----------|-----------|--|
| IP중복제한설정[ <u>?]</u>              | ● 중복허용 | 🔵 중복 시 경고 | 🔵 중복 시 차단 |  |

| 8 | Mtest                                               | 온라인시                                     | 험 Dem                | 0                      |
|---|-----------------------------------------------------|------------------------------------------|----------------------|------------------------|
|   |                                                     |                                          | ≸Ξ                   | ጸ 🖸                    |
| 0 | 응시 이력                                               |                                          |                      |                        |
| 2 | 005 1학년 온리<br>320.05.12(화) 00:00<br>3정만점   60분   2문 | <b>나인 시험</b><br>- 2020.06.3<br>은항   합격기관 | o(화) 00:00<br>둔(10점) |                        |
| 2 | 실 <mark>줄시험</mark><br>020.03.17(화) 00:00            | - 2021.07.3                              | 1(토) 00:00           | 10점<br><sup>[함격]</sup> |

3. 모바일 보안기능

- NTest <mark>전용 App 사용</mark>이 가능합니다.
- App 이용시 화면캡쳐 및 녹화가 불가능 합니다.
- 모바일 웹의 경우 모바일 캡쳐가 가능하며, 시험 설정에 따라(시험창이탈 비허용 설정시) 캡쳐 공유를 시도할 때 시험창이 닫히게 됩니다.

### 1) 회원가입14p2) 아이디/비밀번호 찾기15p

3) 홈화면 **16**p

# 2.회원가입/로그인

### 1) 회원가입

| 🕅 Ntest                                                                                                    | 회원가입 🛛 🗙                                                                                                    |
|----------------------------------------------------------------------------------------------------|----------------------------------------------------------------------------------------------------|
| Ntest 시험응시 관리시스템<br>Sign in                                                                                                    | 회원가입을 하시면 아래 서비스들을 무료로 이용할 수 있습니다.<br>1. 응시자 전용 사이트 제공(로고 및 문구 변경 가능)<br>2. 회원그룹 및 사용자 무제한 등록<br>3. 문제은행 무제한 등록(이미지 첨부 불가능)<br>4. 매월 최대 20명 응시 가능                                                             |
| ID<br>운영자아이디<br>Password<br>비밀번호<br>□ ID저장 <u>ID/PW찾기</u><br>로그인<br>회원가입<br>- 본시스템은 구글 크등에 최적화되어있습니다.<br>- 탁 브라우저로 접근 시 일부 기능이 제한될 수 있습니다.(크통 다운로도) | 3       (2차도메인) [?*         비밀번호*                                                                                                    |
| NTest framework base on Bootstrap<br>© 2021                                                                                                    | <ul> <li>○ 인터넷 검색(구글)</li> <li>가입경로*</li> <li>· 페이스북 등 SNS</li> <li>· 회원가입이 완료되었습니다.<br/>로그인페이지로 이동합니다.</li> <li>· 신택) 광고/마케!</li> <li>· (선택) 광고/마케!</li> <li>· (선택) 광고/마케!</li> <li>· (선택) 광고/마케!</li> </ul> |

#### 1 관리자 사이트

- 시험 관리자가 접속하여 문제 등록, 회원 등록, 시험 생성 등 시험 운영 및 관리를 진행합니다.
- admin.ntest.kr 에서 회원가입한 아이디로 로그인 합니다.

#### 2 응시자 사이트

- 시험 응시자가 접속하여 시험을 응시하고 결과를 확인합니다.
- (관리자사이트아이디).ntest.kr 로 접속합니다.
- 관리자가 생성한 회원 아이디/비밀번호로 로그인 합니다.

#### 3 ID(2차도메인)

- 시험 운영 및 관리를 위한 운영자 ID를 입력합니다.
- 입력한 운영자 ID는 응시자들이 시험 응시를 위해 접속하는 URL로 사용됩니다.
- **예)** ID: test
  - 응시자사이트: test.ntest.kr

#### 2 . 회 원 가 입 / 로 그 인

### 2) 아이디/비밀번호 찾기

| Ntest                                                                                           | ID / 비밀번호 찾기                                                                                                    | × |
|-------------------------------------------------------------------------------------------------|----------------------------------------------------------------------------------------------------|---|
| Ntest 시험응시 관리시스템                                                                                | 가입하실때 사용하신 이메일 주소를 입력해주세요.<br>이메일주소로 ID 및 초기화된 비밀번호가 발송됩니다.<br>이메일주소를 잘 모르실 경우 아래 연락처로 문의해주세요 (070-4352-3641)                                                            |   |
| Sign in                                                                                         | 이메일주소 입력                                                                                                    |   |
| ID                                                                                              | 2                                                                                                    |   |
| 운영자아이디                                                                                          | ID 및 비밀번호 전송                                                                                                    |   |
| Password                                                                                        |                                                                                                    |   |
| 비밀번호                                                                                            |                                                                                                    |   |
| □ ID저장 <u>ID/PW찾기</u>                                                                           | 3                                                                                                    |   |
| 로그인                                                                                             | <ul> <li>↓ [Nttest] 고·곡금리 ID 및 고기와는 미글근오늘 건글입니다. □</li> <li>– 보낸사람 NTEST <support@ntest.kr> 20.05.19 14:07 주소추가   수신차단 받는사람 &lt; &gt; 주소추가</support@ntest.kr></li> </ul> |   |
| 회원가입                                                                                            |                                                                                                    |   |
| - 본 시스템은 <mark>구글 크통</mark> 에 최적화되어있습니다.<br>- 타 브라우저로 접근 시 일부 기능이 제한될 수 있습니다.( <u>크롬 다운로드</u> ) | 안녕하세요.<br>온라인 시험평가서비스                                                                                                    |   |
| NTest framework base on Bootstrap                                                               | Ntest(https://admin.ntest.kr)에서 요청하신                                                                                                    |   |
| © 2021                                                                                          | ID와 초기화된 비밀번호를                                                                                                    |   |
|                                                                                                 | 아래와 같이 전달드립니다.                                                                                                    |   |
|                                                                                                 | ▶ 계정정보                                                                                                    |   |
|                                                                                                 | 아이디 te<br>비밀번호 SLP                                                                                                    |   |
|                                                                                                 | NTest 바로가기                                                                                                    |   |
|                                                                                                 |                                                                                                    |   |

1 ID/PW찿기: 로그인 화면에서 ID/PW찿기를 클릭합니다.

#### 이메일주소 입력 및 ID 및 비밀번호 전송

- 가입하실 때 사용했던 이메일 주소를 입력 후 [ID 및 비밀번호 전송]을 클릭합니다.

#### 3 메일 확인

- 기입한 메일 주소로 계정정보가 발송되었습니다. 메일함을 확인해주세요.
- 메일 수신이 안 될 경우 스팸 메일함을 확인해주세요.

### 3) 홈 화면

| Ø | Nest Back Office |   |                  |                                  |                    | NTEST 담당자님 <u>(Pro</u> | <u>))</u> 반갑습니다. 응                       | 시전용사이트 이동     | 사용안내   로그이 |  |
|---|------------------|---|------------------|----------------------------------|--------------------|------------------------|------------------------------------------|---------------|------------|--|
| - | Home             |   | Hom              | ne                               |                    |                        |                                          |               |            |  |
| 4 | 회원               | ~ | 0                |                                  |                    | 6                      |                                          |               |            |  |
|   | 시험               | ~ | 0]               | 용중인 서비스                          | 0                  | 공지사항                   |                                          |               | •          |  |
| L | 토게               |   | 서비               | 비스명칭: Pro 100 User               |                    | 21-11-03 [점검           | 공지] 11월 9일(화)                            | 오전 9시부터 10시   | 까지 시스      |  |
| В | 51               |   | 시험               | 험응시대상 계약인원: 100명 (92명 추기         | 가 가능)              | 21-09-16 9월 1          | 7일(금) 12시부터 9                            | 9월 22일(수)까지 전 | 화 응대       |  |
| ₩ | 서비스              | ~ | 사용               | 릉기간: 21.11.01 ~ 99.12.31 (28494일 | ! 남음)              | 21-09-16 [점검역          | 21-09-16 [점검연기안내] 9월 23일 오전에 예정되었던 서비스점  |               |            |  |
|   | 지원센터             | ~ |                  |                                  |                    |                        | 21-09-13 9월 15일(수) 오전 4시부터 5시까지 시스템 업데이트 |               |            |  |
|   |                  |   | 운영장              | 등인 시험목록                          |                    |                        | 4                                        | 서비스 신청내역      | + 더보기      |  |
|   |                  |   | × ۸ <sup>3</sup> | 험명칭을 클릭하면 평가화면으로 이동합니            | - 다.               |                        | <b>A</b>                                 |               |            |  |
|   |                  |   | No               | 시험명칭                             | 응시                 | 기간                     | <b>그</b><br>대상자                          | 응시자           | 제출자        |  |
|   |                  |   | 1                | 9급 국가직 국어                        | 2021-12-28 00:00 ~ | ~ 2099-12-31 00:00     | 6                                        | <u>1</u>      | 0          |  |
|   |                  |   | 2                | 9급 국가직 사회 단답형                    | 2021-12-02 00:00 ~ | ~ 2099-02-01 00:00     | 1                                        | <u>1</u>      | 1          |  |
|   |                  |   | 3                | 사회복지사 1급 TEST                    | 2021-12-01 00:00 ~ | ~ 2021-12-31 00:00     | 5                                        | 2             | 2          |  |
|   |                  |   |                  |                                  |                    |                        | · · · · · · ·                            |               | ,          |  |

**이용중인 서비스 :** 현재 이용중인 서비스 유형, 계약인원 및 사용기간을 확인할 수 있습니다.

2 공지사항: 서비스 점검 등 서비스 관련한 공지사항을 확인할 수 있습니다.

#### 3 운영중인 시험목록

- 현재 등록되어 운영중인 시험들의 목록을 조회합니다.
- 시험 명칭을 클릭하면 해당 시험의 관리화면으로 이동합니다.

#### 4 서비스 신청내역

- 서비스>신청/구매이력 화면으로 이동합니다.
- Ntest 유료서비스를 신청/구매한 이력을 확인할 수 있습니다.
- 입금대기 중인 신청 이력을 취소할 수 있습니다.

#### 5 대상자/응시자/제출자

- 인원 클릭 시 응시자 화면으로 이동합니다.
- 시험을 응시할 회원을 등록하고 관리할 수 있습니다.

#### 회원그룹관리 – 목록 1) 18p 회원그룹관리 – 개별등록 2) 19p 회원그룹관리 – 일괄등록 3) 20p 4) 회원관리 - 목록 21p 5) 회원관리 – 개별등록 22p 6) 회원관리 – 일괄등록 23p 7) 비밀번호 일괄변경 24p 8) 회원그룹 일괄변경 25p

# 3. 회원등록 및 변경

### 1) 회원그룹관리 - 목록

\*\* 반드시 하나 이상의 회원그룹이 등록되어 있어야만 회원등록이 가능합니다.

| 회원그룹관리                    |   |                             |                                  |                |
|---------------------------|---|-----------------------------|----------------------------------|----------------|
| ♥ Search 그룹명 ♥            |   | Q                           |                                  |                |
| <b>A</b>                  |   |                             | 2<br>선택삭제                        | 3<br>개별등록 일괄등록 |
| 회원그룹목록                    |   |                             |                                  |                |
| No 회원그룹명                  | 설 | 명                           | 회원수                              | 공개여부           |
| 1         5         마케팅부서 |   |                             | 0                                | 공개             |
| 100 🗸 1 개의 데이             | 터 | 회원그룹등록<br><sup>회원그롧등록</sup> |                                  |                |
|                           |   | 회원그룹명*<br>설명                | 마케팅부서                            |                |
|                           |   | 공개여부*                       | 8개 이비공개<br>지장 <mark>신제</mark> 취소 |                |

- 그룹목록: 회원그룹들의 목록을 확인 할 수 있습니다. 가나다 순으로 정렬됩니다. (숫자-영어-한글 순서 출력)
   선택삭제: 회원그룹에 회원이 추가되어 있는 경우 삭제할 수 없습니다.
- **3 개별등록**: 그룹등록 화면으로 이동합니다.
- ④ 일괄등록: 엑셀일괄등록을 위한 검증 팝업이 출력됩니다. 엑셀 양식을 통해 일괄등록을 진행 할 수 있습니다.
- 5 회원그룹명 : 등록된 그룹의 정보수정 화면으로 이동합니다.

### 2) 회원그룹관리 - 개별등록

| 회원그룹등록               |              |
|----------------------|--------------|
| 회원그룹등록               |              |
| 1 회원그룹명*             |              |
| 2 설명                 |              |
| <mark>3</mark> 공개여부∗ | ● 공개 ○ 비공개   |
|                      | <b>저장</b> 취소 |

1 회원그룹명 : 동일한 이름의 중복 회원그룹 생성이 가능하며, 50자 미만으로 입력합니다.

2 설명: 100자 미만으로 입력합니다.

3 공개여부 : 공개여부가 '비공개'일 경우 해당 회원그룹 안에 회원을 등록할 수 없습니다.

### 3) 회원그룹관리 - 일괄등록

| 원그룹 엑셀일골                                                                                                    | 남등록                                                                                                    |                                                                   |                |  |  |  |  |  |  |
|----------------------------------------------------------------------------------------------------|----------------------------------------------------------------------------------------------------|-------------------------------------------------------------------|----------------|--|--|--|--|--|--|
| 등록방법 안내                                                                                                    |                                                                                                    |                                                                   |                |  |  |  |  |  |  |
| 1. 일괄 등록 엑셀 양식 다운로드 버튼을 클릭하여 엑셀 양식을 다운로드합니다.<br>2. 양식에 맞춰 엑셀파일을 작성한 후 파일을 선택하여 등록 후 파일 검증을 통해 검증결과를 확인합니다.<br>3. 검증결과에 이상이 없을 경우 일괄 등록 버튼을 클릭하여 최종 등록을 진행합니다.<br>4. 일부 특수무자(W. 7. \$_^)는 사용이 불가능 합니다. |                                                                                                    |                                                                   |                |  |  |  |  |  |  |
| ※ 참고사항.<br>- <u>여러 개의 회원</u><br>- <mark>한 번에 1,000<sup>7</sup><br/>- 샘플의 두 번째<br/>- 필수 값은 반드</mark>                                                                                                   | <u>그룹을 열괄 등록</u> 할 수 있는 양식 파일을 제공합니다.<br><mark>개의 데이터만 일괄 등록 가능합니다(1,000개 이상의 대<br/>시트에 작성되어 있는 등록 방법을 꼭 숙지하시고 등<br/>시 기재되어야 하며, 엑셀 시트를 임의로 수정할 경우</mark> | <mark>헤이터는 나누어 등록해야 합니다.)</mark><br>록해 주시기 바랍니다.<br>업로드가 불가능 합니다. |                |  |  |  |  |  |  |
| 엑셀양식 등록                                                                                                    | 및 검증                                                                                                    |                                                                   |                |  |  |  |  |  |  |
| 2<br>파일 선택 NT                                                                                                    | EST회원그룹일괄등록.xlsx                                                                                                    |                                                                   | 1 역설양식다운로드     |  |  |  |  |  |  |
|                                                                                                    |                                                                                                    |                                                                   | 7207722-       |  |  |  |  |  |  |
| 검증결과 확인                                                                                                    | 및 등록                                                                                                    |                                                                   | •              |  |  |  |  |  |  |
|                                                                                                    |                                                                                                    |                                                                   | 4<br>불량DATA 일괄 |  |  |  |  |  |  |
| No                                                                                                    | 회원그룹명                                                                                                    | 설명                                                                | 5 검증결과         |  |  |  |  |  |  |
| 1                                                                                                    | 총무부서                                                                                                    | 중장기 인력 육성 계획                                                      | 정상             |  |  |  |  |  |  |
| 4                                                                                                    | 회계부서                                                                                                    |                                                                   | 정상             |  |  |  |  |  |  |
| 하나†<br>빗다;<br>5 섯일;<br>덟아;                                                                                                    | 둘셋넷다섯여섯일곱여덟아홉열@@하나둘셋<br>섯여섯일곱여덟아홉열@@하나둘셋넷다섯여<br>곱여덟아홉열@@하나둘셋넷다섯여섯일곱여<br>홉열@@하나둘셋넷다섯여섯일곱여덟아홉열<br>@@                                                        |                                                                   | 그룹명 50글자 초과    |  |  |  |  |  |  |
| 6                                                                                                    | 개발1팀                                                                                                    |                                                                   | 그룹명중복          |  |  |  |  |  |  |

1 엑셀양식 다운로드 : 회원그룹을 일괄 등록하기 위해 작성해야 하는 엑셀 파일을 다운로드 받습니다.

\$\$\$ LMS 장기 프로젝트

| 필수<br>회원그룹명 | 설명           |
|-------------|--------------|
| UGName      | UGDesc       |
| 총무부서        | 중장기 인력 육성 계획 |
| 인사부서        |              |
| 기획부서        |              |
| ▲ NTEST     | 회원그룹일괄등록 양식  |

개발1팀

2 파일업로드: 각성한 엑셀양식을 업로드합니다.

3 파일검증: 작성하여 업로드한 엑셀파일의 검증 결과를 하단에 표로 출력합니다.

4 불량DATA 일괄삭제 : 작성한 내용 중 업로드가 불가능 한 DATA만 일괄 삭제합니다.

5 검증결과: 업로드 불가 사유를 출력합니다. 자세한 내역은 엑셀 시트를 참고하시기 바랍니다.

6 저장: 정상 데이터를 회원그룹 목록에 일괄 저장합니다.

×

파일검증

6 괄삭제

그룹명중복

. ?. \$. " 은 사용불가

삭제

### 4) 회원관리 - 목록

\*\* 회원은 신청 서비스와 관계 없이 무제한 등록 가능합니다. (응시자 등록은 인원에 따른 결제 필수)

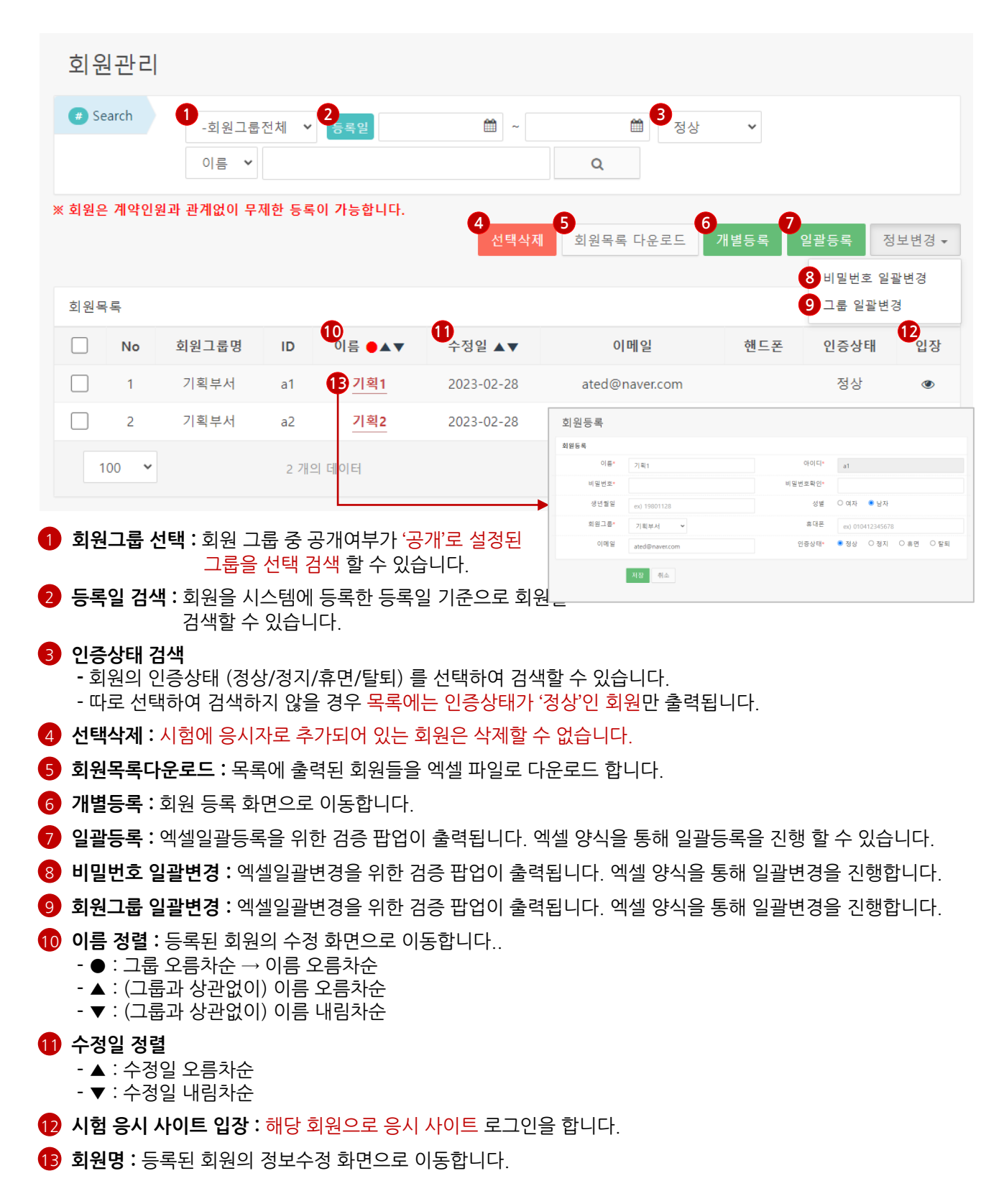

### 5) 회원관리 - 개별등록

| 회원       | 관리     |                        |       |          |            |                                       |                 |                          |                |
|----------|--------|------------------------|-------|----------|------------|---------------------------------------|-----------------|--------------------------|----------------|
| Jean Sea | arch   | -회원그룹<br>이름 ✔          | 전체 🗸  | 등록일      | ₩ ~        | 전 전 전 전 전 전 전 전 전 전 전 전 전 전 전 전 전 전 전 | ₩ <b>&gt;</b>   |                          |                |
| ※ 회원은    | 계약인    | 원과 관계없이 무제             | 에한 등록 | 이 가능합니다. | 선택삭자       | 회원목록 다운로드                             | 1<br>개별등록 달     | 일괄등록<br>비밀번호 일<br>그를 익과태 | 정보변경 ▾<br>실괄변경 |
| 외권속      | No     | 회원그룹명                  | ID    | 이름 ●▲▼   | 수정일 ▲▼     | 이메일                                   | 핸드폰             | 인증상태                     | 입장             |
|          | 1      | 기획부서                   | a1    | 기획1      | 2023-02-28 | ated@naver.com                        |                 | 정상                       | ۲              |
|          | 호<br>회 | 비원등록<br><sub>원등록</sub> |       |          |            |                                       |                 |                          |                |
|          |        | 이름*                    |       |          |            | 아이드*                                  | 영문/숫자 6~15자     | ŀ                        |                |
|          |        | 비밀번호*                  |       |          |            | 비밀번호확인*                               |                 |                          |                |
|          |        | 2<br>생년월일              | ex) ' | 19801128 |            | 성별                                    | ○ 여자 ○ 남자       |                          |                |
|          |        | 회원그룹*                  | 선택    | 백해주세요. ∨ |            | 휴대폰                                   | ex) 01041234567 | 8                        |                |
|          |        | 이메일                    |       |          |            | 인증상태*                                 | ◉정상 ○정지         | ○ 휴면                     | ○ 탈퇴           |
|          |        |                        | 저장    | 취소       |            | 9                                     |                 |                          |                |

**1 개별등록 :** 회원 등록 화면으로 이동합니다.

2 이름/휴대폰번호: 이름,휴대폰번호는 등록된 회원이 임의로 변경할 수 없습니다.

### 6) 회원관리 - 일괄등록

|                                                                                                    | 207                                                |                                |                                                     |                                 |                       |                      |      |    |                                                                                                    |                                           |
|----------------------------------------------------------------------------------------------------|----------------------------------------------------|--------------------------------|-----------------------------------------------------|---------------------------------|-----------------------|----------------------|------|----|----------------------------------------------------------------------------------------------------|-------------------------------------------|
| 등록방법                                                                                                    | d 안내                                               |                                |                                                     |                                 |                       |                      |      |    |                                                                                                    |                                           |
| 1. 일괄 등록 엑셀 양식 다운로드 버튼을 클릭하여 엑셀 양식을 다운로드합니다.<br>2. 양식에 맞춰 엑셀파일을 작성한 후 파일을 선택하여 등록 후 파일 검증을 통해 검증결과를 확인합니다.<br>3. 검증결과에 이상이 없을 경우 일괄 등록 버튼을 클릭하여 최종 등록을 진행합니다.<br>4. 일부 특수문자(₩.7, \$. ")는 사용이 불가능 합니다.                              |                                                    |                                |                                                     |                                 |                       |                      |      |    |                                                                                                    |                                           |
| ※ 참고사항.<br>- 여러 명의 회원을 일괄 등록할 수 있는 양식 파일을 제공합니다.<br>- 한 번에 1,000개의 데이터만 일괄 등록 가능합니다(1,000개 이상의 데이터는 나누어 등록해야 합니다.)<br>- 샘플의 두 번째 시트에 작성되어 있는 등록 방법을 꼭 숙지하시고 등록해 주시기 바랍니다.<br>- 필수 값은 반드시 기재되어야 하며, 엑셀 시트를 임의로 수정할 경우 업로드가 불가능 합니다. |                                                    |                                |                                                     |                                 |                       |                      |      |    |                                                                                                    |                                           |
| 엑셀양                                                                                                    | 식 등록 및 검증                                          |                                |                                                     |                                 |                       |                      |      |    |                                                                                                    |                                           |
| 2<br>[파일 선                                                                                                    | 택 NTEST회원일                                         | '괄등록.xlsx                      |                                                     |                                 |                       |                      |      |    |                                                                                                    |                                           |
|                                                                                                    |                                                    |                                |                                                     |                                 |                       |                      |      |    |                                                                                                    |                                           |
|                                                                                                    |                                                    |                                |                                                     |                                 |                       |                      |      |    | 1 역셀양식다운로드 3                                                                                                    | 사일검증                                      |
| 72.7                                                                                                    |                                                    |                                |                                                     |                                 |                       |                      |      |    | 1<br>엑셀양식다운로드                                                                                                    | 사일검증<br>-                                 |
| 검증결                                                                                                    | 과 확인 및 등록                                          |                                |                                                     |                                 |                       |                      |      |    | 1 액셀양식다운로드 3 표<br>액셀양식다운로드 4 표<br>불량DATA 열괄삭제                                                                                  | 파일검증<br>6<br>저장                           |
| 검증결:<br>No                                                                                                    | 과 확인 및 등록<br>회원그룹명                                 | ID                             | 비밀번호                                                | 이름                              | 이메일                   | 핸드폰                  | 생년월일 | 성별 | 1<br>액셀양식다운로드<br>불량DATA 열괄삭제<br>5 검증결과                                                                                         | 파일검증<br>6<br>저장<br>삭제                     |
| 검증결.<br>No<br>1                                                                                                    | 과 확인 및 등록<br>회원그룺명<br>기획부서                         | ID<br>a1                       | 비밀번호<br>1234                                        | 이름<br>기획1                       | 이메일<br>ated@naver.com | 핸드폰                  | 생년월일 | 성별 | 1 액셀양식다운로드 3 대<br>역<br>불량DATA 일괄삭제<br>5 검증결과<br>ID 중록                                                                          | 파일검증<br>6<br>저장<br>삭제<br>X                |
| 건증결:<br>No<br>1<br>3                                                                                                    | 과 확인 및 등록<br>회원그룳명<br>기획부서<br>기획부서                 | ID<br>a1<br>a3                 | 비밀번호<br>1234<br>1234                                | 이름<br>기획1<br>기획3                | 이메일<br>ated@naver.com | 핸드폰                  | 생년월일 | 성별 | 1 액셀앙식다운로드 3 대<br>4 <u>불량DATA 일괄삭제</u><br>5 검증결과<br>ID 중북<br>정상                                                                | 파일검증<br>6<br>저장<br>삭제<br>X<br>X           |
| 검증결.<br>No<br>1<br>3<br>4                                                                                                    | 과 확인 및 등록<br>회원그룹명<br>기획부서<br>기획부서<br>기획부서         | ID<br>a1<br>a3<br>a4           | 비밀번호<br>1234<br>1234<br>1234                        | 이름<br>기획1<br>기획3<br>기획4         | 이메일<br>ated@naver.com | 핸드폰                  | 생년월일 | 성별 | 1       액셀양식다운로드       3         4       불량DATA 일괄삭제         5       검증결과         ID 중복       정상         정상       정상           | 학일검증<br>6<br>저장<br>삭제<br>X<br>X<br>X      |
| 검증결.<br>No<br>1<br>3<br>4<br>36                                                                                                    | 과 확인 및 등록<br>회원그룹명<br>기획부서<br>기획부서<br>기획부서<br>TEST | ID<br>a1<br>a3<br>a4<br>test01 | 비밀번호<br>1234<br>1234<br>1234<br>1234<br>123456?\$\$ | 이름<br>기획1<br>기획3<br>기획4<br>테스터1 | 이메일<br>ated@naver.com | 핸드폰<br>0101111111222 | 생년월얻 | 성별 | 1 액셀양식다운로드 3 대<br>4 <u>불량DATA 열광삭제</u><br>5 검증결과<br>ID 중복<br>정상<br>정상<br>그룹이 없음,<br>핸드폰 형식 오류(숫자11자리<br>입력) ₩, १, \$, * 은 사용불가 | 다일검증<br>6<br>저장<br>삭제<br>X<br>X<br>X<br>X |

1 엑셀양식 다운로드 : 회원을 일괄 등록하기 위해 작성해야 하는 엑셀 파일을 다운로드 받습니다.

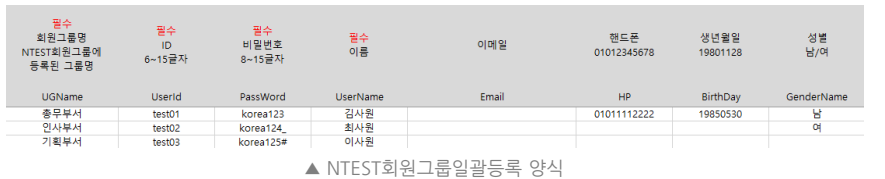

2 파일업로드: 작성한 엑셀양식을 업로드합니다.

3 파일검증: 작성하여 업로드한 엑셀파일의 검증 결과를 하단에 표로 출력합니다.

4 불량DATA 일괄삭제 : 작성한 내용 중 업로드가 불가능 한 DATA만 일괄 삭제합니다.

5 검증결과 : 업로드 불가 사유를 출력합니다. 자세한 내역은 엑셀 시트를 참고하시기 바랍니다.

5 회원그룹명 : 등록된 그룹의 수정 화면으로 이동합니다. 그룹명과 설명, 공개 여부를 수정할 수 있습니다.

### 7) 비밀번호 일괄변경

| 회원관리                                                                                                    |                                                                                                    |                                                                                                    |                                                                                                    |                                       |            |                      |
|----------------------------------------------------------------------------------------------------|----------------------------------------------------------------------------------------------------|----------------------------------------------------------------------------------------------------|----------------------------------------------------------------------------------------------------|---------------------------------------|------------|----------------------|
| # Search                                                                                                    | -회원그룹전체<br>이름 ▼                                                                                                    | ♥ <mark>등록일</mark>                                                                                                    |                                                                                                    | ▲ 정상                                  | ~          |                      |
| ※ 회원은 계약인원과                                                                                                    | 관계없이 무제한 등                                                                                                    | 록이 가능합니다.                                                                                                    |                                                                                                    |                                       |            |                      |
|                                                                                                    |                                                                                                    |                                                                                                    | <b>선택삭제</b> 회                                                                                          | 원목록 다운로드                              | 개별등록       | 일괄등록 정보변경 ▼          |
| 회원목록                                                                                                    |                                                                                                    |                                                                                                    |                                                                                                    |                                       |            | 비밀번호 일괄변경<br>그룹 일괄변경 |
| 비밀번호 엑셀일                                                                                                    | 괄변경                                                                                                    |                                                                                                    |                                                                                                    |                                       |            | × <sup>장</sup>       |
| 등록방법 안내                                                                                                    | ł                                                                                                    |                                                                                                    |                                                                                                    |                                       |            | ۵                    |
| 1. 일괄 등록 연<br>2. 양식에 맞춰<br>3. 검증결과에<br>4. 일부 특수문<br>※ 참고사항.<br>- 여러 개의 희<br>- 한 번에 1.00<br>- 생플의 두 번<br>- 필수 값은 반 | 생 양식 다운로드 버튼을 †<br>역셀파일을 작성한 후 파일<br>이상이 없을 경우 일괄 등록<br>자(₩, ?, \$. ")는 사용이 불기<br>원 <u>그룹을 일괄 등록</u> 할 수 <b>9</b><br>0개의 데이터만 일괄 등록<br>따시 기재되어야 하며, 역설 | 클릭하여 엑셀 양식을 다운로<br>나는을 선택하여 등록 후 파일 검<br>바른을 클릭하여 최종 등록<br>능 합니다.<br>사는 양식 파일을 제공합니다.<br>가능합니다(1,000개 이상의 대<br>록 방법을 꼭 숙지하시고 등<br>시트를 임의로 수정할 경우 | 드합니다.<br>중을 통해 검증결과를 확인합니다.<br>을 진행합니다.<br><b>데이터는 나누어 등록해야 합니다.)</b><br>록해 주시기 바랍니다.<br>업로드가 불가능 합니다. |                                       |            |                      |
| 엑셀양식 등                                                                                                    | 록 및 검증                                                                                                    |                                                                                                    |                                                                                                    |                                       |            |                      |
| <b>2</b><br>파일 선택」▶                                                                                               | NTEST비밀번호일괄변경.xls                                                                                                    | x                                                                                                    |                                                                                                    |                                       | 1<br>엑셀양식다 | 3 파일검증               |
| 검증결과 확                                                                                                    | 인 및 등록                                                                                                    |                                                                                                    |                                                                                                    |                                       | 0          |                      |
|                                                                                                    |                                                                                                    |                                                                                                    |                                                                                                    | •                                     | 4<br>불량DAT | A 일괄삭제 저장            |
| No                                                                                                    | 회원 그룹명                                                                                                    | 이름(ID)                                                                                                    | 변경할 비밀번호                                                                                               | · · · · · · · · · · · · · · · · · · · | 결과         | 삭제                   |
| 1                                                                                                    | 총무부서                                                                                                    | 총무1(d1)                                                                                                    | 1234                                                                                                   | ě                                     | 성상         | ×                    |
| 2                                                                                                    | 총무부서                                                                                                    | 총무2(d2)                                                                                                    | 1234                                                                                                   | <u>ह</u>                              | 성상         | ×                    |

에셀양식 다운로드 : 각 회원의 비밀번호를 일괄 변경하기 위해 작성해야 하는 엑셀 파일을 다운로드 받습니다.

| <mark>필수</mark><br>ID<br>6~15글자 | <mark>필수</mark><br>변경할 비밀번호<br>8~15글자 |
|---------------------------------|---------------------------------------|
| UserId                          | PassWord                              |
| a1                              | korea015243                           |
| a2                              | korea211458                           |
| ▲ NTEST비밀번:                     | 호일괄변경 양식                              |

2 파일업로드: 작성한 엑셀양식을 업로드합니다.

3 파일검증: 작성하여 업로드한 엑셀파일의 검증 결과를 하단에 표로 출력합니다.

4 불량DATA 일괄삭제 : 작성한 내용 중 업로드가 불가능 한 DATA만 일괄 삭제합니다.

5 검증결과: 업로드 불가 사유를 출력합니다. 자세한 내역은 엑셀 시트를 참고하시기 바랍니다.

6 저장: 정상 데이터를 회원 목록에 일괄 저장합니다.

### 8) 회원그룹 일괄변경

| 회원관리                                                                                                    |                                                                                                    |                                                                                                    |                                                                                        |          |      |                      |                    |                                                        |
|----------------------------------------------------------------------------------------------------|----------------------------------------------------------------------------------------------------|----------------------------------------------------------------------------------------------------|----------------------------------------------------------------------------------------|----------|------|----------------------|--------------------|--------------------------------------------------------|
| Search                                                                                                    | -회원그룹전체<br>이름 ¥                                                                                                    | ♥ 등록일                                                                                                    | <b>*</b>                                                                               | ۵<br>م   | 정상   | ~                    |                    |                                                        |
| ※ 회원은 계약인원과                                                                                                    | · 관계없이 무제한 등                                                                                                    | 등록이 가능합니다.                                                                                                    | 선택삭제                                                                                   | 회원목록 다운  | 로드 개 | 별등록                  | 일괄등록 정             | 보변경 ▼                                                  |
| 회원목록<br>회원그룹 엑셀일                                                                                                    | 실괄변경                                                                                                    |                                                                                                    | •                                                                                      |          |      |                      | 비밀번호 일골<br>그룹 일괄변경 | 발변경<br>명<br><b>···································</b> |
| 등록방법 안니                                                                                                    | H                                                                                                    |                                                                                                    |                                                                                        |          |      |                      |                    | ۵                                                      |
| <ol> <li>일괄 등록 ♀</li> <li>양식에 맞춰</li> <li>검증결과에</li> <li>일부 특수문</li> <li>※ 참고사항.</li> <li>등록된 회원:</li> <li>- (회원)&lt;회</li> <li>생품의 두 번</li> <li>필수 값은 반</li> </ol> | 1설 양식 다운로드 버튼을<br>1 역설파일을 작성한 후 파<br>이상이 없을 경우 일괄 등<br>자(₩, ?, \$. ")는 사용이 불기<br>들 <u>이 그룹을 얻팔 변경</u> 할 수<br><mark>원그룹관리]에서 지정한 그</mark><br>째 시트에 작성되어 있는 등<br>(드시 기재되어야 하며, 역설 | 클릭하여 엑셀 양식을 다운로드헙<br>일을 선택하여 등록 후 파일 검증을<br>록 버튼을 클릭하여 최종 등록을 진<br>'농 합니다.<br>* 있는 양식 파일을 제공합니다.<br><b>통명을 엑셀시트의 '변경할 그름</b><br>등록 방법을 꼭 숙지하시고 등록해<br>셀 시트를 임의로 수정할 경우 업로 | 니다.<br>을 통해 검증결과를 확인합니다<br>행합니다.<br><b>영에 동일하게 기재 합니다.</b><br>주시기 바랍니다.<br>드가 불가능 합니다. | ł.       |      |                      |                    |                                                        |
| 액셀양식 등<br>2<br>파일 선택 1                                                                                                    | 5 <b>록 및 검증</b><br>NTEST회원그룹일괄변경.xks                                                                                                    | x                                                                                                    |                                                                                        |          |      | •                    |                    |                                                        |
|                                                                                                    |                                                                                                    |                                                                                                    |                                                                                        |          |      | 엑셀양식다운               | 로드 파일검증            |                                                        |
| 검증결과 확                                                                                                    | 인 및 등록                                                                                                    |                                                                                                    |                                                                                        |          |      | 4<br>불량DATA          | 6<br>일괄삭제 저장       |                                                        |
| No                                                                                                    | 이름(ID) 기급                                                                                                    | 전 회원그룹                                                                                                    | 변경할 회원⊐                                                                                | 룹        |      | 5<br><sub>검증결과</sub> | 삭제                 |                                                        |
| 8                                                                                                    | 0                                                                                                    |                                                                                                    | 회계부서회계부서회계부서회                                                                          | 티계부서회계부서 |      | 그룹이 없음               | x                  |                                                        |
| 9                                                                                                    | 기획1(a1) :                                                                                                    | 기획부서                                                                                                    | 인사부서                                                                                   |          |      | ID 중복                | x                  |                                                        |

1 엑셀양식 다운로드 : 회원그룹을 일괄 변경하기 위해 작성해야 하는 엑셀 파일을 다운로드 받습니다.

| <mark>필수</mark><br>ID<br>6~15글자 | 필수<br>변경할 회원그룹명<br>NTEST회원그룹에 등<br>록된 그룹명 |
|---------------------------------|-------------------------------------------|
| UserId                          | UGName                                    |
| a1                              | 총무부서                                      |
| a2                              | 인사부서                                      |
| ▲ NTEST회원그·                     | 룹일괄변경 양식                                  |

2 파일업로드: 각성한 엑셀양식을 업로드합니다.

3 파일검증: 작성하여 업로드한 엑셀파일의 검증 결과를 하단에 표로 출력합니다.

4 불량DATA 일괄삭제 : 작성한 내용 중 업로드가 불가능 한 DATA만 일괄 삭제합니다.

5 검증결과: 업로드 불가 사유를 출력합니다. 자세한 내역은 엑셀 시트를 참고하시기 바랍니다.

6 저장: 정상 데이터를 회원그룹 목록에 일괄 저장합니다.

| 1) | 코드관리    | 27p – 28p |
|----|---------|-----------|
| 2) | 음성파일 관리 | 29p       |

# 4. 시험 환경설정

### 1) 코드관리 (1)

코드관리

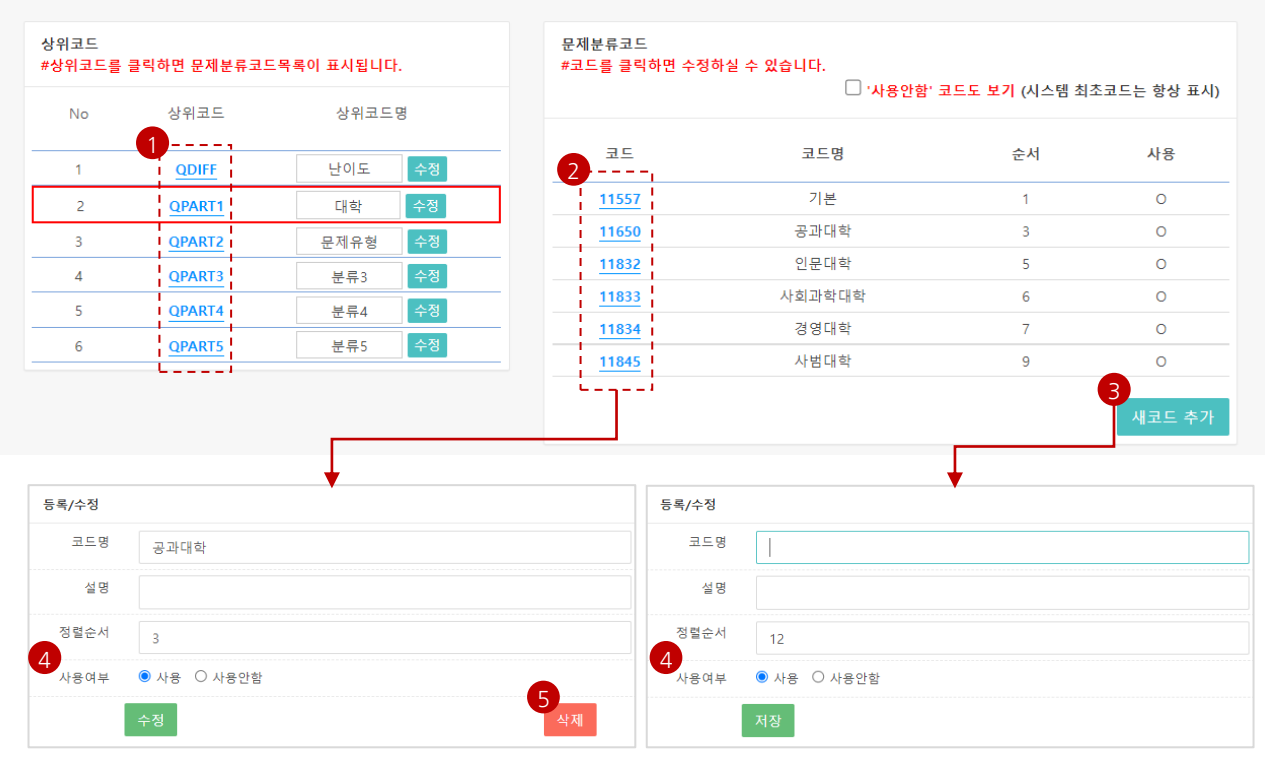

#### 1 코드그룹 선택

- 상위코드를 클릭하면 해당 그룹코드에 속해 있는 하위코드 목록이 오른쪽(2)에 출력됩니다.
- 상위코드명은 변경이 가능합니다. 변경할 내용 입력 후 수정을 클릭하여 변경합니다.
- QPART1, QPART2은 코드추가만 가능하며, 수정 하지 마시기 바랍니다.
- 파란색 텍스트로 표기 되어 있는 상위코드는 수정이 불가능하며 문제 일괄등록 시 상위코드 (QDIFF, QPART1~5) 순서로 입력해야 합니다.

#### 2 코드 선택

- 코드의 명칭/순서/설명의 변경을 원할 경우 변경하려는 코드를 선택하면 등록/수정 화면이 아래에 출력됩니다.

#### 3 새코드 추가

- 새로운 코드를 추가할 수 있는 등록/수정 화면이 아래에 출력됩니다.
- 한 상위코드 내에 하위코드는 999개까지 등록할 수 있습니다.

#### 4 코드 등록/수정

- 코드명과 순서를 변경할 수 있습니다.
- 사용여부를 '사용안함' 선택 시 해당 코드는 문제검색 및 문제등록 시 선택되지 않습니다.
- 하위코드에 사용함 체크가 한 개도 없을 경우에는 해당 상위코드는 미사용으로 판단되어 검색창에 출력되지 않습니다.

#### 5 코드 삭제

- 선택한 코드를 삭제할 수 있습니다.
- 각 상위코드의 기본 코드들은(1개) 삭제가 되지 않습니다.
- 삭제가 불가능한 코드를 사용하지 않을 경우에는 '사용안함' 으로 선택해주세요.

### 1) 코드관리 (2)

코드관리

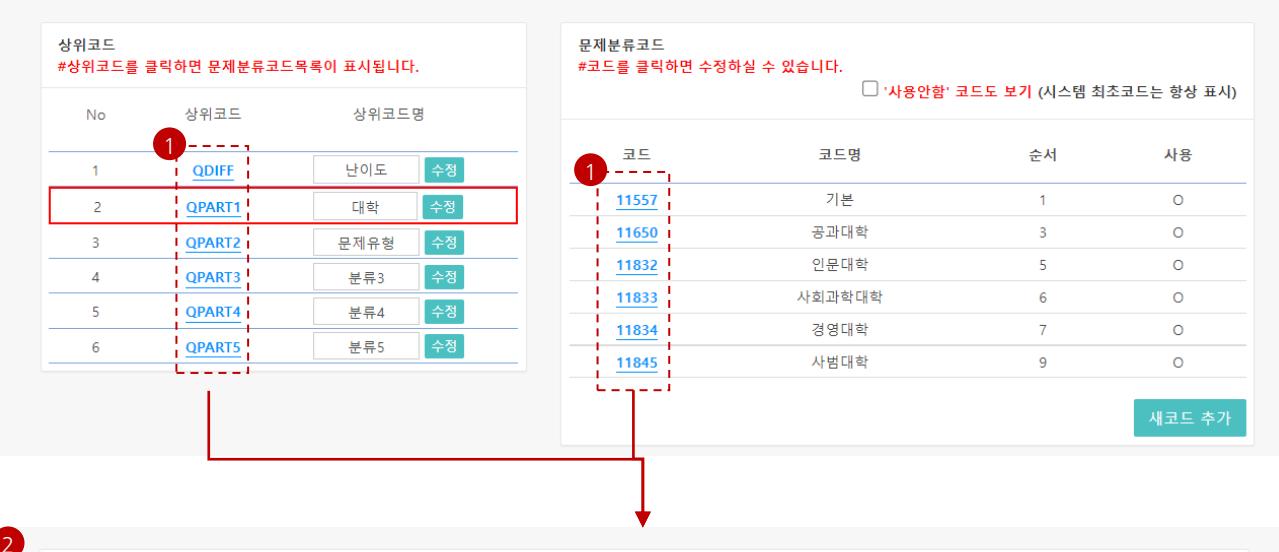

문제 등록

| 난이도  | ○중 ○하 ○미분류                                                                                                    |
|------|----------------------------------------------------------------------------------------------------|
| 대학   | ○ 기본 ○ 공과대학 ○ 인문대학 ○ 사회과학대학 ○ 경영대학 ○ 사범대학                                                                                                    |
| 문제유형 | <ul> <li>○ 기본</li> <li>○ 음성</li> <li>○ ox</li> <li>○ 복수정답</li> <li>○ 객관식</li> <li>○ 단답식숫자</li> <li>○ 동영상</li> <li>○ 외국어</li> <li>○ 지문형</li> </ul> |
| 분류3  | ○ 기본                                                                                                    |
| 분류5  | ○ 문제등록TEST                                                                                                    |

#### 1 시험 분류 그룹

- 상위 6개 그룹을 이용해 하위 999개의 코드를 생성할 수 있습니다.
- 코드는 시험별(세부적으로는 시험에 포함되는 과목) 등 확인이 쉬운 코드로 분류하는 것이 가장 좋습니다.

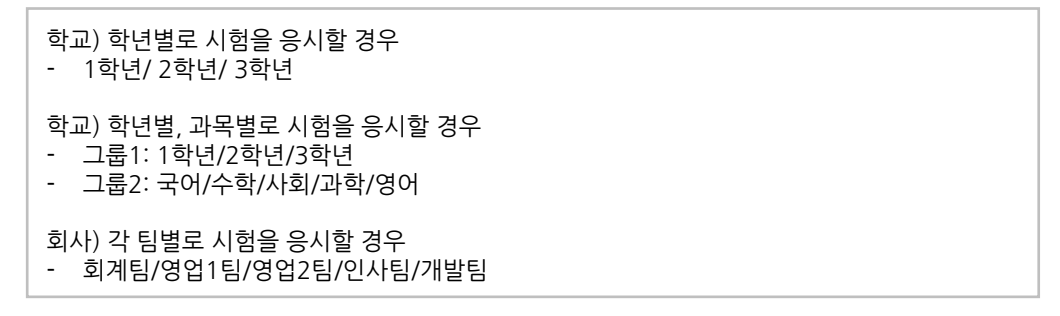

2 분류 코드 사용: 1 과 같은 분류를 통해 만들어진 코드는 문제 등록, 회원 등록 등 다양한 곳에서 쓰입니다.

#### 2) 음성파일관리 \*\* Free 버전, Lite 버전에서는 지원되지 않습니다.

| 음성파일관리                                             |                 |                                           |                    |                                    |                |                                       |
|----------------------------------------------------|-----------------|-------------------------------------------|--------------------|------------------------------------|----------------|---------------------------------------|
| 등록<br>1<br>파일선택 선택된 파일 없음                          |                 |                                           | <mark>2</mark> 음성파 | 일등록                                |                |                                       |
| # Search 음성파일명                                     |                 | Q                                         |                    |                                    |                |                                       |
| <b>No</b><br>1 /Files/Sound/2/01_문제 01.mp3 (2.7MB) | 삭제              | 음성파일URL                                   |                    |                                    |                |                                       |
| 2 /Files/Sound/2/02_문제 02.mp3 (3.2MB)              | 삭제              |                                           |                    |                                    |                |                                       |
| 3 /Files/Sound/2/03_문제 03.mp3 (3.3MB)              | 삭제              |                                           |                    |                                    |                |                                       |
| 100 🗸 3 개의 데이                                      | E<br>필수<br>기본점수 | ·<br>필수<br>문제                             | 해설                 | 음성파일경로                             | 객관식정답<br>콤마로분리 | 공백을 제외한<br>단답형 채점<br>0:공백검증<br>1:공백제외 |
|                                                    | DPoint          | QText                                     | QDesc              | QSoundUrl                          | IsRights       | IsPassSpace2                          |
|                                                    | 2               | 다음을 듣고, 남자가 하는 말의 목적으로<br>가장 적절한 것을 고르시오. |                    | <u>/Files/Sound/2/01_문제 01.mp3</u> | 5              | 1                                     |
|                                                    | H               |                                           |                    | Ĺ                                  |                |                                       |

#### 1 음성파일선택

- 문제에 사용할 음성 파일을 PC에서 선택합니다.
- 선택한 파일명과 용량이 오른쪽에 출력됩니다.

#### 2 음성파일등록

- 선택한 음성 파일을 시스템에 등록합니다.
- 음성파일은 일괄등록이 불가능합니다.
- 등록한 음성 파일은 문제 등록 시 선택할 수 있습니다.
- ▼ 시험>문제은행>문제등록 화면

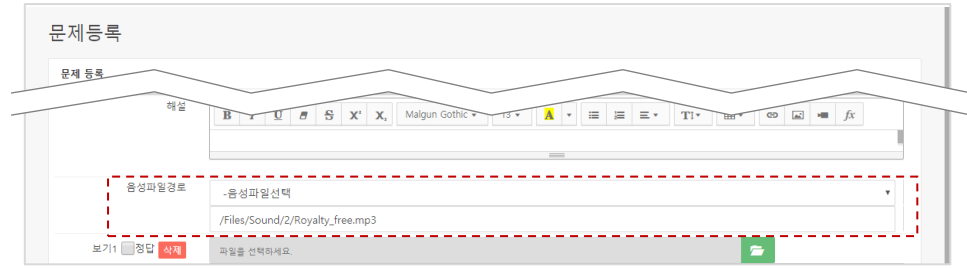

3 삭제 : 선택한 음성 파일을 시스템에서 삭제합니다.

#### ④ 문제 일괄등록 엑셀파일

- 문제 일괄등록 <mark>엑셀파일을 이용</mark>하여 음성파일을 <mark>등록</mark>하려면 <mark>음성파일경로(URL)</mark>을 입력해야 합니다.

- 시험>음성파일관리 를 이용하여 시스템에 등록한 경우 음성파일 URL 부분을 복사하여 입력합니다.

- 시스템 등록 음성 파일이 아닌 외부 음성 파일을 사용할 경우 URL 입력 시 http:// 부터 입력합니다.

# 1) 문제은행 – 목록 31p 2) 개별등록 – 문제입력 32p 3) 개별등록 – 답안입력 33p 4) 에디터 – 기본형 34p – 36p 5) 에디터 – 설치형 37p

- 6) 에디터 구버전 <u>38p</u>
- 7) 지문 하나에 문제가 39p 41p 여러 개일 경우

## 5. 문제은행

### 1) 문제은행 - 목록

\*\* 문제등록은 신청 서비스와 관계 없이 무제한 등록 가능합니다. (이미지 등록은 서비스 결제 필수)

| 문저   | 은행      |    |     |      |      |      |           |                             |             |                  |
|------|---------|----|-----|------|------|------|-----------|-----------------------------|-------------|------------------|
| t se | arch    | 난이 | 도 🗸 | 직급 🗸 | 년도   | ♥ 호봉 | ek ♥ 출자   | 세유형 🗸 사용 🗸 문제명 🗸            |             |                  |
|      |         |    |     |      |      |      | ٩         |                             |             |                  |
|      |         |    |     |      |      |      | 2<br>선택삭제 | 3 4<br>선택사용 선택미사용 등록문제 다운로. | 5<br>፲ 개별등록 | <b>6</b><br>일괄등록 |
| 문제목  | ·록      |    |     |      |      |      |           |                             |             |                  |
|      | No(문제번  | 호) | 난이도 | 직급   | 년도   | 호봉   | 출제유형      | 문제명                         | 수정일 🔺 🔻     | 사용여부             |
|      | 1 (358) |    | 중   | 대리   | 2020 | 3호봉  | 객관식       | 농업재해보험 손해평가요령상 손해평가반 구성     | 2023-03-02  | 사용함              |
|      | 2 (359) |    | 중   | 대리   | 2020 | 3호봉  | 객관식       | 제3자에 대한 보험대위에 관한 설명으로 옳지    | 2023-03-02  | 사용함              |
| 10   | 00 🗸    |    |     | 2 개의 | 데이터  |      |           |                             |             |                  |
|      |         |    |     |      |      |      |           |                             |             |                  |

#### 1 검색

- 난이도 등 6가지 문제분류와 문제명/문제번호를 기준으로 검색할 수 있습니다.

- 원하는 출제수, 응시수, 정답률을 직접 입력하여 검색할 수 있습니다.

2 선택삭제 : 원하는 문제를 선택 후 삭제할 수 있습니다. 이미 출제된 문제는 삭제할 수 없습니다.

#### 3 선택사용/선택미사용

- 사용여부를 변경하고 싶은 문제 선택 후 한번에 사용/미사용으로 변경할 수 있습니다.
- 미사용으로 지정된 문제는 시험 등록 시 문제등록 팝업창에서 검색할 수 없습니다.

④ 엑셀다운로드: 문제은행에 등록된 문제를 엑셀로 다운로드 받습니다.

#### 5 개별등록

- 문제 개별등록 화면으로 이동합니다.
- 이미지/동영상 등의 컨텐츠를 추가 할 수 있는 에디터 기능을 제공합니다.
- 6 일괄등록 : 엑셀일괄등록을 위해 [시험]-[문제일괄입력] 페이지로 이동합니다.

#### 7 문제 개별수정

- 문제명을 클릭하면 해당 문제의 수정 화면으로 이동합니다.
- 문제명(미리 보기)은 30자까지 출력됩니다.

### 2) 개별등록 – 문제입력

문제등록

| 해등록           |                                                                                                |
|---------------|------------------------------------------------------------------------------------------------|
| 1 에디터 지정*     | ● 기본형 ○ 설치형   <u>구버전</u>                                                                       |
| 2 난이도         | ○상 ○중 ○하                                                                                       |
| 직급            | ○ 사원 ○ 대리 ○ 과장                                                                                 |
| 년도            | 0 2020 0 2021 0 2022                                                                           |
| 호봉            | ○ 1호봉 ○ 2호봉 ○ 3호봉                                                                              |
| 출제유형          | ○객관식 ○주관식 ○서술형                                                                                 |
| <b>3</b> 기본점수 | 0                                                                                              |
| 4 문제유형*       | ● 객관식 ○ 주관식                                                                                    |
| 5 사용여부*       | ● 사용 ○ 미사용                                                                                     |
| 6 문제*         |                                                                                                |
|               | Noto Sans KR • 12pt • 120% • B $I \cup T$ A $\square = = = = = = = T_1 T' = \vee = \vee$ B $G$ |
|               | 편집 HTML 미리보기                                                                                   |
| <b>7</b> 해설   | ★ ★ X ● \$ \$ \$ \$ \$ \$ \$ \$ \$ \$ \$ \$ \$ \$ \$ \$ \$ \$                                  |
|               | Noto Sans KR • 12pt • 120% • $B I \cup T A A = = = = = = T_1 T' = \vee = \vee = B B$           |
|               | 편집 HTML 미리보기                                                                                   |
| 8 음성파일경로      | -음성파일선택                                                                                        |
|               |                                                                                                |

#### 1 에디터지정

- 웹 에디터 HTML 유형을 지정합니다.
- 기본형: 웹 문서 편집을 위한 다양한 기능을 제공하는 NTEST 기본 에디터
- 설치형: 기본형 에디터와 동일하나 외부 문서 이미지 등을 간편하게 붙여넣기 하기 위한 플러그인 설치형 버전
   구버전: 2023년 고도화 이전 제공했던 에디터로 추후 제거 예정
- 2 문제분류 : 문제를 분류할 그룹을 선택합니다. 그룹은 시험>코드관리 에서 지정할 수 있습니다.
- 3 기본점수: 문항에 설정될 기본 점수를 입력합니다. 시험 설정 시 점수는 변경할 수 있습니다.
- ④ 문제유형: 문제유형을 선택합니다. 문제유형에 따라 하단 보기/정답 입력 칸이 변경됩니다.
- 5 사용여부 : 문제 사용 여부를 선택합니다. 미사용으로 저장할 경우 시험 생성 시 해당 문제를 선택할 수 없습니다.
- 6 문제
  - 에디터를 이용하여 문제 내용을 입력합니다.
  - 동영상의 경우 외부링크를 사용하여 업로드가 가능합니다
  - 문제에 이미지를 등록은 Free 서비스, Lite 서비스에서는 지원되지 않습니다.
  - (단, 외부링크를 이용해서 이미지/동영상/음성파일 연결은 가능합니다.)
- 7 해설 : 응시자가 시험 종료 후 시험결과 확인 시에 해설을 확인할 수 있습니다.

#### 8 음성파일경로

- 시스템에 등록된 음성 파일 이용 시, 음성 파일 선택을 선택합니다.
- 외부 경로를 입력하고자 할 경우, 하단 입력 박스에 http://를 포함한 URL을 입력합니다.

| 문제 유형 선택 |                                         |
|----------|-----------------------------------------|
| 문제유형*    | ○ 객관식 ◉ 주관식                             |
| 답안유형*    | ● 단답형(Single-Line) ─ 서술형(Multiple-Line) |
|          |                                         |

| ● 객관식일 경우                               |            |
|-----------------------------------------|------------|
| 3 보기1 <mark>✓</mark> 정답 <mark>삭제</mark> | 파일을 선택하세요. |
|                                         | Bernama    |
| 보기2 🗌 정답 삭제                             | 파일을 선택하세요. |
|                                         | Banana     |
| 보기3정답 <mark>삭제</mark>                   | 파일을 선택하세요. |
|                                         | 바나나        |

#### ● 주관식 단답형일 경우

| 정답설정                  | 6                                            |
|-----------------------|----------------------------------------------|
| 9 정답1 <mark>삭제</mark> | Banana                                       |
| 정답2 삭제                | 바나난                                          |
| 정답3 색제                |                                              |
| 정답4 삭제                |                                              |
|                       | ※ 여러 개의 답안을 입력하시면, 그중 하나라도 맞을 경우 정답으로 인정됩니다. |

1 문제유형 : 문제유형을 선택합니다. 문제유형에 따라 하단 보기/정답 입력 칸이 변경됩니다.

2 답안유형 : 단답형은 정답칸에 하나의 각각 하나의 단어만 입력하며 서술형은 정답 입력 없이 진행합니다.

#### 3 객관식 보기입력

- 이미지를 추가하거나 보기 텍스트 내용을 입력합니다.
- OX형 문제의 경우 보기를 두 개만 입력 후 각각 O, X를 입력합니다.
- 이미지 등록은 Free 서비스, Lite 서비스에서는 지원되지 않습니다.

#### 4 객관식 정답 체크

- 정답에 해당하는 보기를 지정(체크)합니다.
- 복수 체크 시 체크한 모든 보기를 선택해야 정답으로 인정합니다. (모두 고르시오, 에 해당하는 유형)
- 5 보기 삭제 : 보기를 삭제할 수 있습니다. 시험에 출제 된 문제는 보기를 삭제할 수 없습니다.
- 6 공백문자 허용 : 띄어쓰기와 상관없이 정답 처리를 합니다. 예) 가 나, 가나 모두 정답처리
- 7 대소문자 구별안함 : 대소문자와 상관없이 정답 처리를 합니다. 예) a, A 모두 정답처리
- 8 숫자형 : 응시자가 정답을 입력 할때 숫자만 입력할 수 있도록 지정합니다,
- 정답: 정답을 입력합니다. 여러 개의 답을 입력할 경우 그 중 하나라도 맞으면 정답으로 인정합니다.

### 4) 에디터 – 기본형 (1)

| ● 웹 문서 편집을 위한 다양한 기능을 제공하는 NTEST 기본 에디터                                                                                                    | <b>A A</b>                |
|----------------------------------------------------------------------------------------------------|---------------------------|
|                                                                                                    |                           |
| Noto Sans KR • 12pt • 120% • B I U ∓ A A = = = = = = =                                                                                                    | ≝ Ξ T, T' ≌ ~ Ξ ~   8 2 0 |
| 농어업재해보험법령상 손해평가인의 자격요건에 관한 내용의 일부이다.<br>( )에 들어갈 숫자는?                                                                                                    |                           |
| '학점인정 등에 관한 법률' 제8조에 따라 전문대학의 보험 관련 학과<br>졸업자와 같은 수준 이상의 학력이 있다고 인정받는 사람이나 '고등교육법' 제2조에<br>따른 학교에서 (ㄱ) 학점(보험 관련 과목 학점이 (ㄴ) 학점 이상이어야 한다.) 이<br>상을 이수한 사람 등 제7호에 해당하는 사람과 같은 수준 이상의 학력이 있다고 인<br>정되는 사람 |                           |
|                                                                                                    |                           |
| 편집 HTML 미리보기                                                                                                    |                           |

1 돌이킴/되돌이킴: 문서작업을 취소하거나 취소했던 작업을 원래대로 실행합니다.

#### 2 자르기/복사하기

- 자르기: 블록으로 선택되어 있는 부분이 클립보드로 복사되고 문서에서는 삭제됩니다.
- 복사하기: 블록으로 선택되어 있는 부분이 클립보드로 복사되고, 문서에도 그대로 남아있습니다.
- 복사한 부분은 클립보드에 보관되어 있으므로 다른 곳에 붙여 넣을 수 있습니다.

#### 3 붙여넣기/텍스트로 붙여넣기

- 붙여넣기를 하려면 먼저 자르기나 복사하기를 해야 합니다
- 클립보드에 보관되어 있는 내용(혹은 내용 중 텍스트 형식 데이터)을 커서가 있는 위치에 삽입합니다.
- 4 그림넣기 : 문서에 그림을 삽입하거나 그림의 크기와 위치, 정렬과 같은 그림의 속성을 지정할 수 있습니다.
- 5 나모포토에디터 : 별도의 프로그램 설치 없이 이미지를 편집할 수 있도록 에디터 기능을 제공합니다.

#### 👩 배경그림

- 문서의 내용 아래에 나타나는 배경 그림을 넣을 수 있습니다.
- 배경을 반복하여 채우도록 설정하면, 문서가 열리는 창의 크기와 상관없이 그림이 반복되면서 배경을 채웁니다.
- **동영상**: 인터넷에 업로드 되어 있는 동영상의 주소(URL)를 아이프레임 소스로 입력합니다.
- 8 표 만들기 : 행과 열에 원하는 수를 입력하여 표를 만듭니다.
- 9 표 그리기:표 그리기 속성 창에서 마우스로 드래그하여 행과 열의 개수를 지정하여 표를 만듭니다.
- 🔟 행 추가/행 삭제 : 작성한 표에 가로줄(행)을 삽입하거나 현재 커서가 놓여 있는 가로줄(행)을 삭제합니다.
- ① 열 추가/열 삭제 : 작성한 표에 세로줄(열)을 삽입하거나 현재 커서가 놓여 있는 세로줄(열)을 삭제합니다.
- 12 셀 병합/셀 나누기 : 문서작업을 취소하거나 취소했던 작업을 원래대로 실행합니다.
- 13 셀 속성 : 셀의 크기, 배경색 등의 속성을 지정하거나 변경합니다.
- 14 셀 배경색 : 셀의 배경색을 색상 팔레트에서 선택하여 지정합니다.

#### 15 셀 테두리 :

- 셀의 테두리 선을 실선, 이중선, 파선, 점선 중 하나로 선택 지정합니다.
- 테두리를 지정하지 않으려면 '없음'을 선택합니다.

#### 5 . 문 제 은 행

### 4) 에디터 – 기본형 (2)

🛑 웹 문서 편집을 위한 다양한 기능을 제공하는 NTEST 기본 에디터

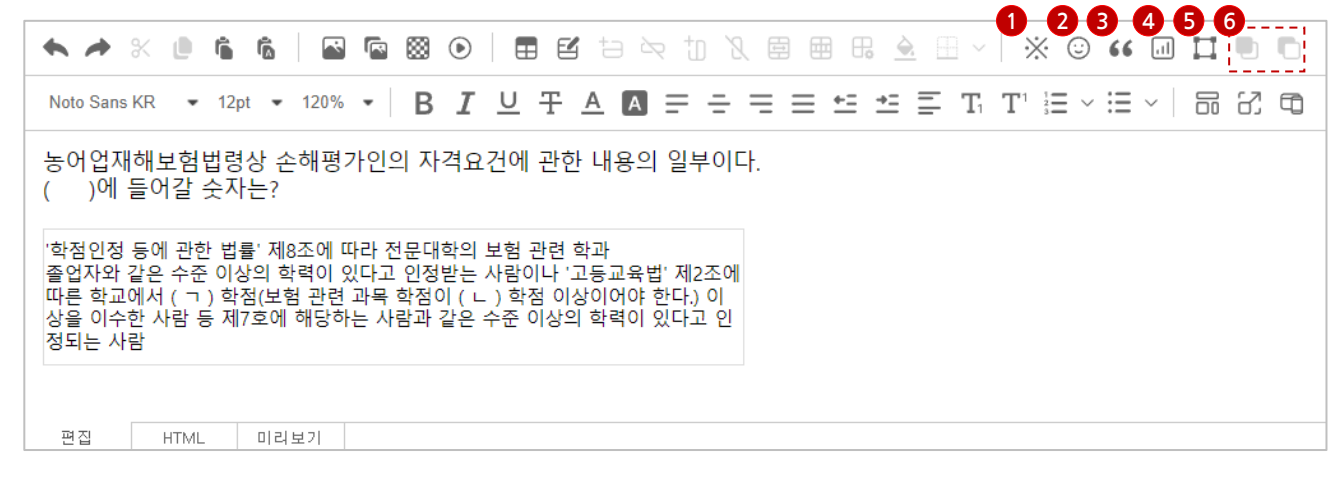

- 1 특수기호: 키보드 일반 글자판으로는 입력할 수 없는 특수 문자나 기호를 입력할 수 있도록 합니다.
- 2 이모티콘: 크로스에디터가 제공하는 다양한 이모티콘이 나타납니다.
- 3 인용구문 : 문서에서 사용하는 인용 구문을 구분하기 쉽도록 크로스에디터에서 제공하는 형태로 삽입합니다.
- 4 차트 입력
  - 데이터를 입력하고 차트 종류 선택 및 속성을 지정하는 기본 기능에 대해 안내합니다.
  - 차트를 만들기 위해서는 기본이 되는 데이터를 입력한 다음 차트를 만들 수 있습니다.
  - 차트 제목, 데이터 범위, 범례 서식을 지정할 수 있습니다.
- 5 레이어 넣기 : 문서에서 특정 위치에 텍스트를 입력하거나 이미지와 같은 개체를 삽입할 수도 있습니다.

6 레이어 앞으로/레이어 뒤로 : 특정 위치 레이어의 앞 뒤 순서를 지정합니다.

#### 5 . 문 제 은 행

### 4) 에디터 – 기본형 (3)

D 웹 문서 편집을 위한 다양한 기능을 제공하는 NTEST 기본 에디터

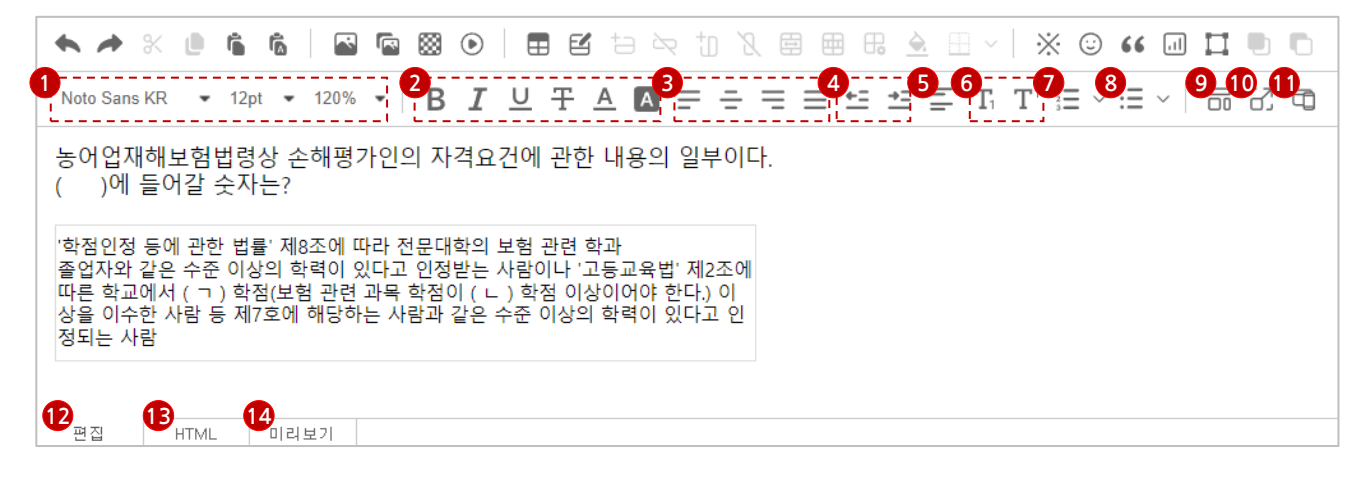

- 글꼴/크기/줄 간격: 글꼴이나 글자 크기, 문단에 적용할 줄간격을 선택합니다.
- 2 글자속성 : 굵기, 이탤릭(기울임), 밑줄, 취소선, 글자색, 글자 배경색을 지정합니다.
- 3 왼쪽,가운데,오른쪽 정렬/: 행과 열에 원하는 수를 입력하여 표를 만듭니다.
- ④ 들여쓰기/내어쓰기: 커서가 놓여 있는 문단 전체에 대해 들여쓰기/내어쓰기를 적용합니다.
- 5 문단 여백 : 문단의 왼쪽, 오른쪽, 위, 아래 여백을 픽셀 단위로 지정합니다.
- 6 위첨자/아래첨자: 글자 모양을 위첨자/아래첨자로 지정합니다.
- 7 숫자목록 : 아라비아 숫자, 알파벳, 로마자, 그리스 문자 등의 숫자로 된 목록을 만듭니다.
- 8 기호목록: 원, 둥근원, 사각형 등의 기호로 된 목록을 만듭니다.
- 에이아웃: 문서의 글, 그림 등의 배치를 원하는 문서 레이아웃을 선택하여 편리하게 문서를 작성합니다.
- 10 전체화면: 브라우저 전체화면으로 보여줍니다.
- 11 반응형 문서편집 : 핸드폰 ,태블릿, PC 화면 사이즈로 문서를 편집합니다.
- 12 편집:편집 창을 보여줍니다.
- 🚯 HTML : HTML 창을 보여줍니다.
- 🚺 미리보기 : 실제 문제가 보여질 미리보기 창을 보여줍니다.

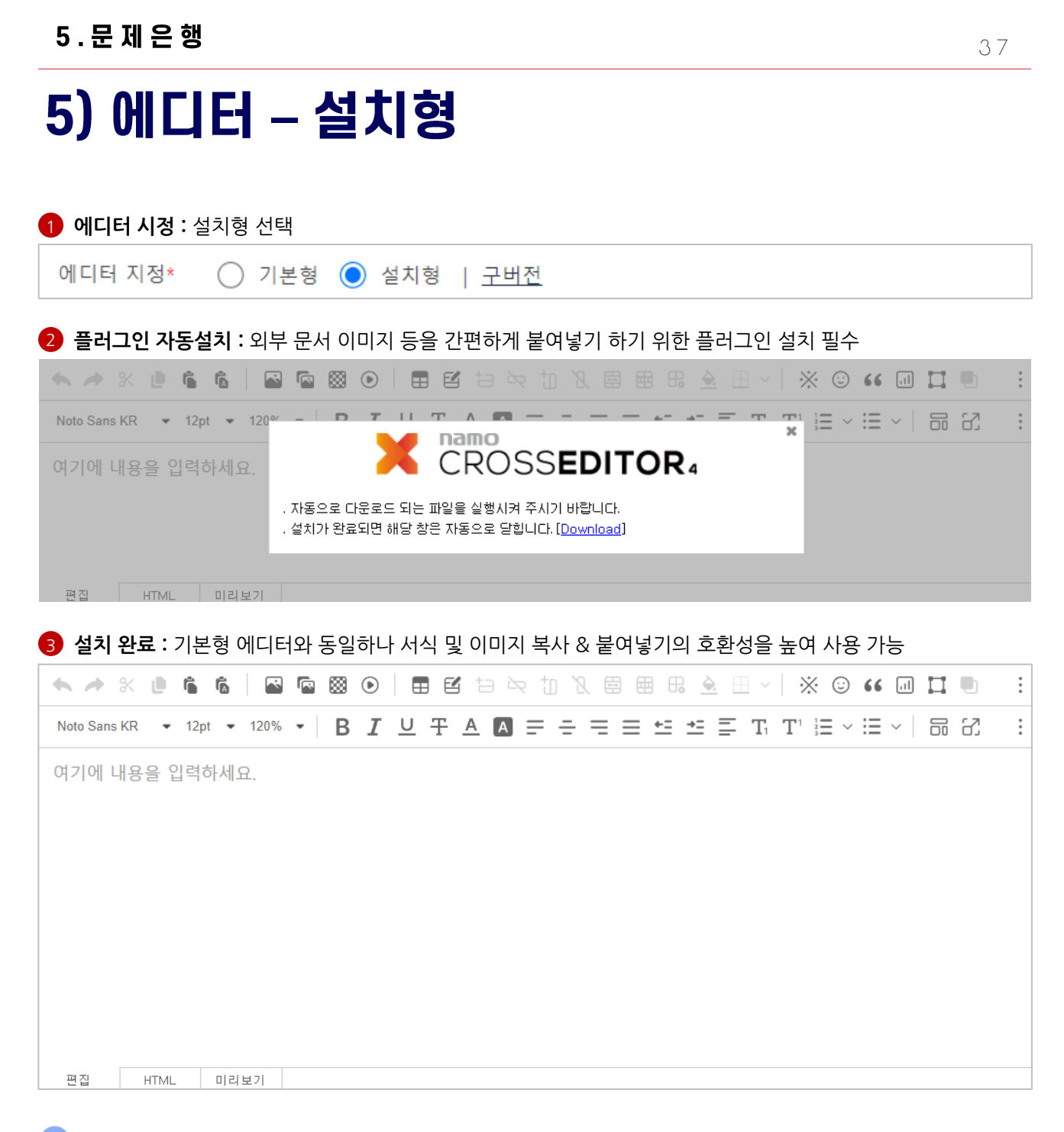

#### 🕑 필수 참고사항

브라우저 보안 업데이트로 인하여 Chrome 최신버전(94.0.4606.54)이상에서 사설 네트워크 엔드포인트에 대한 액세스가 되지 않아 HTTP환경에서 동작이 되지 않습니다.

#### 아래의 링크를 통하여 브라우저 설정을 변경 후 확인 부탁 드립니다.

1) 브라우저에서 링크로 접속 : chrome://flags/#block-insecure-private-network-requests

2) Block insecure private network requests 설정 값을 "default" => "Disabled"로 변경

3) 브라우저 재 시작 후 오피스 플러그인 동작 확인

#### 5 . 문 제 은 행

#### 6) 에디터 – 구버전 2023년 3월 이전 등록 문제에 대해서 손상 없이 수정할 수 있는 로딩용으로만 사용할 것을 권장 드립니다. 문서의 서식 및 이미지 복사 & 붙여넣기 불가능. (에디터에서 제공하는 🖃 버튼을 통해서만 이미지 등록 가능) 1)--• # B $\underline{\mathbf{U}} = \mathbf{B} + \mathbf{S} + \mathbf{X}^2 + \mathbf{X}_2$ Malgun Gothic 🔻 13 💌 A -∃ 12 E ▼ T! • G) 🔝 🔳 fx Ι ? 52 다음 인물에 대한 설명으로 옳은 것은? 인물 탐구 보고서 ○○○(1880~1936) 주요 활동 - 어려서부터 한학과 유학을 공부함 - 「독사신론」을 연재하고, 「조선사연구초」, 『조선상고사』 등을 집필 하여 민족주의 사학의 토대를 마련함 - 대한민국 임시 정부의 새로운 활로를 모색하기 위해 개최된 국민 대표 회의에서 창조파로 활동함

1 표 등록: 제공하지 않는 기능으로, Microsoft Word에서 미리 작성된 표를 복사 - 붙여넣기 하는 방식만 가능

2 이미지 등록 : 이미지 삽입 기능을 제공합니다. (Free 서비스, Lite 서비스에서는 사용 불가)

#### 3 동영상 등록

- 동영상 등록을 위한 html 태그 입력기를 실행합니다

```
- <video src="/files/upload/경로입력" style="width: 100%;" controls="" playsinline=""
preload="none" controlslist="nodownload">
</video>
```

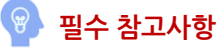

해당 에디터는 기본형 에디터 보급 전 등록된 문제에 대해 단순 열람용으로 사용하실 것을 권장 드립니다. 2023년 3월 이후 신규로 등록된 문제는 기본형 혹은 설치형 에디터를 사용 부탁드립니다.

### 지문 하나에 문제가 여러 개일 경우 시험 설정 방법

지문 하나에 문제가 여러 개일 경우 모든 문제에 각각 지문을 입력하거나. 문제 하나에만 지문을 입력 후 순서대로 문제를 제출하는 두 가지 방법이 존재합니다.

#### 1. 첫 문제에 지문 하나만 입력 방법

- 문항출력 개수를 전체출력으로 설정 하거나(모든 문제가 한페이지 출력), 지문 문제에 맞춰 출력 개수를 지정해야 합니다.
- 문제/보기섞기, 임의문항 출제가 불가능합니다.

|   | 필수<br>문제                                                                                                    | 해설   | 음성<br>파일<br>경로 | 객관식정딥<br>콤마로분리 | · 객관식:보기1<br>주관식:정답1                      | <ol> <li>엑셀 일괄등록/개별등록 페이지등을<br/>통해 문제를 입력합니다.</li> </ol>  |
|---|----------------------------------------------------------------------------------------------------|------|----------------|----------------|-------------------------------------------|-----------------------------------------------------------|
|   | QText<br>1~3] 다음은 학생이 쓴 독서 일지이다. 물음에 답하시오.                                                                                                    | QDes | Sound          | IsRights       | QiText1                                   | 이때 <mark>지문은 하나만 입력하며</mark> , 지문이<br>포함된 문제를 순차적으로 입력합니다 |
|   | 미술사를 다루고 있는 좋은 책이 많지만 학술적인 지식이 부족하면 이해하기 어려운 경우<br>가 많다고 한다. 이런 점에서 미술에 대해 막 알아 가기 시작한 나와 같은 독자도 이해할<br>수 있다고 알려진, 곰브리치의 "서양 미술사"를 택해 서양 미술의 호름을 살펴본 것은 좋<br>는 길정이었다.<br>기 책을 통해 저자는 미술사를 어떻게 이해할 것인가를 설명 한다. 저자는 서른에서 "미술<br>기하는 것은 사실상 존재하지 않는다. 다만 미술가들이 있을 뿐이다."라고 밝혀며, 미술가<br>2 미술 작품에 주목하여 미술사를 이해하려는 자신의 관점을 설명한다. 저자는 27장에서<br>도 해당 구절을 들어 자신의 관점을 다시 설명하고 있었기 때문에, 27장의 내용을 서론의<br>내용과 비교하여 읽으면서 저사의 관점을 더 잘 이해할 수 있었다.<br>백의 제목을 처음 접했을 때는, 이 찍어 유럽만을 대상으로 삼고 있을 거라고 생각했다.<br>까지만 책의 본문을 읽기 전에 목자를 살펴보니, 총 28장으로 구성된 이 책이 유럽 외의<br>다루고 있었다. 이처럼 책이 다룬 내용이 방대하기 때문에, 이전부터 관심을 두고<br>있었던 유럽의 르네상스에 대한 부분을 먼저 읽은 후 나머지 부분을 읽는 방식으로 이 책<br>을 맛이 나갔다.<br>3~U3~서양 미술사"는 자료가 풍부하고 해설을 이해하기 어렵지 않아서 저자가 해설한<br>1~C30여 쪽에 달하는 점은 부당스러웠지만, 하루하루 적당한 분량을 읽도록 계획을 세워<br>서 꾸준히 실천하다 보니 어느새 다 읽었을 만큼 책의 내용은 흥미로웠다 |      |                | 1              | 자신의 지식수준<br>절한 책인가? (0)                   | (참고 이미지 - 1번부터 3번까지 한 개의 지문만<br>입력)                       |
| - | 이. 윗글을 쓴 학생이 책을 선정할 때 고려한 사항 중, 윗글에서 확인할 수 있는 것은?                                                                                                    |      |                |                | *!! A!! A!! O A! - 7                      |                                                           |
| i | 12. 윗글에 나타난 독서 방법으로 적절하지 않은 것은?                                                                                                    |      |                | 3              | 색에서 내용상 관<br>비교하며 읽는다                     |                                                           |
|   | 33. 옷글을 쓴 학생에게 증과 관련하여 <보기>를 바탕으로 조언할 때, 그 내용으로 가장<br>적절한 것은?<br>※ 보기 ※<br>세술 분야의 책을 읽을 때, 책에 담긴 저자의 해설 외에도 다양한 해설이 있다는 점을 염<br>루에 두어야 한다. 저자의 해설 에도 저자가 속한 시대의 사회.문화적 환경에서 비롯된 영<br>향이 반영되기 마련이다. 이러한 점을 고려하여, 독자는 책의 내용을 무비판적으로 수용하<br>기보다는 자신의 주관을 가지고 책의 내용에 대해 판단할 필요가 있다.                                                                                                    | ł    |                | 5              | 책의 자료를 자으<br>의해 정리하기보<br>관점에 따라 정리<br>겠어. |                                                           |

② 시험 설정에서 문항 출력 설정의 개수를 지문과 문제가 모두 포함된 개수로 맞춰 설정합니다. 첫번째 지문이 포함된 문제부터 마지막 문제의 개수만큼 지정해야 합니다. (지문을 포함한 문제가 3개일 경우 '3개씩 출력', 5개인 경우 '5개씩 출력')

| ÷  | 문항출력설정                                 | 1 🔘                       | 문제출력 3개씩출력 💙 🔿                     | OMR출력(답안만 체크가능)                                                                                          |                    |              |
|----|----------------------------------------|---------------------------|------------------------------------|----------------------------------------------------------------------------------------------------|--------------------|--------------|
|    | 아니저장허용                                 | <u> </u>                  | 비 비하우신                             | 화면에서 선택화 Eloka 이상의 이상의 이상의 이상의 이상의 이상의 이상의 이상의 이상의 이상의                                                   | 다.)                |              |
|    |                                        |                           |                                    |                                                                                                    |                    |              |
| ≡문 | 제목록                                    |                           |                                    | (문제순서를 이동하면 저장해이                                                                                         | <sup>ᅣ</sup> 순서변경이 | 완료됩니다        |
|    |                                        |                           |                                    |                                                                                                    |                    |              |
|    | NO<br>(문제번호)                           | 문제유형                      | 분류                                 | 문제                                                                                                    | 점수                 | 이동           |
|    | NO<br>(문제번호)<br>1(279948)              | <b>문제유형</b><br>객관식        | 분류<br>:인문대학:지문형:::                 | 문제<br>[1~3] 다음은 학생이 쓴 독서 일지이다. 물음에 답하시오.미술사를 다루고 있는 좋은 책이 많지만 학술적인 지식                                    | 점수<br>2            | 이동           |
|    | NO<br>(문제번호)<br>1(279948)<br>1(279949) | <b>문제유형</b><br>객관식<br>객관식 | 분류<br>:인문대학:지문형:::<br>:인문대학:지문형::: | 문제<br>[1~3] 다음은 학생이 쓴 독서 일지이다. 물음에 답하시오.미술사를 다루고 있는 좋은 책이 많지만 학술적인 지식<br>02. 윚글에 나타난 독서 방법으로 적절하지 않은 것은? | 점수<br>2<br>2       | 이동<br>=<br>= |

#### 40

#### 2. 모든 문제에 지문을 입력하는 방법

- 문항출력 개수를 원하는 숫자로 지정할 수 있습니다.

- 문제/보기섞기, 임의문항 출제가 가능합니다.

|                  | J                                                                                                    | К     | L                       | М              |                               | (1) |
|------------------|----------------------------------------------------------------------------------------------------|-------|-------------------------|----------------|-------------------------------|-----|
|                  | 필수<br>문제                                                                                                    | 해설    | 음성파일<br>경로<br>2Sound lu | 객관식정답<br>콤마로분리 | 객<br>주                        | 0   |
| 1                | 다음은 라디어 방송이다. 무유에 다하시아                                                                                                    | QDesc | 25001001                | Ishights       |                               |     |
|                  | <지문><br><지문><br>안녕하세요. <대화가 있는 지금>의 진행자 □□□입니다. 오늘은 청취자께서 보내<br>주신 사연 중교 해결을 도와 드리는 시간을 가질 텐데요, 지난주에 여러분이 보내<br>주신 사연 중에서 하나를 선정했어요.<br>(생략) |       |                         | 1              | 질문의 <sup>:</sup><br>청취자0<br>₹ |     |
| i,               | 01. 위 방송 진행자의 말하기 방식에 대한 설명으로 가장 적절한 것은?                                                                                                    |       |                         |                |                               |     |
|                  | <지분><br>안녕하세요. <대화가 있는 지급>의 진행자 □□□입니다. 오늘은 청취자께서 보내<br>주신 사연을 듣고 해결을 도와 드리는 시간을 가질 텐데요, 지난주에 여러분이 보내<br>주신 사연 중에서 하나를 선정했어요.<br>(생략)        |       |                         | 5              | 도입부.<br>을 읽고<br>는<br>방송을      |     |
| I<br>I<br>I<br>I | 02. 다음은 진행자가 방송 진행을 위한 계획을 메모한 것이다. 위 방송에 반영되지<br>않은 것은?                                                                                     |       |                         |                |                               |     |
| -                | <지문><br>안녕하세요, <대화가 있는 지금>의 진행자 □□□□입니다. 오늘은 청취자께서 보내<br>주신 사연을 듣고 해결을 도와 드리는 시간을 가질 텐데요, 지난주에 여러분이 보내<br>주신 사연 중에서 하나를 선정했어요.<br>(생략)       |       |                         | ,<br>1         | 자기표한<br>를 언급<br>자신의           |     |
| ť                | 03. 방송 내용을 고려할 때, 청취자의 듣기 반응에 대한 이해로 적절하지 않은 것은?                                                                                             |       |                         |                |                               |     |

의 엑셀 일괄등록/개별등록 페이지등을 통해 문제를 입력합니다. 이때 지문은 모든 문제에 입력합니다. (참고 이미지- 1번부터 3번까지 지문을 모두 입력)

#### ② 시험 설정에서 문항 출력 설정의 개수 자유롭게 지정할 수 있습니다. 모든 문제에 지문이 등록되어 있으므로 원하는 문제 순서, 문항 출력 개수 설정이 가능합니다.

| ~1007               | ○ 수등(운영자가 수동으로 채점합니다.) |                         |                                                                             |           |  |  |  |
|---------------------|------------------------|-------------------------|-----------------------------------------------------------------------------|-----------|--|--|--|
| 문항출력설정              | ● 문제출력                 | 1개씩출력 ✔                 | ○ OMR출력(답안만 체크가능)                                                           |           |  |  |  |
| 순차응시여부              | ● 자유응시                 | 신세물국<br>1개씩출력<br>2개씨초려  | 문제로 이동 시 이전 문제를 볼 수 없습니다.)                                                  |           |  |  |  |
| 응시가능환경              | PC V                   | 2개역물력<br>3개씩출력<br>4개씩출력 | dp                                                                          |           |  |  |  |
| 시험창이탈허용             | ) 허용                   | 5개씩출력<br>6개씩출력          | 같시 응시화면을 강제로 종료합니다.) ※비허용 시 시험장을 벗어나지 않도록 응시자들에게 공지해주세요.                    |           |  |  |  |
| IP중복제한설정 <u>[?]</u> | ⊙ 중복허용                 | 7개씩출력<br>8개씩춬력          | 7개씩출력<br>8개씩춬력                                                              | ○ 중복 시 차단 |  |  |  |
| 이어보기설정              | ⊙ 무제한                  | 9개씩출력<br>10개씩출력         | ○ 미허용 (시험용시화면이 닫혔을 경우, 제한시간 내 다시 용시할 수 있는 기준을 설정합니다.)                       |           |  |  |  |
| 응시위치 보안             | ○ 위치정보면                | 만 수집 🔵 위치정              | 』<br>보수집+동일위치에서만 이어보기 허용   ● 위치정보 미수집   (이어보기 시, 동일한 IP/지역에서만 시험용시가 가능합니다.) |           |  |  |  |
| 임시저장허용              | ୍ର ଜା 💿                | 아니오 (응시자가               | 시험용시화면에서 선택한 답안을 제출 전 저장하는 기능입니다. 동시응시인원이 많을 경우 시험용시사이트가 느려질 수 있습니다.)       |           |  |  |  |

| ≡ { | = 문제목록 (문제순서를 이동하면 저장해야) |      |            |                                                            |    |    |  |
|-----|--------------------------|------|------------|------------------------------------------------------------|----|----|--|
|     | No<br>(문제번호)             | 문제유형 | 분류         | 문제                                                         | 점수 | 이동 |  |
|     | 1(292264)                | 객관식  | -:-:지문형:-: | 다음은 라디오 방송이다. 물음에 답하시오.<지문>: 안녕하세요. <:대화가 있는 지금>:의 진행자 🗆 🗆 | 2  | =  |  |
|     | 2(292265)                | 객관식  | -:-:지문형:-: | 다음은 라디오 방송이다. 물음에 답하시오.<지문>:안녕하세요. <대화가 있는 지금>:의 진행자       | 2  | ≡  |  |
|     | 3(292266)                | 객관식  | -:-:지문형:-: | 다음은 라디오 방송이다. 물음에 답하시오.<지문>안녕하세요. <대화가 있는 지금>의 진행자         | 2  | =  |  |

#### ▼ 1번 결과

|                                                                                                    | 온라인 시험 응시                                                                                                    |                                      |
|----------------------------------------------------------------------------------------------------|----------------------------------------------------------------------------------------------------|--------------------------------------|
| Q1 객관식 2점                                                                                                    | 3 문황 6 점 만점                                                                                                    | 🕑 제한없                                |
| [1~3] 다음은 학생이 쓴 독서 일지이다. 물음에 답하시오.                                                                                                    | Q1 객관식 2점                                                                                                    |                                      |
| 미술사를 다루고 있는 좋은 책이 많지만 학술적인 지식이 부족하면 이해하기 어려운<br>경우가 많다고 한다. 이런 점에서 미술에 대해 막 알아 가기 시작한 나와 같은 독자도<br>이해할 수 있다고 알려진, 곰브리치의 "서양 미술사"를 택해 서양 미술의 흐름을 살펴<br>본 것은 좋은 결정이었다.<br>이 책을 통해 저자는 미술사를 어떻게 이해할 것인가를 설명 한다. 저자는 서론에서<br>'미술이라는 것은 사실상 존재하지 않는다. 다만 미술가들이 있을 뿐이다.'라고 밝히<br>며, 미술가와 미술 작품에 주목하여 미술사를 이해하려는 자신의 관점을 설명한다. 저<br>자는 27장에서도 해당 구절을 들어 자신의 관점을 다시 설명하고 있었기 때문에, 27<br>장의 내용을 서름의 대용과 비교하여 읽으면서 저자의 관점을 더 잘 이해할 수 있었<br>다.<br>책의 제목을 처음 접했을 때는, 이 책이 유럽만을 대상으로 삼고 있을 거라고 생각했<br>다. 하지만 책의 본문을 읽기 전에 목차를 살펴보니, 총 28장으로 구성된 이 책이 유<br>럽 외의 지역도 포함하고 있음을 알 수 있었다. 1~7장에서는 아메리카, 이집트, 중국<br>등의 미술도 설명하고 있었고, 8~28장에서는 6세기 이후 유럽 미술에서부터 20세기<br>미국의 실험적 미술까지 다루고 있었다. 이처럼 책이 다룬 내용이 방대하기 때문에,<br>이전부터 관심을 두고 있었던 유럽의 르네상스에 대한 부분을 먼저 읽은 후 나머지<br>부분을 읽는 방식으로 이 책을 읽어 나갔다.<br><sup>(6)</sup> "서양 미술사"는 자료가 풍부하고 해설을 이해하기 어렵지 않아서, 저자가 해설한<br>내용을 저자의 관점에 따라 받아들이는 것만으로도 충분히 만족스러웠다.물론 분량이<br>700여 쪽에 달하는 점은 부담스러웠지만, 하루하루 적당한 분량을 읽도록 계획을 세<br>워서 꾸준히 실천하다 보니 어느새 다 읽었을 만큼 책의 내용은 흥미로웠다 | 다음은 라디오 방송이다. 물용에 답하시오.                   ♡남성하세요. <대화가 있는 지금>의 진행자 □□□입니다. 오늘은 청취자 께서 보내 주신 사업을 듣고 해결을 도와 드리는 시간을 가길 텐데요, 지 난주에 이러분이 보내 주신 사업 중에서 하나를 선정했어요. 이제 양이 볼게요.         안녕하세요. 친구를 사귀는 것이 어려운 고등학생 OO입니다. 저는 대화를 할 때부터 지역 고만용 이야기하려고 노력했어요. 그런데 오이리 친구들 하지 않아 보이고 있는 것이 사로를 이해할 수 있다고 생각했어요. 그런데 고민함 이야기하려고 노력했어요. 그런데 오이리 친구들이 저와 더 거리를 두는 것 같은 느낌이 들어요. 매번 이런 상황이 반복되는데, 이떻게 하면 좋을까요?         ○○ 님, 친구들과 더 가깝게 지내고 싶은 마음이 통하지 않아 많이 속상 했었어요. 다른 사랑에게 자신의 드만 이유고, 민리나는 것은 다른 사람질과의 한편 말하게 자신의 드러내는 것은 다른 사람질과의 한편 별소하게 자신의 드러내는 것은 다루 사람질과 관계 별신이고, 그리고 거리를 두는 원인이 돼요. 그래서 자기표현이 정도와 속도를 적절하게 조선을 느끼고 거리를 두는 원인이 돼요. 그래서 자기표현의 정도와 속도를 적절하게 조선을 느끼고 거리를 두는 원인이 돼요. 그래서 자기표현의 정도와 속도를 적절하게 조선을 느끼고 거리를 두는 원인이 돼요. 그래서 자기표현의 정도와 속도를 적절하게 조선을 가 없어요.         이. 위, 방송 진행자의 말하기 방식에 대한 설명으로 가장 적절한 것은?         ○ 일리요. 그런데 친일감이 형성되기 전에 자신의 고민과 같은 민감한 정 보까지 드러내는 것은 상대량이 부담을 느끼고 거리를 두는 원인이 돼요. 그래서 자기표현의 정도와 속도를 적절하게 조절을 필요가 있어요.         이. 위, 방송 진행자의 말하기 방식에 대한 설명으로 가장 적절한 것은?         ○ 일리요. 그런데 친일 알하기 방식에 대한 설명으로 가장 적절한 것은?         ○ 일리요. 그런데 친일 알아 형성되기 전에 자신의 고민과 같은 민감한 정 보까지 드러내는 것은 상대량이 부담을 느끼고 거리를 두는 원인이 돼요.         ○ 1. 위 방송 진행자의 말하기 방식에 대한 설명으로 가장 적절한 것다?         ○ 2년의 정식을 말하여 청취자에게 실려운 권유하고 있다         ○ 감마을 반해 등 일하다 형취자에 정충한 타고를 드래나고 있다 |                                      |
| 01. 윗글을 쓴 학생이 책을 선정할 때 고려한 사항 중. 윗글에서 확인할 수 있는 것은?                                                                                                    | 중심 화제를 다양한 열상적 소재에 비유하여 정취자에게 친숙한 느낌을 주고 있다                                                                                                    |                                      |
|                                                                                                    | 온라인 시험 응시                                                                                                    |                                      |
| 자신의 지식수준에 비추어 적절한 책인가? (O)                                                                                                    | 3 문향 6 점 만점                                                                                                    | ···································· |
| 다수의 저자들이 참여하여 집필한 책인가?                                                                                                    |                                                                                                    |                                      |
| 다양한 연령대의 독자에게서 추천받은 책인가?                                                                                                    | Q2 객관식 2점                                                                                                    |                                      |
| 이전에 읽은 책과 연관된 내용을 담고 있는 책인가?                                                                                                    | 다음은 라디오 방송이다. 물음에 답하시오.                                                                                                    |                                      |
| <ul> <li>최신의 학술 자료를 활용하여 믿을 만한 내용을 담고 있는 책인가?</li> <li>Q2 객관식 2점</li> </ul>                                                                                                    | <지문><br>안녕하세요. «대화가 있는 지금>의 진행자 □□□입니다. 오늘은 청취자<br>께서 보내 주신 사연을 듣고 해결을 도와 드리는 시간을 가질 텐데요, 지<br>난주에 여러분이 보내 주신 사연 중에서 하나를 선정했어요.<br>이제 읽어 볼게요.                                                                                                    |                                      |
| 02. 윗글에 나타난 독서 방법으로 적절하지 않은 것은?                                                                                                    | 안녕하세요. 친구를 사귀는 것이 어려운 고등학생 ○○입니다. 저는 대<br>화를 통해 서로에 대해 많이 알게 될수록 더 깊이 서로를 이해할 수 있<br>다고 생각했어요. 그래서 친해지고 싶은 친구들과는 처음 만나 대화를<br>할 때부터 저의 고만을 이야기하려고 노력했어요. 그런데 오히려 친구<br>50 자여 더 그리프 드는 지 같아요. 여행 여러 바람이 바                                                                                                    |                                      |
|                                                                                                    | 르의 자자 두 가다를 구는 것 같은 두꿈의 물의표. 매인 의단 성공이 만<br>복되는데, 어떻게 하면 좋을까요?                                                                                                    |                                      |
| · 역구 가지를 통해 역구 구성을 위하기도 읽는다.                                                                                                    | ○○ 님, 친구들과 더 가깝게 지내고 싶은 마음이 통하지 않아 많이 속상<br>해계어요. 다른 사람에게 자시에 대하 저님를 안기는 것 자기표했어라고                                                                                                    |                                      |
| · · · · · · · · · · · · · · · · · · ·                                                                                                    | 하는데요, 대화를 할 때 진술하게 자신을 드러내는 것은 다른 사람들과의<br>과계를 발정시키는 데 필요한 일이죠.고미용 나누는 것도 자기표현이 인                                                                                                    |                                      |
| · 색의 분장을 고려하여 녹치 계획을 세워져 밝는다.                                                                                                    | 종이에요. 그런데 친밀감이 형성되기 전에 자신의 고민과 같은 민감한 정<br>보까지 드러내는 것은 상대방이 부탁을 느끼고 거리를 두는 위인이 대                                                                                                    |                                      |
| 자신의 관심에 따라서 읽을 순서를 정하여 읽는다.                                                                                                    | <ul> <li>요. 그래서 자기표현의 정도와 속도를 적절하게 조절할 필요가 있어요.</li> <li>02. 다음은 진행자가 방송 진행을 위한 계획을 메모한 것이다. 위 방송에 반영되</li> </ul>                                                                                                    | 지 않                                  |
| Q3 객관식 2점                                                                                                    | 은 것은?                                                                                                    |                                      |
| 03. 윗글을 쓴 학생에게 ③과 관련하여 <보기>를 바탕으로 조언할 때, 그 내용으로 가<br>장 적절한 것은?                                                                                                    | <ul> <li>도입부- 청취자의 사연을 읽고 문제 해결을 돕는 방식으로 방송을 진행할 것임을 소개</li> <li>중심부- 사연을 읽고 사연 속 상황으로 인해 사연 신청자가 느꼈을 감정을 연금</li> </ul>                                                                                                    |                                      |
| ※ 보기 ※                                                                                                    | 중심부. 사연 숙 문제 상황의 원인을 밝히고, 사연 신정자의 문제 해결을 위해 조연           중심부. 대화할 때 활용할 수 있는 화제의 예를 제시하고, 각각의 예를 활용한 발화 내용을 구성히                                                                                                    | i여 소개 ·                              |
| 책의 자료를 자의적 기준에 의해 정리하기보다는 저자의 관점에 따라 정리하는 게 좋겠어.                                                                                                    | 마무리- 방송 내용에 관해 청취자가 자신의 생각을 남길 수 있는 방법을 안내                                                                                                    |                                      |
| 책이 유발한 사회·문화적 영향을 파악하기보다는 책에 대한 다양한 해설을 찾아보는 게 좋겠어.                                                                                                    |                                                                                                    |                                      |
| 다양한 분야를 균형 있게 다룬 책보다는 하나의 분야를 집중 적으로 다루고 있는 책을 읽는 게 좋겠어.                                                                                                    |                                                                                                    |                                      |
| ▲ 책의 내용을 자신의 취향에 따라 골라 읽기보다는 전문가인 저자가 책을 구석하 방식대로 있는 게 좋겠어.                                                                                                    |                                                                                                    |                                      |
| ·····································                                                                                                    |                                                                                                    |                                      |
| · ㅋㅋ 케이트 구매포 도이트에서 에시그나는 사건의 컨컴플 메이그로 시사의 컨컴플 코린아에 읽는 게 좋았<br>어, (0)                                                                                                    |                                                                                                    |                                      |

▼ 2번 결과

| 1) | 문제일괄등록 | 43p – 44p |
|----|--------|-----------|
| 2) | 답안일괄변경 | 45p       |

# 6. 문제일괄입력

#### 6.문제일괄입력

### 1) 문제일괄등록 (1)

| -<br>-            | 문제일괄등록                                                             |                            |                               |                             |                          |                                 |                        |                                   |                                         |                                 |            |                                                                                               |                  |       |
|-------------------|--------------------------------------------------------------------|----------------------------|-------------------------------|-----------------------------|--------------------------|---------------------------------|------------------------|-----------------------------------|-----------------------------------------|---------------------------------|------------|-----------------------------------------------------------------------------------------------|------------------|-------|
|                   |                                                                    | Ę                          | 문제일괄                          | 등록                          |                          |                                 |                        |                                   |                                         |                                 |            | 답안일괄변경                                                                                        |                  |       |
| 7                 | 능 소개 및 검증                                                          |                            |                               |                             |                          |                                 |                        |                                   |                                         |                                 |            |                                                                                               |                  |       |
| - 0<br>- 호<br>- 수 | <b>이미지는 일괄등록이 불가</b><br>한 <b>번에 1,000개의 데이터</b><br>뱀플의 두 번째 시트에 작성 | <b>능 하며</b><br>만 일괼<br>성되어 | <b>, 텍스트<br/>등록 7</b><br>있는 등 | 트 우선<br><b>가능합니</b><br>록 방법 | 일괄 등<br> 다(1,0<br> 을 꼭 ╡ | · <b>록 후 등</b><br>00개 이<br>국지하시 | 문제은행<br> 상의 데<br> 고 등록 | <b>의 개별</b><br><b>이터는</b><br>해 주시 | <b>!수정 페0</b><br><b>나누어 등</b><br> 기 바랍니 | 이지를 통<br>등록해야<br>니다.            | 해 이<br>합니디 | 미지를 등록 할 수 있습니다.<br>})                                                                        |                  |       |
| E                 | 파일 선택 선택된 파일                                                       | 없음                         |                               |                             |                          |                                 |                        |                                   |                                         |                                 |            | 2<br>엑셀양식다운로                                                                                  | <u>_</u> 4_<br>™ | 일검증   |
| 5<br>162          | 과 확인 및 등록                                                          |                            |                               |                             |                          |                                 |                        |                                   |                                         |                                 |            |                                                                                               |                  |       |
| 엑셀<br>No          | 검증결과                                                               | 삭제                         | 난이도                           | 분류1                         | 분류2                      | 분류3                             | 분류4                    | 분류5                               | 사용<br>여부<br>0:미사용<br>1:사용               | 문제유형<br>0:객관식<br>1:단답형<br>2:서술형 | 기본<br>점수   | 문제                                                                                            | 해설               | 음성파일경 |
| 3                 | 없는 난이도,<br>공백검증 볼가                                                 | x                          | 최상                            | 사원                          | 2020                     | 1호봉                             | 객관식                    |                                   | 1                                       | 0                               | 2          | 상법상 손해보험계약에 관한 설명으로 옳은 것은?                                                                    |                  |       |
| 4                 | 사용여부 형식 오류(숫자만입력)<br>모제요형 형신 오류(수자마이려)                             | X                          | 상                             | 사원                          | 2020                     | 1호봉                             | 객관식                    |                                   | 5                                       | 5                               | 2          | 甲보험회사의 회재보험 약관에는 보험계약자에게 설명<br>해야 하는 중요한 내용을 포함하고 있으나 甲회사가 이<br>론 성명하지 안고 보험계약은 체결하여단 이에 과하 성 |                  |       |

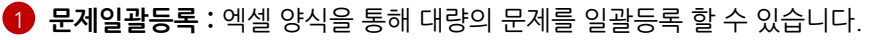

#### 2 엑셀양식 다운로드 : 회원그룹을 일괄 등록하기 위해 작성해야 하는 엑셀 파일을 다운로드 받습니다.

| 1912    | 2.81         | 841      | 2.41        | 10         | ##1      | 0.000<br>0.000<br>0.000<br>0.000<br>0.000 | 2148<br>8 101<br>1198 |           | 84<br>84                                                                                                    |      | 504988<br>http://#.475 | 43159<br>21451 | 11월명 책임<br>11월명 책임<br>1월명43일<br>1월명43 | 11281 1128<br>1128 112<br>644.61122<br>144.61122 | 4812211<br>4612221                                                                                                    | ##*1#70<br>##*1#20                                                              | #811#10<br>#811#10                                                        | 8815.878<br>4615.994                                              | 1011201<br>1011202 | 1012415<br>101291 | 8841±17<br>98413127 | 8012878<br>001394 | $^{0.010}_{0.010} 10^{10}_{0.010} 10^{10}_{0.010}$ | 40%20%<br>50%20% |
|---------|--------------|----------|-------------|------------|----------|-------------------------------------------|-----------------------|-----------|----------------------------------------------------------------------------------------------------|------|------------------------|----------------|---------------------------------------|--------------------------------------------------|----------------------------------------------------------------------------------------------------|---------------------------------------------------------------------------------|---------------------------------------------------------------------------|-------------------------------------------------------------------|--------------------|-------------------|---------------------|-------------------|----------------------------------------------------|------------------|
| Q0175er | e (Sectional | (Rectand | QFastNamid. | Quriverse) | Queboold | MINE                                      | Algen                 | Distance. | QTair                                                                                                    | 00we | Offician Blatt         | SCHEMES.       | states.                               | Manuel and                                       | QTest ()                                                                                                    | Q7442                                                                           | QSac)                                                                     | QTest                                                             | .QTest5            | Direft0           | Q74et7              | Q7acl             | Gleck                                              | -Q7ax(10         |
| 12      | -10          | / 200    | 18.9        | 48N.       |          |                                           | 0                     | 2         | 11월년 <del>- 11 - 1</del> 941년 전철 2월드로 통우 (28)                                                                                 |      |                        | 30             | C.                                    | э                                                | · 교황지가 교황과<br>적가비 유가지 교황<br>지역의 유가지 함<br>지역의 유가지 함<br>지역의 지금을 얻고<br>해는 다른 가장이<br>같으면 제품 이내<br>해 사람들지 않<br>지 않는 지 않<br>지 않는 지 않<br>지 않는 지 않<br>지 않는 지 않<br>지 않는 지 않<br>지 않는 지 않<br>지 않<br>다 하 않<br>지 않<br>다 하 않<br>다 하 않<br>다 하 한 한 안<br>한 한 한 안 이 않<br>다 하 않<br>다 하 한 안 하 한 안 하<br>한 한 안 하<br>한 한 안 하<br>한 한 안 하<br>한 한 안 하<br>한 한 안 하<br>한 한 안 하<br>한 한 안 하<br>한 한 한 안 하<br>한 한 한 안 하<br>한 한 한 안 하<br>한 한 한 한 한 한 한 한 한 한 한 한 한 한 한 한 한 한 한 | 제공 문자는 고통<br>제작에서 정한 등<br>비원한 사오가 등<br>양한 대우 고통의<br>대 시금을 고통하<br>제작 중구한 두<br>동니 | 고 영수는 고 영사<br>고가 말했는 것은<br>#영금이 하나 원<br>제가 고 말금이로<br>지 같은 것을 약된<br>한 수 문다 | 교통기간의 시키<br>(68년 4월4년)<br>제공시간과 같아<br>(8 원인                       |                    |                   |                     |                   |                                                    |                  |
| ż       | -12          | 263      | -4.5        | 881        |          |                                           | X                     | 4         | * 사망하지는 지수가는 신하나 가을 사망하지 않았다.<br>여자 등 등 나동을 보면하고 있다. 우리사가 다른 날<br>연수가 많은 고양가지를 지금하였다. 아내 관을 당한으로<br>해서 많은 다양? 사용이 있으면 전체로 다음. |      |                        | di.            |                                       |                                                  | 고등자리가가 22<br>고등자리가가 23<br>지 않았다면 부모<br>학원도원을 위한<br>인원도원을 위한<br>인 내용으로 주장<br>일 + 양진 20                                                                                                    | 고도가역시 등은<br>한 날로주인 1가<br>같이 든 시간에서<br>한 고도가역은 취소<br>같은 있다.                      | 부고함목사는 취<br>시고함이간을 프<br>목시키자에게 2<br>우려나 든다                                | 오토지역이 산업<br>한 동료구의 4명<br>참 또 시작이슈<br>전 고토지역인슈<br>보 유 유다<br>한 우 유다 |                    |                   |                     |                   |                                                    |                  |

▲ NTEST문제일괄등록 양식

3 파일업로드: 작성한 엑셀양식을 업로드합니다.

4 파일검증: 작성하여 업로드한 엑셀파일의 검증 결과를 하단에 표로 출력합니다.

5 검증결과 : 업로드 불가 사유를 출력합니다. 자세한 내역은 엑셀 시트를 참고하시기 바랍니다.

#### 6.문제일괄입력

### 1) 문제일괄등록 (2)

|                | 인 및 등록                    |                            |                                                                                                    |                                                                                                    |                                             |                                                                                                    |                                                                       |                                                              |                                                                               |                              |                                                                                                 |                                            |                                                                                | 2                                                                |                    | 3            |
|----------------|---------------------------|----------------------------|----------------------------------------------------------------------------------------------------|----------------------------------------------------------------------------------------------------|---------------------------------------------|----------------------------------------------------------------------------------------------------|-----------------------------------------------------------------------|--------------------------------------------------------------|-------------------------------------------------------------------------------|------------------------------|-------------------------------------------------------------------------------------------------|--------------------------------------------|--------------------------------------------------------------------------------|------------------------------------------------------------------|--------------------|--------------|
| 엑셀<br>No       | 1<br>235                  | 결과                         | 삭제                                                                                                  | 난이도                                                                                                    | 분류1                                         | 분류2                                                                                                    | 분류3                                                                   | 분류4                                                          | 분류5                                                                           | 사용<br>여부<br>0:미사용<br>1:사용    | 문제유형<br>0:객관식<br>1:단답형<br>2:서술형                                                                 | 기본<br>점수                                   | 문                                                                              | 제                                                                | 불량DATA 일괄삭제<br>해설  | 일괄등록<br>음성파일 |
| 3              | 없는 난<br>공백검중              | 이도,<br>: 볼가                | x                                                                                                   | 최상                                                                                                    | 사원                                          | 2020                                                                                                    | 1호봉                                                                   | 객관식                                                          |                                                                               | 1                            | 0                                                                                               | 2                                          | 상법상 손해보험계약에 관한                                                                 | 설명으로 옳은 것은?                                                      |                    |              |
| 4 시<br>문       | 사용여부 형식 오<br>문제유형 형식 오    | 류(숫자만입력)<br>류(숫자만입력)       | x                                                                                                   | 상                                                                                                    | 사원                                          | 2020                                                                                                    | 1호봉                                                                   | 객관식                                                          |                                                                               | 5                            | 5                                                                                               | 2                                          | 甲보험회사의 화재보험 약관에<br>해야 하는 중요한 내용을 포함?<br>를 설명하지 않고 보험계약을 차<br>명으로 옳지 않은 것은? (다름 | 는 보험계약자에게 설명<br>바고 있으나 甲회사가 이<br>비결하였다. 이에 관한 설<br>이 있으면 판례에 따름) |                    |              |
| 5              | 정상                        | ł                          | x                                                                                                   | 상                                                                                                    | 사원                                          | 2020                                                                                                    | 1호봉                                                                   | 객관식                                                          |                                                                               | 1                            | 0                                                                                               | 2                                          | 상법상 보험증권에 관한 실                                                                 | 명으로 옳은 것은?                                                       |                    |              |
|                |                           |                            |                                                                                                    |                                                                                                    |                                             |                                                                                                    |                                                                       |                                                              |                                                                               |                              |                                                                                                 |                                            |                                                                                |                                                                  |                    |              |
|                |                           |                            |                                                                                                    |                                                                                                    |                                             |                                                                                                    |                                                                       |                                                              |                                                                               |                              |                                                                                                 |                                            |                                                                                |                                                                  |                    |              |
| 객관식<br>정답      | 공백체크<br>0:검증<br>1:제외      | 대소문자<br>체크<br>0:검증<br>1:제외 | 객관식<br>주관식                                                                                          | :보기1<br> :정답1                                                                                                    |                                             | 객관식:보7<br>주관식:정답                                                                                                    | <br><br>1/2<br>2                                                      | 객관<br>주관                                                     | 식:보기3<br>식:정답3                                                                |                              | 객관식:보기4<br>주관식:정답4                                                                              |                                            | 객관식:보기5<br>주관식:정답5                                                             | 객관식:보기6<br>주관식:정답6                                               | 객관식:보기7<br>주관식:정답7 | 7            |
| 객관식<br>정답<br>1 | 공백체크<br>0:검증<br>1:제외<br>1 | 대소문자<br>체크<br>0:검증<br>1:제외 | 객관식<br>주관식<br>는 일부의 지<br>는 다른 약정<br>일 이내에 <sup>1</sup><br>송해야                                       | :보기1<br> :정답1<br> 급을 받은 때<br> 급을 받은 때<br>이 없으면 3<br> 낙부동지를 빌<br>한다. (O)                                                                                   | 드 피보<br>정한<br>0 생한<br>2 일 보                 | 객관식:보기<br>주관식:정답<br>험자는 보험<br>불확정한 시<br>경우 보험금<br>1<br>험자에게 칭<br>없다.                                                                                               | 12<br>32<br>계약에서<br>나고가 발<br>금의 지급<br>성구할 수                           | 객관<br>주관<br>보험자는<br>생한 경우<br>형태의 보<br>할 것을 9                 | 석:보기3<br>석:정답3<br>보험사고가<br>보험금이 이<br>험급여를 지<br>약정할 수 없!                       | 발 보형<br>닌 보험<br>급 가.         | 객관식:보기4<br>주관식:정답4<br>기간의 시기(☆<br>계약 체결시절<br>아야 한다.                                             | ()<br>()는<br>(과 같                          | 객관식:보기5<br>주관식:정답5                                                             | 객관식:보기6<br>주관식:정답6                                               | 객관식:보기7<br>주관식:정답7 | 7            |
| 객관식<br>정답<br>1 | 공백체크<br>0:검증<br>1:제외      | 대소문자<br>체크<br>0:겸중<br>1:제외 | 객관식<br>주관식<br>보험료 상당<br>는 일부의 지<br>는 다른 약정<br>일 이내에 는<br>송해야<br>보험계약을<br>있다면 중요<br>을 계약의 느<br>할 수 있 | <ul> <li>보기1</li> <li>:정답1</li> <li>:정답1</li> <li>: 이 안 또 [3]</li> <li>: 한 약 프로 (3)</li> <li>: 한 약 프로 (3)</li> <li>: 한 약 프로 (3)</li> <li>: (3)</li> </ul> | 는 피보<br>정한<br>0 생한<br>음 보<br>부터<br>라면<br>계익 | 객관식:보기<br>주관식·정탑<br>험자는 보험<br>불확정한 시<br>경우 보험금<br>:<br>험자에게 초<br>없다.<br>네가에 정다.<br>11개월이 된<br>보험계약이 정립<br>보험계약이 된<br>보험계약이 된<br>보험계약이 전<br>보험계약이 전<br>보험계약이 된<br>도 | 12<br>22<br>계약에서<br>나고가 발<br>음의 지급<br>경구할 수<br>! 시점이<br>는 보험<br>수 있다. | 객관<br>주관<br>생한 경우<br>형태의 보<br>할 것을 9<br>甲보험회시<br>관을 보험<br>부허 | 석:보기3<br>석:정답3<br>보험사고가<br>보험금이를 지<br>각정할 수 없!<br>나는 화재보험<br>계약자에게<br>IIC 한다. | 발 보험<br>난급::<br>약 교 라면<br>계익 | 객관식:보기4<br>주관식:정답4<br>기간의 시기(k<br>계약 체결시직<br>아야 한다.<br>계약이 성립한<br>4개楷이 상립한<br>보험계약자는<br>을 취소할 수 | 部期)는<br>네과 같<br>나 날로<br>시점이<br>: 보험<br>없다. | 객관식:보기5<br>주관식:정답5                                                             | 객관식:보기6<br>주관식:정답6                                               | 객관식:보기7<br>주관식:정답7 | 7            |

- 1 검증결과: 업로드 불가 사유를 출력합니다. 자세한 내역은 엑셀 시트를 참고하시기 바랍니다.
- 2 불량DATA 일괄삭제 : 작성한 내용 중 업로드가 불가능 한 DATA만 일괄 삭제합니다.
- **3 일괄등록 :** 정상 데이터를 문제은행에 일괄 저장합니다.
- 4 화면이동 : 하단 스크롤을 이용하면 화면을 이동할 수 있고, 입력하 데이터 확인이 쉬워집니다.

### 2) 답안일괄변경

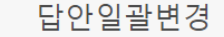

|                     |                                                                                 |                               |                                |                                                                 | •                                                  |                 |                 |         |
|---------------------|---------------------------------------------------------------------------------|-------------------------------|--------------------------------|-----------------------------------------------------------------|----------------------------------------------------|-----------------|-----------------|---------|
|                     |                                                                                 | 문제일                           | 괄등록                            |                                                                 |                                                    | 답안일괄변경          |                 |         |
| 기능                  | 5 소개 및 검증                                                                       |                               |                                |                                                                 |                                                    |                 |                 |         |
| - 주편<br>- 한<br>- 샘플 | 관 <mark>식 답안은 일괄변경이 불</mark><br><mark>번에 1,000개의 데이터만</mark><br>플의 두 번째 시트에 작성도 | <b>가능하며</b><br>일괄 등록<br>I어 있는 | 객관식 답<br><b>하능합니</b><br>등록 방법을 | 안 <b>변경만 가능합니다.</b><br>다 <b>(1,000개 이상의 데(</b><br>을 꼭 숙지하시고 등록( | <mark>이터는 나누어 등록해야 합니다)</mark><br>해 주시기 바랍니다.      |                 |                 |         |
| 3                   | <mark>다일 선택</mark> 선택된 파일 없ቶ                                                    | 2                             |                                |                                                                 |                                                    | <b>2</b><br>엑셀양 | 식다운로드 4         | 파일검증    |
|                     |                                                                                 |                               |                                |                                                                 |                                                    |                 |                 |         |
| 검증결과                | 바 확인 및 등록                                                                       |                               |                                |                                                                 |                                                    |                 | 8               | 6       |
|                     |                                                                                 |                               |                                |                                                                 |                                                    |                 | B<br>불량DATA 일괄: | 삭제 일괄등록 |
| 엑<br>셀<br>No        | 검증결과                                                                            | 삭제                            | 문제번<br>호                       | 분류                                                              | 문제명                                                | 보기개수            | 기존답안            | 변경답안    |
| 3                   | 답안 특수문자 사용 불가                                                                   | x                             | 358                            | 중:대리:2020:3호봉:<br>객관식:                                          | 농업재해보험 손해평가요령상 손해평가반 구성에<br>관한 설명으로 옳은 것은?         | 4 개             |                 | 3/4,5   |
| 4                   | 정상                                                                              | x                             | 359                            | 중:대리:2020:3호봉:<br>객관식:                                          | 제3자에 대한 보험대위에 관한 설명으로 옳지 않<br>것은? (다툼이 있으면 판례에 따름) | 은 4개            | 1               | 3,4     |
|                     |                                                                                 |                               |                                |                                                                 |                                                    |                 |                 |         |

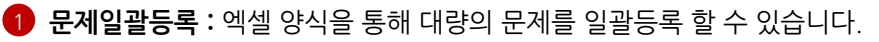

2 엑셀양식 다운로드 : 회원그룹을 일괄 등록하기 위해 작성해야 하는 엑셀 파일을 다운로드 받습니다.

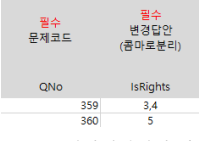

5 일치하는 코드 없음

▲ NTEST답안일괄변경 양식

2 파일업로드: 작성한 엑셀양식을 업로드합니다.

Х

360

3 파일검증: 작성하여 업로드한 엑셀파일의 검증 결과를 하단에 표로 출력합니다.

④ 불량DATA 일괄삭제: 작성한 내용 중 업로드가 불가능 한 DATA만 일괄 삭제합니다.

5 검증결과: 업로드 불가 사유를 출력합니다. 자세한 내역은 엑셀 시트를 참고하시기 바랍니다.

6 불량DATA 일괄삭제 : 작성한 내용 중 업로드가 불가능 한 DATA만 일괄 삭제합니다.

**9 일괄등록 :** 정상 데이터를 문제은행에 일괄 저장합니다.

### 1) 목록47p2) 시험등록 - 문제추가48p

- 3) 시험등록 일반설정 49p
- 4) 시험등록 -임의문항 50p
- 5) 시험등록 고급설정 51p
- 6) 시험등록 응시자추가 52p
- 7)응시자관리53p 54p

# 7.시험 등록/평가

### 1) 목록

#### \*\* Free 서비스는 월 2회 시험을 등록할 수 있습니다. Lite이상의 유로 서비스는 무제한으로 시험을 생성할 수 있습니다. (응시자 등록은 신청 인원에 맞춰 제한)

| 시힏   | 험관리                    |                 |            |         |                           |                            |         |      |
|------|------------------------|-----------------|------------|---------|---------------------------|----------------------------|---------|------|
| # Se | earch                  | 시험명 🗸           |            |         | Q                         |                            |         |      |
|      |                        |                 |            |         |                           |                            |         | 시험등록 |
| 시험목  | 음록 ※ <mark>동일</mark> 한 | ! ID로 다수의 시험을 응 | 시하여도 등록인원  | l은 1명으로 | . 카운트 합니다.                |                            |         |      |
| No   | 시험코드                   | 시험명칭            | 등록일 ▲ ▼    |         | 응시기간                      | 인원(등록가능                    | 5) 시험상태 | 복제   |
| 1    | 11724                  | 9급 국가직 사회       | 2023-03-03 | 2023-0  | 3-03 00:00 ~ 2023-03-31 0 | 00:00 <u>5 (95)</u>        | 응시중     | [복제] |
| 2    | 11723                  | 9급 국가직 국사       | 2023-03-03 | 2023-0  | 3-03 00:00 ~ 2023-03-31 0 | 00:00 <b><u>5 (95)</u></b> | 응시중     | [복제] |
| 3    | 11722                  | 사회복지사 2급        | 2023-03-03 | 2023-0  | 3-03 00:00 ~ 2023-03-31 0 | 00:00 <b>5 (95)</b>        | 응시중     | [복제] |
| 4    | 11721                  | 사회복지사 1급        | 2023-03-03 | 2023-0  | 3-03 00:00 ~ 2023-03-31 0 | 00:00 <u>5 (95)</u>        | 응시중     | [복제] |
| 1    | 00 🗸                   | 4 7∦⊆           | 의 데이터      |         | ☰ 시험복제                    |                            |         | 닫기   |
|      |                        |                 |            |         | 원본 시험                     | 9급 국가직 사회                  |         |      |
|      |                        |                 |            |         | 시험명칭*                     | 사본_9급 국가직 시                | ·회      |      |
|      |                        |                 |            |         | 응시생 설정*                   | ◉ 동일하게 추가 🛛 ○              | 추가 없음   |      |
|      |                        |                 |            |         |                           | 복제                         |         |      |

#### 1 시험등록

- 시험 등록 화면으로 이동합니다.
- Free 서비스는 월 2회만 시험 등록 가능합니다. 추가등록을 원하실 경우 메뉴의 [서비스]-[서비스 신청]에서 시험 진행에 맞는 정액제 상품을 신청해주세요.

2 시험 수정 : 수정을 원하는 시험 명칭을 클릭하면 해당 시험의 수정 화면으로 이동합니다.

#### 3 인원

- 시험에 등록 된 인원과 등록 가능한 인원 수가 출력됩니다.
   등록 가능한 인원 수가 부족할 경우 메뉴의 [서비스]-[서비스 신청]에서 서비스를 추가로 신청해 주시거나.
  - 시험 내 응시자 추가 팝업에서 응시인원 추가(선택한 시험에 한해서 인원 추가) 신청해주세요.
  - 인원 클릭 시 선택한 시험의 응시자 관리 화면으로 이동합니다.

#### 2 시험 복제 :

- 원본 시험과 유사한 환경의 시험 복제 기능을 제공합니다
- 응시생을 동일하게 추가하거나 응시생 없이 시험 설정만 복제하는 것이 가능합니다.

### 2) 시험등록 - 문제추가

|              | _           |      |                     |                                                                                                    |                                                              |
|--------------|-------------|------|---------------------|----------------------------------------------------------------------------------------------------|--------------------------------------------------------------|
|              |             |      | 시험설정                | 응시자관리                                                                                                    |                                                              |
|              | 시험명         | 칭*   |                     |                                                                                                    |                                                              |
|              | 시험설         | g    |                     |                                                                                                    |                                                              |
| 문자           | 눼목록         |      |                     | (문제순서를 이동8                                                                                                    | 가면 저장해야 순서변경이 완료                                             |
|              | No<br>무제버호) | 문제유형 | 분류                  | 문제                                                                                                    | Mar 8                                                        |
| ן רע<br>ניין | 1(54)       | 객관식  | :단순질의:D:2:2020:5월   | 01인간발달 이론이 사회복지실천에 미친 영향으로 옳은 것은?                                                                                                    | 10                                                           |
|              | 2(55)       | 객관식  | :단순질의:D:3:2021:6월   | 02인간발달의 원리에 관한 설명으로 옳은 것은?                                                                                                    | 10                                                           |
|              | 3(56)       | 객관식  | :단순질의:D:3:2022:6월   |                                                                                                    | 10                                                           |
|              | 4(57)       | 객관식  | :복합응용:A:4:2020:1월   |                                                                                                    | 10                                                           |
|              | 5(58)       | 객관식  | :복합응용:A:4:2021:1월   |                                                                                                    | 10                                                           |
|              | 6(59)       | 객관식  | :복합응용:A:5:2022:2월   |                                                                                                    | 10                                                           |
|              | 7(60)       | 객관식  | :상황판단:B:5:2020:2월   |                                                                                                    | 10                                                           |
|              |             |      | 2<br><sub>是제추</sub> | 9         10         지역           시험 미리보기         저장 취소           > 문제선력                                                                                                    |                                                              |
|              |             |      |                     | ● Search         난이도 ♥         유평         *         과목 ♥         관육상세 ♥         별도 ♥         별         작성자:         이름/ID로 검색하세요                                                                                                    | Q                                                            |
|              |             |      |                     | ♥                                                                                                    | 등로입 전수                                                       |
|              |             |      |                     |                                                                                                    |                                                              |
|              |             |      |                     | 전 10 10 10 10 10 10 10 10 10 10 10 10 10                                                                                                    | 2021-12-17 2                                                 |
|              |             |      |                     | 전         5         직관식         단 단술의         0         3         2021         6월         05121발모의 원리에 관한 날양으로 좋은 것은?           값         56         직관식         단순질의         0         3         2022         6월         05121발모의 원리에 관한 날양으로 좋은 것은?                                                                                                    | 2021-1 2-17 2<br>2021-1 2-17 2                               |
|              |             |      |                     | 2         5         직관식         단순율의         0         3         2021         6월         0012/발달의 원리에 관한 생양으로 좋은 것은?           2         56         직관식         단순율의         0         3         2022         6월         0014/ệE         Endon)의 이론에 관한 생양으로 좋은 것은?           2         56         직관식         단순율의         0         3         2022         6월         0014/ệE         Endon)의 이론에 관한 생양으로 좋은 것은?           2         57         직관식         분한동용         A         4         2020         18         041号십人         Adep() 이론에 관한 생양으로 통지 않은 것은?           2         59         직관         A         4         2021         19         041号십人         Adep() 이론에 관한 생양으로 통지 않은 것은?           3         59         4         4         2021         18         041号십人         Adep() 이론에 관한 생양으로 통지 않은 것은? | 2021-12-17 2<br>2021-12-17 2<br>2021-12-17 2<br>2021-12-17 2 |

6

5 240

일괄적용점수

문제목록 : 추가한 문제가 하단에 보여집니다. 기본 순서는 오름차순입니다.

랜덤선택

4

2 문제추가 : 문제 선택 팝업창이 출력됩니다. 응시자가 등록되었을 경우 문제를 추가할 수 없습니다.

- 3 문제선택
  - 검색 버튼(돋보기)를 클릭해야 문제 목록이 출력됩니다.
  - 시스템에 등록되어 있는 문제가 검색 조건에 맞게 오름차순으로 출력됩니다.
- ④ 랜덤선택: 검색된 문제 중 지정한 개수만큼 랜덤으로 선택됩니다.
- 5 일괄적용점수 : 선택한 문제에 일괄점수를 적용합니다.
- 6 선택문제추가
  - 선택한 문제를 시험에 추가합니다.
  - 다른 분류의 문제를 추가하고 싶을 경우 다시 창을 열 필요 없이 바로 추가가 가능합니다.
- 7 점수
  - 문제의 배점을 입력합니다. 응시자가 등록되었을 경우 점수를 변경할 수 없습니다.
  - 출제방식설정을 '임의문항'으로 설정 시 따로 변경할 수 없습니다. (임의 문항 설정 시 설정한 배점 적용)
- 8 이동
  - 드래그 앤 드롬으로 문제 순서를 변경할 수 있습니다. 문제섞기 시 입력한 문제 순서는 무효됩니다. - 응시자가 등록되었을 경우 변경할 수 없습니다.
- 선택문제삭제 : 선택한 문제를 삭제합니다. 응시자가 등록되었을 경우 문제를 삭제할 수 없습니다.
- 10 시험미리보기
  - 추가한 문제를 미리 볼 수 있습니다.
  - 출제방식설정과 문제섞기 체크 여부와 상관없이 모든 문제가 문제목록에 있는 순서대로 출력됩니다.

### 3) 시험등록 - 일반설정

| 시험등록                                                                         |                                                                                                    |                                                                                                    |                                                                                                    |
|------------------------------------------------------------------------------|----------------------------------------------------------------------------------------------------|----------------------------------------------------------------------------------------------------|----------------------------------------------------------------------------------------------------|
|                                                                              | 시험설정                                                                                                    |                                                                                                    | 응시자관리                                                                                                    |
| 시험명칭*                                                                        |                                                                                                    |                                                                                                    |                                                                                                    |
| 1 시험설명                                                                       |                                                                                                    |                                                                                                    |                                                                                                    |
| 시험설명 음성파일                                                                    | -음성파일선택 🗸                                                                                                    |                                                                                                    |                                                                                                    |
| 3<br>응시기간*                                                                   | 🛗 이시 💙 이분 💙 ~                                                                                                    | 🛍 이시 💙 이분 💙                                                                                         |                                                                                                    |
| 4 제한시간*                                                                      | 0 <sup>분</sup>                                                                                                    |                                                                                                    |                                                                                                    |
| 5 합격기준                                                                       | o 총점 <b>301</b> 점                                                                                                    |                                                                                                    |                                                                                                    |
| 6 시험공개여부                                                                     | ● 공개 ─ 비공개 (비공개 설정 시 응시자가 시험을 확인함                                                                                                    | 할수 없습니다.)                                                                                           |                                                                                                    |
| 7 평가결과공개                                                                     | ○ 공개 ○ 합격여부만공개 ● 비공개 ※평가결과 공개                                                                                                    | 시 응시자가 시험종료 후 바로 정답을 확인할 수 있으                                                                       | 므로 주의해주세요.                                                                                                    |
| 출제방식설정                                                                       | ● 고정문항(모든 응시자들의 시험지가 동일하며, 문제에 등록된<br>○ 임의문항(모든 응시자들의 시험지가 달라집니다.)                                                                     | 배점이 적용됩니다.)                                                                                         |                                                                                                    |
| 문제/보기섞기                                                                      | □ <sup>문제섞기</sup> □ <sup>보기섞기</sup>                                                                                                    |                                                                                                    | [시험응시]2021년도 제3자 개인정보 영향평가 전<br>인력 인증시험                                                                                                    |
|                                                                              |                                                                                                    | 고급설정 ▼                                                                                              | 2021.12.20(원) 09:15 ~ 2021.12.31(급) 09:20<br>• 요문하                                                                                                    |
| 시험설명 :<br>시험설명 원<br>- 시험〉음·<br>응시기간<br>- 시험 응서<br>제한시간<br>- 시험을 원<br>- 이을 입력 | 응시자 시험 상세 화면에서 확인 할<br>음 <b>성파일</b><br>성파일관리 에서 시스템에 등록한 음<br>이하기 버튼을 클릭하여 <mark>응시창에 입</mark><br>응시할 수 있는 제한 시간입니다.<br>이 무제한으로 설정됩니다. | 수 있습니다.<br>응성 파일을 선택합니다.<br>장할 수 있는 기간입니다.                                                          | <ol> <li>개인정보 보호법</li> <li>● 비론을 클릭하면 음성이 실행됩니다. 볼륨을 키워주세요</li> <li>※ 시험 응시 전 웹 브라우저의 판입 차단 실정을 해제해주시<br/>바랍니다.</li> <li>※ 시험 조건을 반드시 숙지하고 시험에 응시해주시기 바랍니다.</li> <li>※ 사험응시기록이 전부 저정되기 때문에 부정행의 책받시 0<br/>조치될 수 있습니다.</li> <li>※ 시험 승시하기 버튼을 클릭하시면 자동 재응시가 불가능성<br/>며, 관리자에게 문의해주셔야 합니다.</li> </ol> |
| - 시험창이<br>합격기준/#                                                             | 닫혀도 시간이 흐릅니다. 유의해주<br><b>촉점 :</b> 추가한 문제의 총점이 자동 계                                                                                     | 세요.<br>산되어 출력되며, 합격기준                                                                               | 을 입력할 수 있습니다.                                                                                                    |
| 시허고개여                                                                        | I브ㆍ비고개 선저 시 으시자가 시허                                                                                                    | 을 화이하 스 어스니다                                                                                        |                                                                                                    |
| <b>평가결과 공</b><br>- '공개' 선<br>- '합격여복<br>- 시험 시형                              | 당 · · · · · · · · · · · · · · · · · · ·                                                                                                | ᆯ ᆿ 근될 ㅜ ᆹᆸ ᅴᅴ.<br><mark>ዛ설을 확인</mark> 할 수 있습니다.<br><mark>르만</mark> 확인 가능하며 문제 및<br>종료 후 변경할 수 있습니다 | 정답, 해설은 확인할 수 없습니다.                                                                                                    |
| <b>임의문항설</b><br>- '문제추기                                                      | <b>!정</b><br> ' 버튼을 클릭하여 해당 시험에 추기                                                                                                    | ⊦한 문제 가운데 코드 분류○                                                                                    | 에 따라 랜덤으로 입력한 수만큼의                                                                                                    |

문제를 시험에 출제합니다. - 응시자는 모두 다른 시험 문제를 배정받게 됩니다.

9 문제/보기섞기 : 추가한 문제 중 랜덤으로 입력한 수만큼의 문제를 선택하여 시험에 출제하는 기능

### 4) 시험등록 - 임의문항

|                                       | 시험설정                                                               |                                                              |                                   | 응시자관리          |             |
|---------------------------------------|--------------------------------------------------------------------|--------------------------------------------------------------|-----------------------------------|----------------|-------------|
| 시험명칭*                                 |                                                                    |                                                              |                                   |                |             |
| 합격기준                                  | o 총점 100 점                                                         |                                                              |                                   |                |             |
| 시험공개여부                                | ● 공개 ○ 비공개 (비공개                                                    | 설정 시 응시자가 시험을 확인할 수 없습                                       | *니다.)                             |                |             |
| 평가결과공개                                | ○ 공개 ○ 합격여부만공개                                                     | ● 비공개 ※평가결과 공개 시 응시지                                         | 가가 시험종료 후 바로 정답을 확인할              | 수 있으므로 주의해주세요. |             |
| 출제방식설정                                | <ul> <li>○ 고정문항(모든 응시자들의 시작</li> <li>● 임의문항(모든 응시자들의 시작</li> </ul> | 험지가 동일하며, 문제에 등록된 배점이 적<br>험지가 달라집니다.)                       | 1용됩니다.)                           |                |             |
|                                       |                                                                    | □과목상세 □년도 □월 코드                                              | 선택 (※ 상위코드관리는 코드관리어               | 서 가능합니다.)      |             |
|                                       | 유형                                                                 | 4 후보문항수                                                      | 5 출제문항수                           | 문항당배점          | 총배점         |
| 문제문듀 및 배점설<br>정                       | 복합응용                                                               | 32                                                           | 10                                | 5              | 50          |
|                                       | 상황판단                                                               | 29                                                           | 10                                | 5              | 50          |
|                                       | 단순질의                                                               | 27                                                           | 0                                 | 0              | 0           |
| No<br>(문제번호) 문제                       | 유형 분류                                                              |                                                              | 문제                                |                | 점수 이        |
| ] 1(1) 색원<br>] 1(2) 캠프                | 한작 상:폭압등용:D:5:2020<br>                                             | 11월  레드와인용 포도 품용이 U<br> <br> 1월  과억이나 고르르 박효지켜               | 가던 것은?1                           | 치여 츠축문 등은 척가하  |             |
| ] 1(2) 객관                             | ·····································                              | 1월 식후 주(After Dinner Dri                                     | nk)로 가장 적합한 것은?1                  |                | 5           |
| _                                     | 2 <sub>문제추가</sub>                                                  | 선택문제삭제 시험 미리보                                                | 기 저장 취소                           |                | 1 <u></u> i |
|                                       | 154                                                                |                                                              |                                   |                |             |
| 임의문항 선<br>- 출제방식<br>- 문제분류<br>- 아직 설정 | !씍<br>설정을 '임의문항 '<br>및 배점 설정 창이<br>! 전이기 때문에 아i<br>! □과욕 □과욕상세 □냄. | 으로 변경합니다.<br>하단에 출력됩니다.<br>래와 같이 빈 표가 출력<br>도 🕞 코드선역 ☞ 상위코드린 | <b>역됩니다.</b><br>리는 코드관리에서 가능합니다.) |                |             |

2 문제추가 : 문제 선택 팝업에서 시험에 출제할 문제를 선택 추가합니다.

#### 3 문제 분류 및 배점 설정을 위한 상위코드 선택 후 [코드선택] 버튼 클릭

- 문제를 고를 상위 코드를 선택합니다.
- [코드선택] 버튼을 클릭해야 적용됩니다.

4 후보문항수: 문제 목록에 있는 전체 문제 중 해당하는 코드의 문제가 몇 문제인지 확인이 쉽도록 숫자로 표시됩니다.

5 출제문항수 선정: 문제목록에 있는 전체 문제 중 랜덤하게 시험에 출제 할 문항 수를 숫자로 입력합니다.

6 문항당 배점: 해당 문제의 배점 점수를 입력합니다.

### 5) 시험등록 - 고급설정

|                     | 고급설정 🔺                                                                                                    |
|---------------------|----------------------------------------------------------------------------------------------------|
| 1 접수기능설정*           | ○ 사용                                                                                                    |
| 2 핸드폰번호 인증          | 이 예 💿 아니오 (시험응시 전 사전등록된 핸드폰번호를 이용해 본인여부를 확인하는 기능입니다.)                                                     |
| 채점방식                | <ul> <li>● 자동(응시자가 응시완료한 시점에 자동채점합니다.)</li> <li>○ 수동(운영자가 수동으로 채점합니다.)</li> </ul>                         |
| 3 문항출력설정            | ● 문제출력 1개씩출력 ➤ ○ OMR출력(답안만 체크가능)                                                                          |
| 4 순차응시여부            | ● 자유응시 ○ 순차응시(다음문제로 이동 시 이전 문제를 볼 수 없습니다.)                                                                |
| 5 응시가능환경            | PC V Mobile/Tablet App                                                                                    |
| 시험창이탈허용             | ○ 허용 ● 비허용(시험창 이탈시 응시화면을 강제로 종료합니다.) ※비허용 시 시험창을 벗어나지 않도록 응시자들에게 공지해주세요.                                  |
| IP중복제한설정[ <u>?]</u> | ● 중북허용 ○ 중복 시 경고 ○ 중복 시 차단                                                                                |
| 이어보기설정              | ● 무제한 ○ 1회 ○ 2회 ○ 미허용 (시험응시화면이 닫혔을 경우, 제한시간 내 다시 응시할 수 있는 기준을 설정합니다.)                                     |
| 9 응시위치 보안           | ○ 위치정보만 수집 ○ 위치정보수집+동일위치에서만 이어보기 허용 ◎ 위치정보 미수집 (이어보기 시, 동일한 IP/지역에서만 시험응시가 가능합니<br>다.)                    |
| 응시IP설정              | ~ ※대역의 IP만 응시허용 (미입력시 모두허용)                                                                               |
| 임시저장허용              | <ul> <li>○ 예 ● 아니오 (응시자가 시험응시화면에서 선택한 답안을 제출 전 저장하는 기능입니다. 동시응시인원이 많을 경우 시험응시사이트가 느려질 수 있습니다.)</li> </ul> |

#### 1 접수기능

- 관리자가 시험에 응시자를 추가하지 않고 시스템이 등록된 회원이 시험을 선택해서 응시할 수 있는 기능입니다.
- 접수 후 별도로 관리자의 승인처리가 없습니다.
- 접수기간과 응시시간이 겹칠 경우 회원이 시험에 접수 후 바로 시험 응시가 가능합니다.

| 2 | 핸드폰번호 인증                                                                                                    | 본인인증                                                                                                   |
|---|----------------------------------------------------------------------------------------------------|----------------------------------------------------------------------------------------------------|
|   | - 시험응시 전 사전에 회원정보에 등록된 핸드폰번호를 이용해 본인여부를 확인합니다.<br>- Pro 서비스에서만 이용 가능합니다.                                      | 대리시험 등의 부정행위를 방지하기 위해 시험응시<br>전 분인인증을 진행하고 있습니다. 휴대폰번호가 잘<br>못되었거나, 메시지를 받지 못했을 경우 시험관리자<br>에게 문의바랍니다. |
| 3 | 문항출력설정<br>- 한 화면에 출력할 문제의 개수를 정합니다.<br>- OMR출력 선택 시 문제와 보기가 출력되지 않고 답안 체크 기능만 출력됩니다.                          | 등록된 휴대폰번호 : 010-***-5214<br>SMS로 전송된 인증번호 6자리를 입력 후 확인 버튼을<br>클릭해주세요.<br>6자리 인증번호 입력                   |
| 4 | <b>순차응시여부</b><br>- 순차응시 선택 시 이전 페이지로 이동할 수 없습니다.<br>- 순차응시를 원할 경우 반드시 문항출력설정에서 한 페이지에 출력될 문제 개수를<br>선택해야 합니다. | (남은시간 2분 54초) 시간연장<br>온라인 OMR (4 문제 중 2 개 남음)                                                          |
| 5 | 응시가능환경 : 체크된 환경에서만 시험 응시가 가능합니다.                                                                              |                                                                                                    |
| 6 | <b>시험장이탈허용:</b> 비허용 시 <mark>시험장 외부를 클릭할 경우 시험이 종료</mark> 됩니다.                                                 | $\begin{array}{c} 2 \\ 3 \\ 1 \\ 2 \\ 3 \\ 1 \\ 2 \\ 3 \\ 4 \\ 4 \\ 4 \\ 4 \\ 4 \\ 4 \\ 4 \\ 4 \\ 4$   |
| 6 | IP 중보제하 석정                                                                                                    |                                                                                                    |

- 응시자가 시험 응시를 시도할 때, 해당 PC에서 동일시험, 동일IP, 동일 브라우저, 동일시간(±1시간)대에 응시한 기록이 있을 경우 중복으로 인식하여 경고/차단을 할 수 있습니다.
- 기업/기관 내부망을 이용해 여러 사람이 동시에 응시할 경우 해당 기능을 이용하시지 않으실 것을 권장합니다.

#### 8 이어보기설정

- 시험 제출 전에 시험 응시 화면이 닫혔을 경우 제한시간 내에 다시 응시할 수 있는 횟수를 지정합니다.

- 시험장이탈 비허용, 이어보기 미허용 시 실수로 시험 창을 벗어나면 다시 이어볼 수 없음을 공지해주세요.
- 응시위치 보안: 동일한 위치에서만 시험응시를 할 수 있도록 설정할 수 있습니다.

### 6) 응시자관리 - 응시자추가

| 시자관리                     |          |           |                                                       |                                                                                 |                                                                                 |                                        |                    |               |
|--------------------------|----------|-----------|-------------------------------------------------------|---------------------------------------------------------------------------------|---------------------------------------------------------------------------------|----------------------------------------|--------------------|---------------|
|                          | 시험       | 험설정       |                                                       |                                                                                 | <del>8</del> ,                                                                  | 시자관리                                   |                    |               |
| # Search 그룹              | 선택 🗸 응   | 시상태       | ♥ 아이티 또는 이름.                                          | 으로 검색                                                                           | Q                                                                               |                                        |                    |               |
| 응시자 추가                   | 시험지일괄인소  | 내 답안지일괄인쇄 | 선택삭제 전체 재채점                                           | 응시데이터일괄등록                                                                       | 엑셀다운로드                                                                          | 엑셀다운로드(raw                             | data:정상제출자기준)      | 8             |
| 응시대상자 목록                 |          |           |                                                       |                                                                                 |                                                                                 |                                        |                    |               |
| No 그룹                    | 이름(ID) 등 | 록 추가제공시간  | 0 .1017                                               | 0                                                                               | 0.11                                                                            |                                        |                    |               |
|                          |          |           | <ul> <li>응시자추가</li> <li>Search</li> </ul>             |                                                                                 |                                                                                 |                                        |                    |               |
| 100 🗸                    |          | 0 개의 데이터  | 그룹신                                                   | !택 ✔ 이름 또는 ID로 검                                                                | 색하세요.                                                                           | 정렬순서                                   | ~ Q                |               |
|                          |          |           | *월정액 인원 먼저 소진                                         | 후 종량제 인원이 소진됩니다. 이                                                              | 미 시험에 추가된 응시                                                                    | 지 않습니다                                 | 3 추가가능인원(최초등록      | <b>₽</b> ): 9 |
|                          |          |           | 그룹                                                    | 이름(ID)                                                                          |                                                                                 | 이메일                                    | 휴대폰                |               |
|                          |          |           | 인문대학                                                  | 전희진(a1)                                                                         |                                                                                 |                                        | 010-1234-5678      | 3             |
|                          |          |           | 인문대학                                                  | 조인수(a2)<br>정성 일(a3)                                                             |                                                                                 |                                        |                    |               |
|                          |          |           | 인문대학                                                  | 남궁준기(a4)                                                                        |                                                                                 |                                        |                    |               |
|                          |          |           | 인문대학                                                  | 고은혁(a5)                                                                         | •                                                                               |                                        |                    |               |
|                          |          |           | 종량제 서비스 신                                             | 신청                                                                              |                                                                                 |                                        |                    |               |
|                          |          |           | 본 신청화면은 선택한<br>모든 시험에 대해 응시<br>(입금방식에 대한 협의:<br>추가인원* | 시험에 대해서만 추가응시인원<br>인원을 추가하시려는 경우 <mark>서</mark><br>가 필요하실 경우 별도로 신청<br>0 명 (총 1 | <mark>1을 허용해드립니디<br/>비스 신청</mark> 페이지를<br>완료 뒤 별도 문의 <sup>2</sup><br>00명 응시 가능) | 이용해주세요.<br>주시기 바랍니다. <mark>[사</mark> ቶ | 응문의 바로가기])         |               |
| 응시자추가                    |          |           | 계산서발행*                                                | ◉아니오 ○예                                                                         |                                                                                 |                                        |                    |               |
| - 응시 대상을                 | 추가할 수 9  | 있습니다.     | 사업자등록증 첨부                                             | 파일 선택 선택된 파일                                                                    | 없음                                                                              |                                        |                    |               |
| - 이미 주가된<br>않습니다         | 응시사는 소   | 드회되시      | 요청사항                                                  | 서비스 신청과 관련하여 표                                                                  | 필요한 내용이 있으실                                                                     | 경우 자유롭게 요청해                            | 주세요. (ex : 카드결제를 원 | 신합!           |
| - 검색(돋보기)                | ) 버튼을 클  | 릭해야       | 단가                                                    | 1명당 3,300원(VAT포함)                                                               |                                                                                 |                                        |                    |               |
| 회원 목록이                   | 출력됩니다    |           | 총 이용금액                                                | 0원(VAT포함)                                                                       |                                                                                 |                                        |                    |               |
| <b>선택추가</b><br>- 선택한 회원을 | 을 시험에 추  | ≤가합니다.    |                                                       | Ntest의 이용약                                                                      | 관 및 개인정보처리<br>서비스 신청하기                                                          | 방침에 동의합니다                              |                    |               |

#### 응시인원 추가신청

- 종량제 서비스 신청 팝업이 출력됩니다.
- 선택한 시험에 대해서만 추가응시인원을 추가할 수 있습니다.
- 모든 시험에 대해 응시인원을 추가하고자 할 경우 메뉴의 [서비스]-[서비스 신청] 에서 신청 가능합니다.

#### 4 서비스 신청하기

- 서비스 신청 후 신청 금액 입금완료 시 서비스가 반영 됩니다.
- 입금계좌 : 신한은행 140-010-004080 ㈜엔피테크
- 서비스 신청 내역 확인 및 취소는 서비스>신청/구매이력에서 가능합니다.

### 7) 응시자관리 (1)

|                                                                                                    |                                                                                                    |                                                                       |                                                                                                    | 시험설정                                                                                                    |                                                                                                    |                                                                                                    |                                                                      |                                                                                    |                           |                         | 응시자관리                                                                                                    |                                                                                                    |                                                                                                    |                                                                                                    |
|----------------------------------------------------------------------------------------------------|----------------------------------------------------------------------------------------------------|-----------------------------------------------------------------------|----------------------------------------------------------------------------------------------------|----------------------------------------------------------------------------------------------------|----------------------------------------------------------------------------------------------------|----------------------------------------------------------------------------------------------------|----------------------------------------------------------------------|------------------------------------------------------------------------------------|---------------------------|-------------------------|----------------------------------------------------------------------------------------------------|----------------------------------------------------------------------------------------------------|----------------------------------------------------------------------------------------------------|----------------------------------------------------------------------------------------------------|
| # Sei                                                                                                    | arch                                                                                                    | :                                                                     | 그룹선택                                                                                                    | ♥ 응시상태                                                                                                    |                                                                                                    | ♥ 아이디 또는                                                                                           | 이름으로 걷                                                               | 검색                                                                                 |                           | Q                       |                                                                                                    |                                                                                                    |                                                                                                    |                                                                                                    |
|                                                                                                    | 1                                                                                                    |                                                                       | 2                                                                                                    |                                                                                                    |                                                                                                    | 3 4                                                                                                | 6                                                                    |                                                                                    | 6                         |                         | 7                                                                                                    |                                                                                                    |                                                                                                    |                                                                                                    |
| 은 시 대                                                                                                    | 산자 목록                                                                                                    | 응시자 -                                                                 | 추가 시험;                                                                                                    | 지일괄인쇄 [                                                                                                    | :안지일괄인쇄<br>                                                                                                    | 선택삭제 전체 저                                                                                          | 대채점                                                                  | 응시데이터일괄등록                                                                          | 엑                         | 셀다운로드                   | 에셀다운!                                                                                                    | 로드(rawdat                                                                                                    | ta:정상제출자기                                                                                                    | 기준)                                                                                                    |
|                                                                                                    | No                                                                                                    | 그룹                                                                    | 이름(ID)                                                                                                    | 등록                                                                                                    | 추가제공시<br>간(분)                                                                                                    | 응시일자<br>(제출일자)                                                                                     | 경과<br>시간                                                             | IP                                                                                 | 이<br>어<br>보<br>기          | 응시<br>상태                | <b>8</b><br>총점                                                                                                    | 결과                                                                                                    | 9<br>재응시                                                                                                    | 2<br>시험기<br>력                                                                                                    |
|                                                                                                    | 1                                                                                                    | 인문<br>대학                                                              | 고은혁<br>(a5)                                                                                                    | <u>21.12.08 -</u><br><u>08:14</u>                                                                                                    | <u>o</u>                                                                                                    |                                                                                                    |                                                                      |                                                                                    | 0                         | 미용시                     | -                                                                                                    |                                                                                                    |                                                                                                    | 문7<br>답양                                                                                                    |
|                                                                                                    | 2                                                                                                    | 인문<br>대학                                                              | 남궁준기<br>(a4)                                                                                                    | <u>21.12.08 -</u><br><u>08:14</u>                                                                                                    | <u>o</u>                                                                                                    |                                                                                                    | -                                                                    |                                                                                    | 0                         | 미응시                     | -                                                                                                    | -                                                                                                    |                                                                                                    | 문7<br>답(                                                                                                    |
|                                                                                                    | 3                                                                                                    | 인문<br>대학                                                              | 전희진<br>(a1)                                                                                                    | <u>21.12.08 -</u><br><u>08:14</u>                                                                                                    | <u>o</u>                                                                                                    | 21.12.08 08:14<br>(21.12.08 08:17)                                                                 | 3분                                                                   | 59.150.105.198                                                                     | 0                         | 응시완<br>료                | <u>30</u>                                                                                                    | -                                                                                                    | 재응시                                                                                                    | 문7<br>답(                                                                                                    |
|                                                                                                    | 4                                                                                                    | 인문<br>대학                                                              | 정성일<br>(a3)                                                                                                    | <u>21.12.08 -</u><br><u>08:14</u>                                                                                                    | <u>0</u>                                                                                                    |                                                                                                    | -                                                                    |                                                                                    | 0                         | 미응시                     | -                                                                                                    | -                                                                                                    |                                                                                                    | 문 <sup>7</sup><br>답양                                                                                                    |
|                                                                                                    | 5                                                                                                    | 인문<br>대학                                                              | 조인수<br>(a2)                                                                                                    | <u>21.12.08 -</u><br><u>08:14</u>                                                                                                    | <u>0</u>                                                                                                    | 21.12.08 08:18<br>(21.12.08 08:21)                                                                 | 3분                                                                   | 59.150.105.198                                                                     | 0                         | 응시완<br>료                | <u>30</u>                                                                                                    | -                                                                                                    | 재응시                                                                                                    | 문/<br>답양                                                                                                    |
|                                                                                                    |                                                                                                    |                                                                       |                                                                                                    |                                                                                                    |                                                                                                    |                                                                                                    |                                                                      |                                                                                    |                           |                         |                                                                                                    |                                                                                                    |                                                                                                    | i                                                                                                    |
| 음시                                                                                                    | ◎ `<br> 자추<br>엄지(የ                                                                                                    | 추가 :<br>일괄)                                                           | 응시자 <del>:</del><br>) <b>인쇄/답</b>                                                                                                    | <sup>57</sup><br>추가 팝업 <sup>0</sup><br><b>안지(일괼</b>                                                                                                    | <sup>11의 데이터</sup><br>이 출력됩<br>: <b>)인쇄</b>                                                                                                    | 니다. 응시 대 <sup>.</sup>                                                                              | 상을 추                                                                 | 수가할 수 있                                                                            | 습니                        | 다.                      | 2011 12 10 10 10 10 10 10 10 10 10 10 10 10 10                                                                                                    | 대한민<br>사회해지사 1급 15<br>84/98%<br>19/18<br>(1982.8.8.8.08/1<br>(1982.8.8.8.08/1<br>(1982.8.8.8.08/1<br>(1982.8.8.8.08/1<br>(1982.8.8.8.08/1)<br>(1982.8.8.8.08/1)                                                                                                    | 국<br>1 2017 동료 2 21<br>2 2017 동료 2 21<br>2 2017 동료 2 21<br>2 2017 동료 2 21<br>2 2017 동료 2 21<br>2 2017 동료 2 21<br>2 2017 동료 2 21<br>2 2017 동료 2 21<br>2 2017 5 2 21<br>2 2017 5 2 21<br>2 2017 5 2 21<br>2 2017 5 2 21<br>2 2017 5 2 21<br>2 2017 5 2 21<br>2 2017 5 2 21<br>2 21<br>2 21<br>2 21<br>2 21<br>2 21<br>2 21<br>2                                                                                                    | 예약         30           교로 높은 것은         20           고로 분을 있으느         30           지수는 일으나 우리         30                                                                                                    |
| 10<br>응시<br>이후<br>- 시<br>- 객<br>선택<br>- 선                                                                                                | ● ▲<br> 자추<br> オ시(<br>  험지<br> 관식<br><b>백삭저</b><br>번택한                                                                                                    | <b>추가 :</b><br>일괄)<br>  및 단<br> 은 둔<br>네<br>한 응/                      | 응시자 <del>-</del><br><b>인쇄/답</b><br>답안지를<br><sup>2</sup> 제지, 주                                                                            | <sup>57</sup><br>추가 팝업<br><b>안지(일괼</b><br>· 일괄로 연<br>▲관식은 된<br>중시대상지                                                                                                    | 1의 데이터<br>이 출력됩니<br>( <b>)인쇄</b><br>인쇄할 수 1<br>문답지 형석                                                                                                    | 니다. 응시 대<br>있습니다.<br>닉으로 출력됩<br>I할 수 있습니                                                           | 상을 <i>추</i><br>니다. <del>-</del><br>다. 미 <del>(</del>                 | <sup>높</sup> 가할 수 있<br>「<br>응시자만 선                                                 | 년다                        | 다.                      | Lance     Mile And Mile And Mile     Mile And Mile And Mile And Mile     Mile And Mile And Mile A | 대한민지<br>지정하지 13 개<br>(19 / 19 / 19 / 19 / 19 / 19 / 19 / 19 /                                                                                                    | Bit         Mail         Mail                                                                                                    | (8)           가           가                                                                                                    |
| - 시<br>우 시<br>- 시<br>- 객<br>선택<br>및                                                                                                    | <sup>∞</sup> ✓<br>성지(<br>험지<br>관식<br>백 <b>삭</b> 저<br>년택한                                                                                                    | <b>옥가 :</b><br>일괄)<br>  및 단<br> 은 단<br>네<br>아 응/                      | 응시자 <del>:</del><br>9 <b>인쇄/답</b><br>답안지를<br>건제지, 주<br>시자를 응<br>가능합니                                                                     | <sup>57</sup><br>추가 팝업<br><b>안지(일괼</b><br>· 일괄로 연<br>▲관식은 된<br>응시대상지<br>I다.                                                                                                    | 1의 데이터<br>이 출력됩니<br>( <b>)인쇄</b><br>인쇄할 수 (<br>군답지 형석<br>                                                                                                    | 니다. 응시 대<br>있습니다.<br>식으로 출력됩<br> 할 수 있습니                                                           | 상을 <i>취</i><br>니다. <del>-</del><br>다. 미 <del>(</del>                 | <sup>로</sup> 가할 수 있<br>「<br>응시자만 선                                                 | 년다                        | 다.                      | 100         100           100         100           100         100           100         100           100         100           100         100           100         100           100         100           100         100           100         100           100         100           100         100           100         100           100         100           100         100           100         100           100         100           100         100           100         100           100         100           100         100           100         100           100         100           100         100           100         100           100         100           100         100           100         100           100         100           100         100           100         100           100         100           100         100           100                                                                                                    | インジョン (1995年))     インジョン (1995年))                                                                                                    | B         NO           00         200           00         200           00         200           00         200           00         200           00         200           00         200           00         200           00         200           00         200           00         200           00         200           00         200           00         200           00         200           00         200           00         200           00         200           00         200           00         200           00         200           00         200           00         200           00         200           00         200           00         200           00         200           00         200           00         200           00         200           00         200           00         200           00         200 <t< td=""><td># 문         20           AR 응용 081         20           AR 응용 081         20           Dig Sch 201         20           Dig Sch 20         20</td></t<> | # 문         20           AR 응용 081         20           AR 응용 081         20           Dig Sch 201         20           Dig Sch 20         20 |
| - 시<br>응 시<br>- 시<br>선<br>텍<br>- 선<br>및<br>전<br>치                                                                                        | ◎<br><b> 자추</b><br><b> 감지(</b><br>험지)<br>관식<br><b> 각</b><br><b> 각</b><br><b> </b><br><b> </b><br><b> </b><br><b> </b><br><b> </b><br><b> </b><br><b> </b><br><b> </b>                | 추가:<br>일괄)<br>일말<br>음 문<br>네<br>네가 기<br>채점:                           | 응시자 <del>-</del><br><b>인쇄/답</b><br>답안지를<br>건제지, 추<br>시자를 응<br>가능합니<br>시험 응<br><mark>재채점</mark> 협                                         | 추가 팝업 <sup>()</sup><br><b>안지(일괼</b><br>· 일괄로 연<br>· 인과로 연<br>· 인과로 연<br>· 이후 시<br>다.<br>시 이후 시<br>합니다.                                                                                                    | 1의 데이터<br>이 출력됩<br>( <b>)인쇄</b><br>인쇄할 수 (<br>근답지 형석<br>아에서 삭저<br>()험>문제(                                                                                                    | 니다. 응시 대<br>있습니다.<br>식으로 출력됩<br> 할 수 있습니<br>은행에서 정딥                                                | 상을 추<br>니다. <del>-</del><br>다. 미 <del>(</del><br>:을 수경               | <sup>높</sup> 가할 수 있<br>「<br>응시자만 선<br>정했을 경우                                       | [습니<br>[택<br>- 변경         | I다.<br>경된 딥             |                                                                                                    | 1         1         1         1         1         1         1         1         1         1         1         1         1         1         1         1         1         1         1         1         1         1         1         1         1         1         1         1         1         1         1         1         1         1         1         1         1         1         1         1         1         1         1         1         1         1         1         1         1         1         1         1         1         1         1         1         1         1         1         1         1         1         1         1         1         1         1         1         1         1         1         1         1         1         1         1         1         1         1         1         1         1         1         1         1         1         1         1         1         1         1         1         1         1         1         1         1         1         1         1         1         1         1         1         1         1         1 | 국         1         1         1         1         1         1         1         1         1         1         1         1         1         1         1         1         1         1         1         1         1         1         1         1         1         1         1         1         1         1         1         1         1         1         1         1         1         1         1         1         1         1         1         1         1         1         1         1         1         1         1         1         1         1         1         1         1         1         1         1         1         1         1         1         1         1         1         1         1         1         1         1         1         1         1         1         1         1         1         1         1         1         1         1         1         1         1         1         1         1         1         1         1         1         1         1         1         1         1         1         1         1         1         1         1         1                                                                                                    |                                                                                                    |
| - 시험<br>- 시<br>- 객<br>전<br>전<br>· 전<br>· 건<br>· 건<br>· 건<br>· 건<br>· 건<br>· 건<br>· 건<br>· 건<br>· 건<br>· 건                                | <sup>∞</sup> →<br> 자추<br>걸지({<br>힘지<br> 관식<br>객삭저<br>보택한<br>! 삭자<br>  대기                                                                                                    | 부가 :<br>일괄)<br>일말<br>인은 문<br>네<br>가 응<br>네가 ?<br>채점:<br>비터일<br>바인으    | 응시자=<br><b>인쇄/답</b><br>답안지를<br>건제지, 주<br>시자를 응<br>가능합니<br>시험 응<br>재채점협<br><b>실괄등록</b><br>으로 시험                                           | <sup>57</sup><br>추가 팝업<br><b>안지(일괼</b><br>○일괄로 연<br>▲관식은 원<br>상시대상지<br>다.<br>시 이후 시<br>합니다.<br>을 응시히                                                                                                    | 1의 데이터<br>이 출력됩니<br>( <b>)인쇄</b><br>인쇄할 수 (<br>근답지 형석<br>아에서 삭저<br>니험>문제(<br>다였을 경우                                                                                                    | 니다. 응시 대<br>있습니다.<br>식으로 출력됩<br> 할 수 있습니<br>은행에서 정딥                                                | 상을 <sup>수</sup><br>니다. <del>-</del><br>다. 미유<br>남을 수경<br>를 엑셀        | <sup>로</sup> 가할 수 있<br>                                                            | [답<br>- 변경<br>말 업         | 다.<br>▶<br>병된 딥         | Name           1000000000000000000000000000000000000                                                                                                    | 1000000000000000000000000000000000000                                                                                                    |                                                                                                    | ***<br>***<br>***<br>***<br>***<br>***<br>***<br>***<br>***<br>**                                                                                                    |
| ····································                                                                                                    | <sup>∞</sup> →<br>니자추<br>걸지({<br>힘지<br>관식<br>비관식<br>비작적<br>비대<br>이<br>2<br>프리<br>비대<br>이<br>2<br>비<br>대<br>1<br>1<br>1<br>1<br>1<br>1<br>1<br>1<br>1<br>1<br>1<br>1<br>1             | 후가 :<br>일괄)<br>일말<br>인은 문<br>네가 ?<br>해가 ?<br>채점:<br>바인으<br>바인으<br>우로드 | 응시자=<br><b>인쇄/답</b><br>답안지를<br>건제지, 주<br>시자를 응<br>사험 응<br>재채점협<br>일괄등록<br>으로 시험                                                          | * 가 팝업<br><b>안지(일괼</b><br>• 일괄로 연<br>작관식은 문<br>상시대상지<br>다.<br>시 이후 시<br>합니다.<br>을 응시히<br>대상자들:                                                                                                    | 1일 대이터<br>이 출력됩니<br>( <b>) 인쇄</b><br>인쇄할 수 1<br>근답지 형석<br>아에서 삭저<br>니험>문제(<br>다였을 경우<br>의 시험응)                                                                                                    | 니다. 응시 대<br>있습니다.<br>식으로 출력됩<br>1할 수 있습니<br>은행에서 정답<br>은 응시데이터를<br>시 결과를 엑실                        | 상을 추<br>니다. <del>-</del><br>다. 미 <del>(</del><br>남을 수경<br>를 엑셀       | ·가할 수 있<br>응시자만 선<br>정했을 경우<br>파일로 일됉<br>운로드 합니                                    | !습니<br>!택<br>말 업          | 다.<br>▶<br>병된 딥<br>로드 § | Name           1000000000000000000000000000000000000                                                                                                    | 1         1         1         1         1         1         1         1         1         1         1         1         1         1         1         1         1         1         1         1         1         1         1         1         1         1         1         1         1         1         1         1         1         1         1         1         1         1         1         1         1         1         1         1         1         1         1         1         1         1         1         1         1         1         1         1         1         1         1         1         1         1         1         1         1         1         1         1         1         1         1         1         1         1         1         1         1         1         1         1         1         1         1         1         1         1         1         1         1         1         1         1         1         1         1         1         1         1         1         1         1         1         1         1         1         1         1 |                                                                                                    |                                                                                                    |
| 응 시 후 시 후 시 후 시 후 시 후 시 후 시 후 시 한 이 한 이 한 이 한 이 한 이 한 이 한 이 한 이 한 이 한                                                                    | <sup>**</sup> ~ )<br>니자추<br>넓지(<br>합지<br>인관식<br>내산적<br>비산적<br>비산적<br>비대<br>이으프리<br>비대<br>이으프리<br>비대<br>민대<br>이<br>인<br>민<br>민<br>민<br>민<br>민<br>민<br>민<br>민<br>민<br>민<br>민<br>민<br>민 | 후가 :<br>일괄)<br>일말<br>인은 문<br>에가 :<br>해지 :<br>이터일<br>바인으<br>우로드        | 응시자 <del>:</del><br>인 <b>쇄/답</b><br>답안지를<br>제지, 주<br>시자를 응<br>시험 응<br><b>재채점</b> 협<br><b>실괄등록</b><br>으로 시험<br>도 응시                       | <sup>57</sup><br>추가 팝업<br><b>안지(일괼</b><br>· 일괄로 연<br>· 일괄로 연<br>· 입괄로 연<br>· 입과<br>· 입<br>· 이후 시<br>· 이후 시<br>· 이후 시<br>· 이후 시<br>· 이후 시<br>· ·<br>·<br>·<br>·<br>·<br>·<br>·<br>·<br>·<br>·<br>·<br>·<br>·<br>·<br>·<br>·<br>·<br>· | 1일 대이터<br>이 출력됩<br>( <b>)인쇄</b><br>인쇄할 수 (<br>근답지 형석<br>아에서 삭저<br>이험>문제(<br>아이처 상지<br>아이처 아이<br>아이 사험응<br>이 사험응<br>() 제출자()                                                                                                    | 니다. 응시 대<br>있습니다.<br>식으로 출력됩<br>1할 수 있습니<br>은행에서 정답<br>은 응시데이터를<br>시 결과를 엑실<br>응시완료자)의             | 상을 추<br>니다. <del>-</del><br>다. 미유<br>남을 수경<br>를 엑셀<br>벨로 다<br>니 rawc | 호가할 수 있<br>응시자만 선<br>정했을 경우<br>파일로 일필<br>운로드 합니<br>data를 엑설                        | 년습니<br>- 년경<br>말 업<br>네다. | 다.<br>병된 딥<br>로드 홈      | 보험전           10100000           10100000           10100000           101000000           101000000           1010000000           10100000000           1010000000000000000000000000000000000                                                                                                    | 가격적시 13 T           14/14/14/14 13 T           14/14/14/14 13 T           14/14/14/14 13 T           14/14/14/14 13 T           14/14/14/14/14 13 T           14/14/14/14/14/14/14/14/14/14/14/14/14/1                                                                                                    | 第         第         第         第           第         第         8         8           第         8         8         8           10         1         8         8         8           10         1         1         1         1         1           10         1         1         1         1         1         1         1         1         1         1         1         1         1         1         1         1         1         1         1         1         1         1         1         1         1         1         1         1         1         1         1         1         1         1         1         1         1         1         1         1         1         1         1         1         1         1         1         1         1         1         1         1         1         1         1         1         1         1         1         1         1         1         1         1         1         1         1         1         1         1         1         1         1         1         1         1         1         1 <td></td>                                                                                                    |                                                                                                    |
| 응시 후시각<br>- 신택 전 응 · 에 에 점 · 이 에 점 · 이 에 점 · 이 에 점 · 이 에 점 · 이 에 점 · 이 에 점 · 이 에 점 · 이 에 점 · 이 에 점 · 이 이 이 이 이 이 이 이 이 이 이 이 이 이 이 이 이 이 | <sup>∞</sup> →<br>네자추<br>넘지({<br>임전식<br>백산식<br>백산<br>네 재쳐<br>니데으르<br>빌다운<br>빌다운<br>소 상사                                                                                              | 추가:<br>일말)<br>인민은 문<br>비안응/<br>에가:<br>위터입으<br>유로드<br>신네 조감            | 응시자 <del>:</del><br>인 <b>네/답</b><br>답안지를<br>제지, 주<br>시자를 응<br>시험 응<br><b>재채점협</b><br>일 <b>갈등록</b><br>으로 시험<br>도 응시<br>도 (rawda<br>되 : 제출 | <sup>57</sup><br>추가 팝업<br>안지(일괄<br>인괄로 연<br>안지(일괄<br>인괄로 연<br>관식은 원<br>아이 (이 (이 (이 (이 (이 (이 (이 (이 (이 (이 (이 (이 (이                                                                                                    | 1일 대이터<br>이 출력됩<br>( <b>)인쇄</b><br>인쇄할 수 (<br>건대 형석<br>아에서 삭저<br>이처 삭제<br>이처 상제<br>아이처 아이<br>아이처 아이<br>아이 사 하<br>아이 사 함응<br>아이 사 함응<br>아이 가 하<br>아이 가 하<br>아이 가 하<br>아이 가 하<br>아이 가 하<br>아이 가 하<br>아이 가 하<br>아이 가 하<br>아이 가 하<br>아이 가 아이 가 아이<br>아이 가 아이 가 아이<br>아이 가 아이 가 아이 | 니다. 응시 대<br>있습니다.<br>식으로 출력됩<br>1할 수 있습니<br>은행에서 정딥<br>은 응시데이터를<br>시 결과를 엑실<br>응시완료자)의<br>- 제출 내용을 | 상을 추<br>니다. <del>-</del><br>다. 미위<br>남을 수경<br>텔로 다<br>니 rawc<br>확인힐  | <sup>로</sup> 가할 수 있<br>응시자만 선<br>정했을 경우<br>대일로 일표<br>운로드 합니<br>data를 엑설<br>날 수 있습니 | 습니<br> 택<br>말 업<br> 니다.   | 다.<br>●<br>병된 딥<br>로드 § | 보험자           1010000000000000000000000000000000000                                                                                                    | 가격적시 13 27           14/2474/01 13 27           14/2474/01 13 27           14/2474/01 13 27           14/2474/01 13 27           14/2474/01 13 27           14/2474/01 13 27           14/2474/01 13 27           14/2474/01 13 27           14/2474/01 13 27           14/2474/01 13 27           14/2474/01 13 27           14/2474/01 13 27           14/2474/01 13 27           14/2474/01 13 27           14/2474/01 13 27           14/2474/01 13 27           14/2474/01 13 27           14/2474/01 13 27           14/2474/01 13 27           14/2474/01 13 27           14/2474/01 13 27           14/2474/01 13 27           14/2474/01 13 27           14/2474/01 13 27           14/2474/01 13 27           14/2474/01 13 27           14/2474/01 13 27           14/2474/01 13 27           14/2474/01 13 27           14/2474/01 13 27           14/2474/01 13 27           14/2474/01 13 27           14/2474/01 13 27           14/2474/01 13 27           14/2474/01 13 27           14/2474/01 13 27           14/2474/01 13 27           14/2474/01 13                             | マロー         マロー           マロー         マロー         マロー           マロー         マロー         マロー         マロー           マロー         マロー         マロー         マロー         マロー           マロー         マロー         マロー         マロー         マロー         マロー           マロー         マロー                                                                                                    |                                                                                                    |

### 7) 응시자관리 (2)

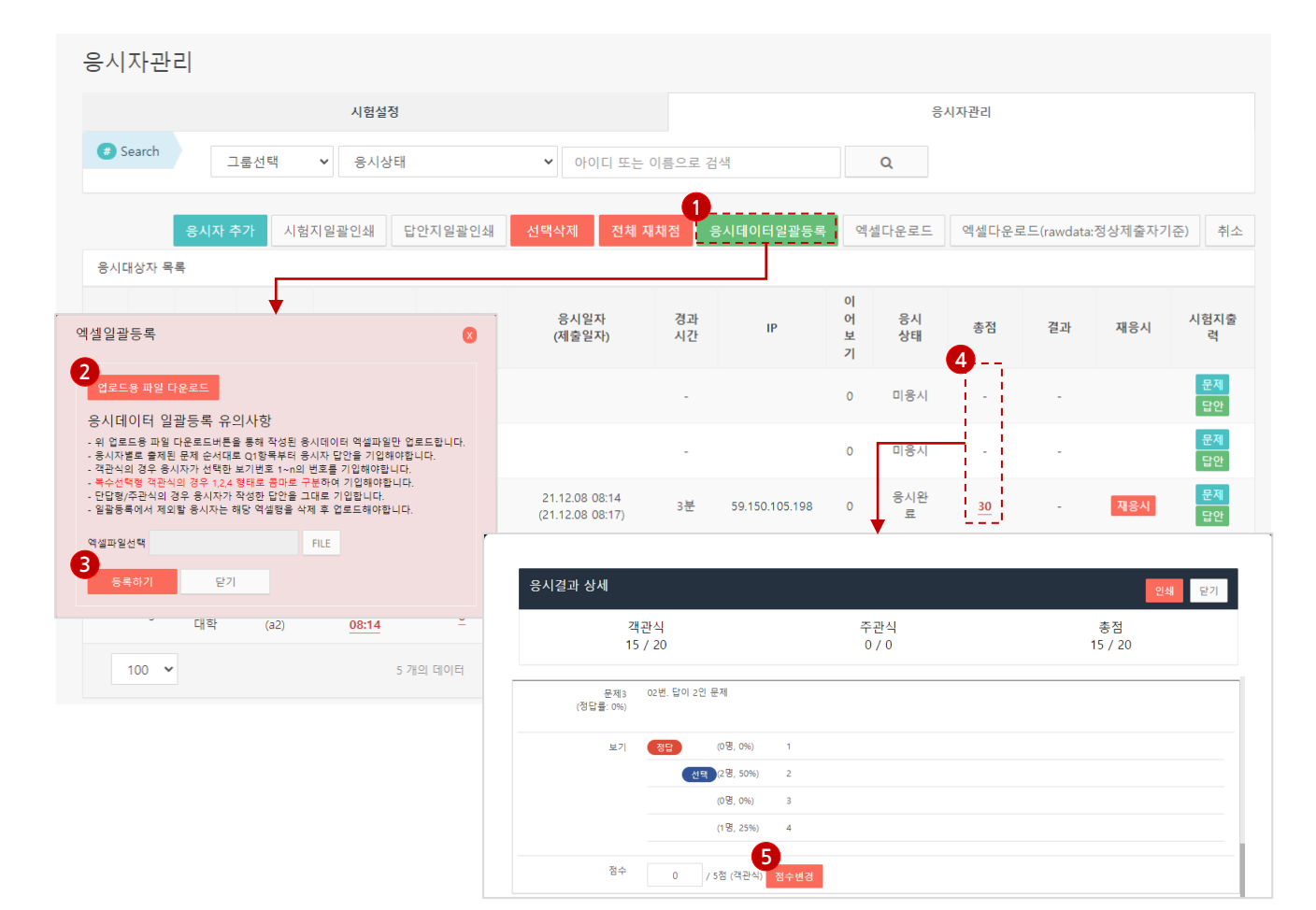

응시데이터일괄등록: 오프라인으로 시험을 응시하였을 경우 응시데이터를 엑셀파일로 일괄 업로드 할 수 있습니다.

2 업로드용 파일 다운로드: 시험에 등록된 응시 대상자명과 아이디가 입력되어 있는 엑셀 파일을 다운받을 수 있습니다.

| 응시자이름    | 아이디       | 응시자 제출 [ | 답안 ( 복수형 객 | 관식은 콤마로 | 분리 ex> 1,3 ) |    |    |    |    |    |
|----------|-----------|----------|------------|---------|--------------|----|----|----|----|----|
| UserName | UserId    | Q1       | Q2         | Q3      | Q4           | Q5 | Q6 | Q7 | Q8 | Q9 |
| 테스터1     | testuesr1 | 1        | 3          | 5       | 2,4          | 2  | 4  |    |    |    |
| 테스터2     | testuesr2 | 2        | 5          | 2       | 1,2          | 2  | 3  |    |    |    |
| 테스터3     | testuesr3 | 2        | 4          | 5       | 1.2          | 2  | 5  |    |    |    |

#### 3 응시데이터 일괄등록 시 유의사항

- 객관식 : 응시자가 선택한 보기번호 1~n의 번호를 기입합니다. 다중 답안일 경우 콤마(,)로 분리하며 띄어쓰기를 하지 않습니다.

- 주관식(단답형) : 응시자가 작성한 답안을 그대로 기입합니다.
- \* 일괄등록에서 제외할 응시자는 엑셀 행을 삭제 후 업로드 해주세요.

3 등록하기 : 엑셀 파일 등록 후 [개채점] 버튼을 클릭하여 점수를 적용합니다.

4 점수 상세조회 : 제출 대상자들의 점수와 제출 내용을 확인할 수 있습니다. 응시결과 팝업이 출력됩니다.

5 점수변경 : 오답, 미채점(주관식,객관식)인 문제에 한해 점수를 수기 변경할 수 있습니다.

# 1) 시험별 통계56p2) 문제별 통계57p3) 코드별 통계58p4) 회원별 통계59p5) 회원그룹별 통계60p

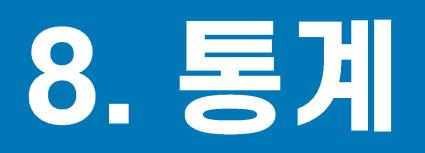

### 1) 시험별 통계

| 시핟                                                             | 1멀 동기                                                     | 11                                                                                                    |                                                                                                    |                                                                                                  |                                                                  |                                                        |                 |                              |                                                                                                    |                                                                                                    |                                                                               |                                                                          |                                                                        |                                                   |                                       |
|----------------------------------------------------------------|-----------------------------------------------------------|----------------------------------------------------------------------------------------------------|----------------------------------------------------------------------------------------------------|--------------------------------------------------------------------------------------------------|------------------------------------------------------------------|--------------------------------------------------------|-----------------|------------------------------|----------------------------------------------------------------------------------------------------|----------------------------------------------------------------------------------------------------|-------------------------------------------------------------------------------|--------------------------------------------------------------------------|------------------------------------------------------------------------|---------------------------------------------------|---------------------------------------|
| •                                                              | Search                                                    | -응시상태                                                                                                    | ♥ 정상                                                                                                    | ~                                                                                                | 시험명칭의                                                            | 으로 검색                                                  |                 |                              |                                                                                                    | Q                                                                                                    |                                                                               |                                                                          |                                                                        |                                                   |                                       |
|                                                                |                                                           |                                                                                                    |                                                                                                    |                                                                                                  |                                                                  |                                                        |                 |                              |                                                                                                    |                                                                                                    |                                                                               |                                                                          |                                                                        | 엑셀다운.                                             | 로드                                    |
| 시험                                                             | 목록                                                        |                                                                                                    |                                                                                                    |                                                                                                  |                                                                  |                                                        |                 |                              |                                                                                                    |                                                                                                    |                                                                               |                                                                          |                                                                        |                                                   |                                       |
| No                                                             | <b>^</b>                                                  | 시험명칭                                                                                                    |                                                                                                    | 응시                                                                                               | 기간                                                               |                                                        | 대상              | 응시                           | 제출                                                                                                    | 평균제출시간                                                                                                    | 평균점수                                                                          | 합격률                                                                      | -                                                                      | 응시데이터<br>참여자기준                                    | il<br>E                               |
| 1                                                              | <u>9급 국가</u>                                              | 직 국어                                                                                                    | 2021-1                                                                                                    | 2-28 00:00 /                                                                                     | ~ 2099-12-3                                                      | 31 00:00                                               | 6 명             | 0 명                          | 0 명                                                                                                    | 0 분                                                                                                    | <mark>0.0 점</mark>                                                            | 0 %                                                                      |                                                                        | 다운로드                                              |                                       |
| 2                                                              | <u>9급</u> 국가 <sup>;</sup>                                 | 직 사회 단답형                                                                                                    | 2021-1                                                                                                    | 2-02 00:00 /                                                                                     | ~ 2099-02-(                                                      | 01 00:00                                               | 1 명             | 1 명                          | 1 명                                                                                                    | 2 분                                                                                                    | 10.0 점                                                                        | 0 %                                                                      |                                                                        | 다운로드                                              |                                       |
| 3                                                              | 사회복지                                                      | 사 1급 TEST                                                                                                    | 2021-1                                                                                                    | 2-01 00:00 /                                                                                     | ~ 2021-12-3                                                      | 31 00:00                                               | 5 명             | 2 명                          | 2 명                                                                                                    | 3 분                                                                                                    | 30.0 점                                                                        | 0 %                                                                      |                                                                        | 다운로드                                              |                                       |
|                                                                | L                                                         |                                                                                                    |                                                                                                    |                                                                                                  |                                                                  |                                                        |                 |                              |                                                                                                    |                                                                                                    |                                                                               |                                                                          | - L                                                                    |                                                   |                                       |
|                                                                | 100 ~                                                     |                                                                                                    | 3                                                                                                    | 개의 데이터                                                                                           |                                                                  |                                                        |                 |                              |                                                                                                    |                                                                                                    |                                                                               |                                                                          | L                                                                      |                                                   |                                       |
| 이험별 -                                                          | 100 <b>~</b><br>통계 상세                                     |                                                                                                    | 3                                                                                                    | 개의 데이터                                                                                           |                                                                  |                                                        |                 | 시험별 통                        | 계 상세                                                                                                    |                                                                                                    | <b>_</b>                                                                      |                                                                          | L                                                                      |                                                   | ;                                     |
| 시험별 등                                                          | 100 V<br>통계 상세                                            | · ['                                                                                                    | 3                                                                                                    | 개의 데이터                                                                                           |                                                                  |                                                        |                 | 시험별 통<br>시험                  | 계 상세                                                                                                    |                                                                                                    |                                                                               |                                                                          | L                                                                      |                                                   | 1                                     |
| 시험별 (<br>시험<br>No<br>1 사외                                      | 100<br>통계 상세<br>시험명원<br>복지사 1월 155                        | 84/1tl<br>2021-12-01 0000 - 2021-                                                                                                    | 3                                                                                                    | 개의 데이터<br>용시 제출<br>2명 2명                                                                         | 평군제출시간<br>3 분                                                    | 평군점수 연<br>30.0 점 0                                     | <b>肖靈</b><br>%  | 시험별 등<br>시험<br>No<br>1 사회목   | ·계 상세<br>시험명청<br>지사 1급 TEST                                                                                                    | 동시기갑<br>2021-12-01 0000 - 2021-12-                                                                                                    |                                                                               | 용시 제출<br>2 명 2 명                                                         | 평균제출시간<br>3 분                                                          | 평균정수<br>30.0 혐                                    | · · · · · · · · · · · · · · · · · · · |
| 시험별 년<br>시청<br>No<br>1 사회<br>2                                 | 100<br>통계 상세<br>사원명원<br>(복지사 1월 TEST<br>개인명               | 84712<br>2021-12-010600 - 2021-                                                                                                    | 3<br>대상<br>12-31 0000 5 명<br>문왕별                                                                          | 개의 데이터<br>응사 제출<br>2명 2명                                                                         | 평군체중시간<br>3 문<br>외원                                              | 평균점수 원<br>30.0 점 0<br>11도동생                            | <b>祥臣</b><br>56 | 시험별 등<br>시험<br>No<br>1 사회체   | ·계상세<br>시행명정<br>지사 1급 ТЕST<br>개인명                                                                                                    | 8478<br>2021-12-01 0000 - 2021-12-<br>3                                                                                                    |                                                                               | 응시 제순<br>2 전 2 전                                                         | 평균제출시간<br>3 분<br>위                                                     | 행군정수<br>300 형<br>객그동법                             | 합격표<br>0 %                            |
| 시험별 년<br>시청<br>No<br>1 사회<br>2<br>2<br>2<br>2<br>3<br>5 Search | 100<br>통계 상세<br>시험명정<br>북적자 10 TEST<br>개인생<br>외원그룹        | 용사기선<br>2021-12-01 00:00 - 2021-<br>·<br>· 이미다/이용으로                                                                                              | 3                                                                                                    | 가.의 데이터<br>844 제휴<br>2명 2명                                                                       | 행군계송시산<br>3 분<br>최전                                              | 행군전수 연<br>300 명 0<br>그동생                               | 11 m            | 시험별 통<br>시험<br>No<br>1 시작    | ·계 상세<br>시행명원<br>지지사 1급 TEST<br>개인별<br>정당: [                                                                                                    | 8478<br>2021-12-01 0000 - 2021-12-<br>3                                                                                                    |                                                                               | 용시 제출<br>2 엔 2 엔                                                         | 평균제출시간<br>3 문<br>회:                                                    | 평균정수<br>30.0 원<br>객그풍별                            | ····································· |
| 시험별 년<br>시청<br>No<br>1 사회<br>2<br>Search                       | 100<br>통계 상세<br>시험행정<br>체적지사 1월 TEST<br>개인별<br>외원그룹       | 용사가간<br>2021-12-01 0000 - 2021-<br>· 이미다/이름으로                                                                                                    | 대상<br>12-31 0000 5 명<br>문왕보<br>김석                                                                         | 개의 데이터<br>2 8 4 개원<br>2 8 2 8                                                                    | 평교제송시간<br>3 문<br>회원                                              | 행군점수 압<br>300 정 0<br>미3 <b>동생</b><br>역심다운로드 [          | 1 <b>2</b><br>% | 시험별 등<br>시청<br>1 시작<br>문제 (1 | ·계 상세<br>시험명성<br>지사 1급 TEST<br>개안별<br>장단:[<br>3건원                                                                                                    | 8시기간<br>2021-12-01 000 - 2021-12-<br>3<br>3<br>9<br>25 80 10% 8U8<br>달 이혼의 사회복지율관의 미원 8                                                                                                    | 대 · · · · · · · · · · · · · · · · · · ·                                       | 용시 제출<br>2 년 2 년                                                         | 방교체출시간<br>3 문                                                          | 행군정수<br>30.0 원<br>객그뚌별                            | 位<br>才<br>祖<br>の<br>%                 |
| 시험 년 년<br>시청<br>1 사회<br>2<br>중시목록<br>No                        | 100<br>통계상세<br>사업명경<br>복지사 1월 TEST<br>개인명<br>회원그동         | 용사가간<br>2021-12-01 0000 - 2021-<br>- 이미다/이름으로<br>이익(5(0)                                                                                         | 대상<br>12-31 0000 8 명<br>문왕별<br>김석<br>김석                                                                   | 개의 데이터<br>2 8 2 8<br>Q<br>8444                                                                   | 평교제휴시간<br>3 문<br>회원<br>중정                                        | 행공평수 약<br>300 형 0<br>13동생<br>역심다운로드 (<br>참석여부          | 12<br>14<br>14  | 시험별 등<br>NG<br>1 사태<br>문제(1  | ·계 상세<br>시험명정<br>(지사 1급 TEST<br>기업명<br>정답:<br>(13<br>(13)<br>(13)<br>(13)<br>(13)<br>(13)<br>(13)<br>(13)                                                         | 8시기간<br>2021-12-01 000 - 2021-12-<br>3<br>3<br>9 신문의 사외복지실관의 대한 명<br>말 이름의 사외복지실관의 대한 명<br>만박 400 이용 리(A. Aden)의 (1                                                                                                    | 대 · · · · · · · · · · · · · · · · · · ·                                       | 용시 제출<br>2 엔 2 엔                                                         | 방문제율시간<br>3 분<br>확(                                                    | 행 군 정수<br>30.0 원<br>범그 북 범                        | · · · · · · · · · · · · · · · · · · · |
| 지 험별 년<br>시험<br>No<br>1 사회<br>2<br>중시목록<br>No<br>1             | 100<br>통계상세<br>사업명경<br>정치사 1월 TEST<br>개인명<br>회원그동<br>인문대학 | 용사가간<br>2021-12-01 0000 - 2021-<br>♥ 이이다↓(이름으로<br>♥ 영(800)<br>고운백(65)                                                                            | 대상<br>12-31 0000 8 명<br>문왕별<br>김석<br>김석                                                                   | 개의 데이터<br>2 전 2 전<br>2 전<br>2 전<br>2 전<br>2 전<br>2 전<br>2 전<br>2 전<br>2 전                        | 평교체송시간<br>3 분<br>회원<br>종명<br>0                                   | 행공평수 약<br>300 형 0<br>이상다운로드 (<br>영제여부                  | 12              | 시험별 등<br>No<br>1 사제체<br>문제(1 | ·계 상세<br>시험명정<br>(지자가 1급 TEST<br>기업명<br>정답:[<br>이 인데<br>실기 [1]<br>(13]                                                                                            | 응시기간           2021-12-01 0000 - 2021-12-           3           2           2           2           2           2           2           2           2           2           2           2           2           2           2           2           2           2           2           2           2           2           2           2           2           2           2           2           2           2           2           2           2           2           2           2           2           2           2           2           2           2           2           2           3           2           3           2           3           2           3  <                                                                                                    | 대 · · · · · · · · · · · · · · · · · · ·                                       | 응시 제공<br>2 엔 2 엔<br>된 유기제로 인식/<br>개인과 문화에 다시                             | 방문제율시간<br>3 분<br>확(<br>는데 공헌하였다<br>3 다르게 나다날 4                         | 평균정수<br>300 형<br><b>리그恭범</b><br>(O)<br>- 인용용 인식하락 | 합격률<br>이 %                            |
| · 허별 년<br>시험<br>No<br>1 사회<br>2<br>· Search<br>1<br>2<br>· ·   | 100                                                       | 응사가건<br>2021-12-01 00:00 - 2021-<br>· 이미다(이름으로<br>· 이미다(이름으로<br>· 이미다(이름으로<br>· 이미다(이름으로<br>· 이미다(이름으로)<br>· · · · · · · · · · · · · · · · · · · | 재산<br>12-31 0000 5 명<br>문항별<br>김해<br>김해<br>고                                                              | 개의 데이터<br>2 전 2 전<br>2 전 2 전                                                                     | 방문제용시간<br>3 분<br>회전<br>용당<br>0<br>0                              | 행공점수 열<br>300 정 0<br>기통생<br>역심다운로드<br>-<br>-           | <b>12</b><br>%  | 시험별 등<br>No<br>1 사태<br>문제(1  | ·계 상세<br>시험명성<br>(지사 1급 TEST<br>지연별<br>정당:[<br>13]<br>전망<br>(13]<br>(13]<br>(13]<br>(13]<br>(13]<br>(13]<br>(13]<br>(13]                                          | 8472<br>2021-12-01 000 - 2021-12-<br>3<br>3<br>9 신전 80 10% 명보동<br>당 이동이 사회복지 분격에 미친 8<br>단력 40% 이동 기(A. Adler)의 대<br>단력 40% 이동 기(A. Adler)의 대<br>단력 40% 이동 기(A. Adler)의 대<br>단력 40% 이동 기(A. Adler)의 대<br>단력 40% 이동 기(A. Adler)의 대<br>단력 40% 이동 기(A. Adler)의 대<br>전력 40% 이동 기(A. Adler)의 대<br>전력 40% 이동 기(Adler)의 대<br>전력 40% 이동 기(Adler)의 대<br>전력 40% 이동 10% 이동 10% (Adler)의 대<br>전력 40% 이동 10% (Adler)의 대<br>전력 40% 이동 10% (Adler)의 대<br>전력 40% 이동 10% (Adler)의 대<br>전력 40% 이동 10% (Adler)의 대<br>전력 40% 이동 10% (Adler)의 대<br>전력 40% 이동 10% (Adler)의 대<br>전력 40% 이동 10% (Adler)의 대<br>전력 40% 이동 10% (Adler)의 대<br>전력 40% 이동 10% (Adler)의 대<br>전력 40% 이동 10% (Adler)의 대<br>전력 40% 이동 10% (Adler)의 (Adler)의 (Adler)의 (Adler)의 (Adler)) (Adler)<br>(Adler) (Adler) (Adder) (Adler) (Adler) (Adler) (Adler) (Adler) (Adler) (Adler) (Adler) (Adler) (                                                                               | 대 이용은 무방학수의 용요(                                                               | 응시 제공<br>2 명 2 명<br>된 유기제로 인식(4<br>개인과 문화에 다)<br>3동 인식아는데 공              | 방균제출시간<br>3 분<br>학(<br>라는데 공헌하였다.                                      | 행균정수<br>300 형<br><b>각그恶병</b><br>(C)<br>↓ ①응을 인식하는 | 합객용<br>0%<br>는데 공헌                    |
| No 월 년 (<br>시 험 별 년 (<br>시 사원<br>No<br>22<br>23<br>24<br>24    | 100                                                       | 응사가건<br>2021-12-01 0000 - 2021-<br>····································                                                                          | 대상<br>12-31 0000 5 명<br>문항별<br>김해<br>김해<br>김해<br>김해<br>김해<br>김해<br>김해<br>김해<br>김해<br>김해<br>김해<br>김해<br>김해 | 개의 데이터<br>2 엔 2 엔<br>2 엔 2 엔<br>4 엔<br>4 엔<br>4 엔<br>4 엔<br>4 엔<br>4 엔<br>4 엔<br>4 엔<br>4 엔<br>4 | · 행관제용시간<br>3 분<br>· 화전<br>· · · · · · · · · · · · · · · · · · · | 행공점수 열<br>300 정 0<br>기통생<br>역심다운로드<br>-<br>-<br>-<br>- | <b>12</b><br>%  | 시험별 등<br>No 1 사태<br>문제(1     | ·계 상세<br>시험명성<br>(지사 1급 TEST<br>지연별<br>정당<br>(13<br>1<br>2018<br>보기 (13<br>1<br>1<br>1<br>1<br>1<br>1<br>1<br>1<br>1<br>1<br>1<br>1<br>1<br>1<br>1<br>1<br>1<br>1 | 8472<br>2021-12-01 0000 - 2021-12-<br>3<br>3<br>일 신전 원장 100% 명단동<br>달 이름은이 사회복지 분격에 미원 원<br>달력 선장 이름 관(A. Adler)의 더<br>탄력 전장 이를 관(A. Adler)의 더<br>탄력 전장 이를 관(A. Adler)의 더<br>탄력 전장 이를 관(A. Adler)의 더<br>탄력 전장 이를 관(A. Adler)의 더<br>탄력 전장 이를 관(A. Adler)의 더<br>탄력 전장 이를 관(A. Adler)의 더<br>탄력 전장 이를 관(A. Adler)의 더<br>탄력 전장 이를 관(A. Adler)의 더<br>탄력 전장 이를 관(A. Adler)의 더<br>탄력 전장 이를 관(A. Adler)의 더<br>탄력 전장 이를 관(A. Adler)의 더<br>탄력 전장 이를 관(A. Adler)의 더<br>탄력 전장 이를 관(A. Adler)의 더<br>탄력 전쟁 (Adler) 이를 관(Adler) 이를 관(Adler) 이 전<br>탄력 전쟁 (Adler) 이를 관(Adler) 이 전<br>탄력 전쟁 (Adler) 이 전<br>탄력 전쟁 (Adler) 이 전<br>탄력 (Adler) 이 전<br>(Adler) 이 전<br>(Adler) (Adler) (Add | 대 이 이운은 인간분 등이 내적<br>이 이운은 인간분 하나의 통령<br>이 이운은 인간분 하나의 통령<br>이 이운은 인간분 하나의 통령 | 응시 제공<br>2 명 2 명<br>팀 유기제로 인식(4<br>개인과 문화에 따<br>당동 인식아는데 급<br>동가에 의해 관화하 | 방균체출시간<br>3 분<br>학(<br>라는데 공헌하였다<br>라 다르게 나타날 4<br>인하였다.<br>응을 이해하는데 관 | 행군정수<br>300 전<br>국그동병<br>(C)<br>↓ ①용은 인식하다        | 상 전 1<br>0 %                          |

1 시험 명칭: 제목을 클릭하면 해당 시험의 개인별/문항별/회원그룹별 통계 확인이 가능합니다.

2 개인별 현황 확인: 개인별 경과시간 및 상태, 점수와 합격 여부를 확인할 수 있으며 엑셀 파일로 다운받을 수 있습니다.

3 문항별 현황 확인 : 문항별 보기선택 현황과 정답률을 확인 할 수 있습니다.

#### ④ 응시데이터 참여자 데이터 다운로드

- 해당 시험에 참여한 응시자의 시험 데이터를 확인 할 수 있습니다.
- 응시 일시, 제출일시, 문제번호, 문제순서, 문제구분(주관식,객관식), 문제분류(시험코드), 정답여부, 문제, 정답수, 정답, 제출답안을 엑셀 파일로 다운받을 수 있습니다.

### 2) 문제별 통계

| C Search                                                           |                                                                                                  |                                                                                                    |                                                                                   |                                              |                                                                                         |                                                       |             |          |
|--------------------------------------------------------------------|--------------------------------------------------------------------------------------------------|----------------------------------------------------------------------------------------------------|-----------------------------------------------------------------------------------|----------------------------------------------|-----------------------------------------------------------------------------------------|-------------------------------------------------------|-------------|----------|
| 문제유                                                                | 형 🗸 난이도 🖌 유                                                                                      | 형 🗸 과목 🕯                                                                                                   | ✔ 과목상세                                                                            | ✓ 년5                                         | E V 월 V 시                                                                               | ·용 <b>·</b>                                           |             |          |
| 문제명                                                                | ~                                                                                                |                                                                                                    | Q                                                                                 |                                              |                                                                                         |                                                       |             |          |
|                                                                    |                                                                                                  |                                                                                                    |                                                                                   |                                              |                                                                                         |                                                       |             |          |
|                                                                    |                                                                                                  |                                                                                                    |                                                                                   |                                              |                                                                                         |                                                       | Q           | 벡셀다운     |
| 문제목록                                                               |                                                                                                  |                                                                                                    |                                                                                   |                                              |                                                                                         |                                                       |             |          |
| No 문제유형 난                                                          | 이도 유형                                                                                            | 과목 과목상세                                                                                                    | 년도                                                                                | 월 👩                                          |                                                                                         | _ 문제명칭                                                | 응시인원        | 정답       |
| 12 객관식                                                             | 단순질의                                                                                             | D 2                                                                                                    | 2020                                                                              | 5월 1                                         | 01인간발달 이론이 사회                                                                           | 복지실천에 미친 영향으로 옳은                                      | 1 명         | 0        |
|                                                                    |                                                                                                  |                                                                                                    |                                                                                   | -                                            |                                                                                         | i                                                     |             |          |
| 100 ~                                                              | 14 개의                                                                                            | 데이터                                                                                                    |                                                                                   |                                              |                                                                                         |                                                       |             |          |
|                                                                    |                                                                                                  |                                                                                                    |                                                                                   |                                              |                                                                                         |                                                       |             |          |
|                                                                    |                                                                                                  |                                                                                                    |                                                                                   |                                              |                                                                                         |                                                       |             |          |
|                                                                    |                                                                                                  |                                                                                                    |                                                                                   |                                              |                                                                                         |                                                       |             |          |
| 문제                                                                 |                                                                                                  |                                                                                                    |                                                                                   |                                              |                                                                                         |                                                       |             |          |
| 문제<br>No 문제유형 난이                                                   | 도 유형 과목                                                                                          | 과목상세                                                                                                    | 년도 월                                                                              |                                              | 5                                                                                       | <sup>2</sup> 제명칭                                      | 응시인원        | 정        |
| 문제<br>No 문제유형 난이<br>1 객관식                                          | 도 유형 과목<br>단순질의 D                                                                                | 과목상세<br>2 2                                                                                                | 년도 월<br>2020 5월                                                                   | <u>01인간</u>                                  | 등<br>받달 이론이 사회복지실천                                                                      | 제명칭<br>에 미친 영향으로 옳은 것은?                               | 응시인원<br>1 명 | 정!<br>0  |
| 문제<br>No 문제유형 난이<br>1 객관식                                          | 도 유형 과목<br>단순질의 D                                                                                | 과목상세<br>2 2                                                                                                | 년도 월<br>2020 5월                                                                   | <u>01인간</u>                                  | 등<br>발달 이론이 사회복지실천*                                                                     | ·제명청<br>게 미친 영향으로 응은 것은?                              | 응시인원<br>1 명 | 정<br>0   |
| 문제<br>No 문제유형 난이<br>1 객관식                                          | 도 유형 과목<br>단순질의 D                                                                                | 과목상세<br>2 7                                                                                                | 년도 월<br>2020 5월                                                                   | <u>01인간</u>                                  | 등<br>발달 이론이 사회복지실천!                                                                     | <sup>근제</sup> 명칭<br>게 미친 영향으로 옳은 것은?                  | 응시인원<br>1 명 | 정<br>0   |
| 문제<br>No 문제유형 난이<br>1 객관식                                          | 도 유형 과목<br>단순질의 D<br>3<br>정답:                                                                    | 과옥상세<br>2 ;                                                                                                | 년도 월<br>2020 5월                                                                   | <u>01인간</u>                                  | 등<br>발달 이론이 사회복지실천                                                                      | '제명칭<br>에 미친 영향으로 옳은 것은?                              | 응시인원<br>1 명 | 정!<br>0  |
| 문제<br>No 문제유형 난이<br>1 객관식                                          | 도 유형 과목<br>단순질의 D<br>3<br>정답:                                                                    | 과목상세<br>2 ;                                                                                                | 년도 월<br>2020 5월                                                                   | <u>01인간</u> ·                                | 등<br>발달 이론이 사회복지실천!                                                                     | -제명청<br>에 미친 영향으로 옳은 것은?                              | 응시인원<br>1 명 | 정<br>0   |
| 문제<br>No 문제유형 난이<br>1 객관식<br>                                      | 도 유형 과목<br>단순질의 D<br>3<br>정답:                                                                    | 과목상세<br>2 ;<br>% 정답률                                                                                       | 년도 월<br>2020 5월                                                                   | 01인간                                         | 등<br>발달 이론이 사회복지실천(                                                                     | -제명칭<br>에 미친 영향으로 옳은 것은?                              | 응시인원<br>1 명 | 정!<br>0  |
| 문제<br>No 문제유형 난이<br>1 객관식<br>문제 (객관식)                              | 도 유형 과목<br>단순질의 D<br>3<br>정답:<br>1명 대상 1명 참여 (<br>인간발달 이론이 사회복지                                  | 과목상세<br>2 2<br>%6 정답률<br>1실천에 미친 영향으로 #                                                                    | 년도 월<br>2020 5월<br>응은 것은?                                                         | 01인간                                         | 등<br>발달 이론이 사회복지실천(                                                                     | -제명청<br>게 미친 명향으로 옳은 것은?                              | 응시인원<br>1 명 | 정년<br>0  |
| 문제<br>No 문제유형 난이<br>1 객관식<br>문제 (각관식)<br>문제 (각관식)                  | 도 유형 과목<br>단순질의 D<br>3<br>정답:                                                                    | 과목상세<br>2 :<br>'6 정답률<br>(실천전에 미친 영향으로 #<br>러(A. Adler)의 이론은 인                                             | 년도 월<br>2020 5월<br>용은 것은?<br>간을 하나의 통험                                            | <u>01인간</u><br>1<br>1 유기체=                   | 등<br><mark>발달 이론이 사회복지실천</mark><br>보<br>모 인식하는데 공헌하였다.                                  | 전제명칭<br>에 미친 영향으로 옳은 것은?                              | 응시인원<br>1 명 | 정<br>0   |
| 문제<br>No 문제유형 난이<br>1 객관식<br>문제 (객관식)<br>보기                        | 도 유형 과목<br>단순질의 D<br>3<br>정답:<br>1명 대상 1명 참여 (<br>인간발달 이론이 사회복지<br>0명 선택, 0% 아들<br>1명 선택, 33% 피아 | 과목상세<br>2 2<br>% 정답률<br>기실천에 미친 영향으로 ਜ<br>리(A. Adler)의 이론은 인<br>제(J. Piaget)의 이론은 빌                        | 년도 월<br>2020 5월<br>용은 것은?<br>간을 하나의 통험                                            | <u>01인간</u><br>1 유기체크<br>개인과 문뢰              | 등<br>발달 이돈이 사회복지실천<br>로 인식하는데 공헌하였다.<br>화에 따라 다르게 나타날 수                                 | · 있음을 인식하는데 공헌하였다.                                    | 응시인원<br>1 명 | 정 1<br>0 |
| 문제<br>No 문제유형 년이<br>1 객관식<br>· · · · · · · · · · · · · · · · · · · | 도 유형 과목<br>단순질의 D<br>3<br>장단:                                                                    | 관목상세<br>2 ;<br>% 정답물<br>[실천에 미친 영향으로 #<br>러(A. Adler)의 이론은 인<br>제(J. Plaget)의 이론은 빌<br>이트(S. Freud)의 이론은 빌 | 년도 월<br>2020 5월<br>응은 것은?<br>간을 하나의 통합<br>달단계의 순서가<br>모방학습의 중요                    | 01인간<br>2된 유기체의<br>개인과 문3<br>성을 인식히          | 등<br>발달 이론이 사회복지실천<br>로 인식하는데 공헌하였다.<br>화에 따라 다르게 나타날 수<br>1는데 공헌하였다.                   | 전제명청<br>에 미친 영향으로 옮은 것은?<br>(0)<br>- 있음을 인식하는데 공헌하였다. | 용시인원<br>1 명 | 정 또<br>0 |
| 문제<br>No 문제유형 난이<br>1 객관식<br>문제 (각관식)<br>보기                        | 도 유형 과목<br>단순질의 D<br>3<br>정답:                                                                    | <u>과목상세</u><br>2 :<br>'''''''''''''''''''''''''''''''''''                                                  | 년도 월<br>2020 5월<br>용은 것은?<br>간을 하나의 통험<br>당단계의 순서가<br>모방학습의 중요                    | 01인간<br>*된 유기체릐<br>개인과 문3<br>성을 인식히          | 등<br>발달 이론이 사회복지실천<br>로 인식하는데 공헌하였다.<br>하에 따라 다르게 나타날 수<br>1는데 공헌하였다.                   | 전제명칭<br>에 미친 영향으로 옮은 것은?<br>(O)                       | 응시안원<br>1 명 | 정당<br>0  |
| 문제<br>No 문제유형 난이<br>1 객관식<br>문제(국관식)<br>보기                         | 도 유형 과목<br>단순질의 D<br>3<br>정답:<br>인간발달 이론이 사회복자<br>인명 선택, 0% 아들<br>1명 선택, 0% 프로<br>0명 선택, 0% 스키   | 과목상세<br>2 :<br>2 :<br>1실천에 미친 영향으로 류<br>검(A. Adler)의 이론은 일<br>제(J. Piaget)의 이론은 일<br>이트(S. Freud)의 이론은     | 년도 2020 5월<br>2020 5월<br>8은 것은?<br>같은 하나 5 통합<br>달단계의 군서가<br>모방락늘의 중요<br>인간행동이 내적 | 01인간<br>원 유기체릐<br>개인과 문외<br>성을 인식히<br>동기에 의하 | 등<br>발달 이론이 사회복지실천<br>로 인식하는데 공헌하였다.<br>하에 따라 다르게 나타날 수<br>나는데 공헌하였다.<br>배 강화됨을 이해하는데 공 | 전제명청<br>에 미친 영향으로 옮은 것은?<br>(C)<br>= 있음을 인식하는데 공헌하였다. | 응시안원<br>1 명 | 정 9<br>0 |

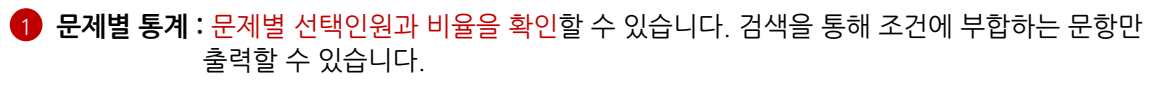

- 2 문제명칭: 문제 명칭을 클릭하면 문제별 통계 상세 화면으로 이동합니다.
- 3 정답: 문항의 정답은 빨간색 사각형으로 하단 보기탭에 표시됩니다.
- 4 문항 확인 : 해당 문제의 정답과 인원, 선택 비율을 확인할 수 있습니다.

### 3) 코드별 통계

|                             |                                                                           |                                      |                                                               | ==                                                   |                         |                           |                                  |                               |                       |
|-----------------------------|---------------------------------------------------------------------------|--------------------------------------|---------------------------------------------------------------|------------------------------------------------------|-------------------------|---------------------------|----------------------------------|-------------------------------|-----------------------|
|                             | ● 선택한 응시일                                                                 | 자/시험과 상위분류코드                         | 를 기순으로 코드별 평균                                                 | 및 전체 평균점수를 확인합                                       | 니다.                     |                           |                                  |                               |                       |
|                             | 2 <sub>조회기준</sub>                                                         | ○ 응시일자 .● 시험                         |                                                               |                                                      |                         |                           |                                  |                               |                       |
|                             | 시험                                                                        | 2021년도 제3차 개                         | 인정보 영향평가 전문인                                                  | !력 인증시험 ∨                                            |                         |                           |                                  |                               |                       |
|                             | 코드선택                                                                      | ● 난이도 ○ 유형                           | ○ 과목 ○ 과목상세                                                   | ○년도 ○월                                               |                         |                           |                                  |                               |                       |
|                             | <b>2</b> 조회기준                                                             | ● 전체조회 ○ 종합성                         | 성적만 조회                                                        |                                                      |                         |                           |                                  |                               |                       |
|                             | <b>3</b> 정렬순서                                                             | 기본                                   | ~ Q                                                           |                                                      |                         |                           |                                  |                               |                       |
|                             |                                                                           |                                      |                                                               |                                                      |                         |                           |                                  |                               |                       |
|                             |                                                                           |                                      |                                                               |                                                      |                         |                           |                                  | 4                             | 엑셀다운.                 |
|                             |                                                                           | 이르                                   | ID                                                            | 응시일자                                                 | 코드명                     | 득점                        | 만점                               | 환산점수                          | 석치                    |
| No                          | 그룹명                                                                       | 18                                   |                                                               |                                                      |                         |                           |                                  |                               |                       |
| <b>No</b><br>6              | 그룹명<br>2021년도 제3차                                                         | 테스터1                                 | testuesr1                                                     | 2021-12-20                                           | 상                       | 30                        | 30                               | 100                           | 1                     |
| <b>No</b><br>6<br>5         | 그룹명<br>2021년도 제3차<br>2021년도 제3차                                           | 테스터1<br>테스터1                         | testuesr1<br>testuesr1                                        | 2021-12-20<br>2021-12-20                             | 상<br>종합                 | 30<br>30                  | 30<br>30                         | 100<br>100                    | 1                     |
| No<br>6<br>5<br>4           | 그룹명<br>2021년도 제3차<br>2021년도 제3차<br>2021년도 제3차                             | 테스터1<br>테스터1<br>테스터2                 | testuesr1<br>testuesr1<br>testuesr2                           | 2021-12-20<br>2021-12-20<br>2021-12-20               | 상<br>종합<br>상            | 30<br>30<br>20            | 30<br>30<br>30                   | 100<br>100<br>67              | 1<br>1<br>2           |
| No<br>6<br>5<br>4<br>3      | 그룹명       2021년도 제3차       2021년도 제3차       2021년도 제3차       2021년도 제3차   | 테스터1<br>테스터1<br>테스터2<br>테스터2         | testuesr1<br>testuesr1<br>testuesr2<br>testuesr2              | 2021-12-20<br>2021-12-20<br>2021-12-20<br>2021-12-20 | 상<br>종합<br>상<br>종합      | 30<br>30<br>20<br>20      | 30<br>30<br>30<br>30             | 100<br>100<br>67<br>66.7      | 1<br>1<br>2<br>2      |
| No<br>6<br>5<br>4<br>3<br>2 | 그룹명<br>2021년도 제3차<br>2021년도 제3차<br>2021년도 제3차<br>2021년도 제3차<br>2021년도 제3차 | 테스터1<br>테스터1<br>테스터2<br>테스터2<br>테스터3 | testuesr1<br>testuesr1<br>testuesr2<br>testuesr2<br>testuesr3 | 2021-12-20<br>2021-12-20<br>2021-12-20<br>2021-12-20 | 상<br>종합<br>상<br>종합<br>상 | 30<br>30<br>20<br>20<br>0 | 30<br>30<br>30<br>30<br>30<br>30 | 100<br>100<br>67<br>66.7<br>0 | 1<br>1<br>2<br>2<br>3 |

#### 1 코드별 통계

- 문제 코드(분류) 별로 득점 및 석차를 확인할 수 있습니다.

- 한 시험에 여러 과목 혹은 여러 분야의 문제를 출제하고 각 분류별 점수 및 석차를 확인하고 싶을 경우 사용합니다.

#### 2 조회기준

- 응시일자/시험: 조회 기준을 응시일자, 시험 중 선택 할 수 있습니다.

- 전체조회 : 선택한 상위코드에 있는 모든 하위 분류를 출력합니다.
- 종합성적만 조회 : 하위 분류들의 평균값을 출력합니다.

#### 3 정렬순서

- 코드별 석차오름차순, 코드별 석차내림차순으로 정렬할 수 있습니다.

④ 엑셀다운로드 : 검색 결과를 엑셀로 다운받을 수 있습니다.

### 4) 회원별 통계

| 회원별        | 통계                |           |             |      |              |            |                    |                 |             |
|------------|-------------------|-----------|-------------|------|--------------|------------|--------------------|-----------------|-------------|
| # Sear     | ch 응시년도           | E 🗸 회원그룹  | ~ 아이티       | ~    |              | Q          |                    |                 |             |
|            |                   |           |             |      |              |            |                    |                 | 3<br>엑셀다운로의 |
| 응시회원       | 목록                |           |             |      |              |            |                    |                 |             |
| No         | 회원그룹명             | ID        | 이름          | 대상횟수 | 응시횟수         | 제출횟수       | 평균응시시간             | 평균점수            | 합격률         |
| 1          | 2021년도 제3차        | testuesr1 | <u>테스터1</u> | 7 회  | 2 회          | 2 회        | 1 분                | 37.5 점          | 14 %        |
| 2          | 2021년도 제3차        | testuesr2 | <u>테스터2</u> | 6 회  | 3 회          | 2 회        | 1 분                | 20.0 점          | 0 %         |
| 3          | 2021년도 제3차        | testuesr3 | 테스터3        | 5 회  | 1 회          | 1 회        | 0 분                | 13.0 점          | 0 %         |
| 100        |                   |           | 3 개의 데이터    |      |              |            |                    |                 |             |
| 회원별        | 통계 상세             |           |             |      |              |            |                    |                 |             |
| 승시외원       | 치의그르며             | ID        | 012         | 대사히스 | 유미하스         | 제츠히스       | 편그은지지가             | 퍼그저스            | 차거르         |
| 202        | 외선그룹형<br>21년도 제3차 | testuesr1 | 테스터1        | 7    | 이 첫 두<br>2 명 | 신물짓도 2 명   | 3 전 8 시 시 전<br>1 분 | 37.5 점          | 14 %        |
|            |                   |           |             |      |              |            |                    | <b>4</b><br>엑셀드 | 운로드 목록      |
|            |                   |           |             |      |              |            |                    |                 |             |
| 응시목록       |                   |           |             |      |              |            |                    |                 |             |
| 응시목록<br>No |                   | 시험        | 명칭          |      | 경과시          | 니간(제출완료기준) | 응시상태               | 총점              | 합격여부        |

1 회원별 통계: 회원별 응시 시험목록과 경과시간, 응시상태, 총점 및 통과상태를 확인합니다.

2 이름: 회원별 통계 상세 화면으로 이동합니다.

3 **엑셀다운로드 :** 회원별 통계 현황을 엑셀파일로 다운로드 받습니다.

4 상세 엑셀다운로드 : 해당 회원의 시험 응시현황을 엑셀파일로 다운로드 받습니다.

### 5) 회원그룹별 통계

| Search |           |        |  |  |      |
|--------|-----------|--------|--|--|------|
|        | 응시년도 🗸 회원 | 그룹 ~ Q |  |  |      |
|        |           |        |  |  | 6    |
|        |           |        |  |  | 역셀다운 |
|        | -         |        |  |  |      |

#### 1 회원그룹별 통계: 회원그룹별 응시인원과 횟수, 평균점수 및 합격률을 확인할 수 있습니다.

2 엑셀다운로드 : 회원그룹별 통계 현황을 엑셀파일로 다운로드 받습니다.

### 1) 서비스 신청 62p

- 2) 종량제 서비스 63p
- 3) 신청/구매이력
   64p
- 4) 기본정보/사이트관리 65p

# 9. 서비스

### 1) 서비스 신청

|                                | 서비스구성 서비스신청                                                                                                    |
|--------------------------------|----------------------------------------------------------------------------------------------------|
| 래의 양식에 맞춰 서비스<br>금방식에 대한 협의가 1 | 스 신청 후, 신청금액을 입금완료 시 서비스가 반영됩니다. <mark>(</mark><br>필요하실 경우 별도로 신청완료 후 별도 문의주시기 바랍니다. <mark>(사용문의 바로가기]</mark> )                            |
| 서비스 정보                         |                                                                                                    |
| 사용중인 서비스/인원                    | Pro / 100 명                                                                                                    |
| 사용중인 도메인                       | abc123.ntest.kr                                                                                                    |
| 서비스 기간                         | 2021.11.01 ~ 2099.12.31 (28492 일 남음 )                                                                                                    |
| 사용 용량                          | 무제한                                                                                                    |
| 서비스 신청정보                       | 보(6개월 이상 신청 시 5%, 12개월 이상 신청 시 10% 할인해드립니다.)                                                                                               |
| 서비스 종류*                        | O Lite O Basic O Pro                                                                                                    |
| 사용인원*                          | 0 명 (Lite/Basic: 50명 이상, Pro: 100명 이상 50명 단위로 입력해주세요.)                                                                                     |
| 사용기간*                          | 씁 일부터 -선택 ♥                                                                                                    |
| 문제등록대형서비스                      | <ul> <li>● 이용하지 않음</li> <li>○ 이용함(급함)</li> <li>※ 기본요금(1주소요): 100문제 기준 33만원 (MAT포함)</li> <li>※ 급행요금(2일소요): 100문제 기준 66만원 (MAT포함)</li> </ul> |
| 4 계산서발행                        | ๏ ଜଧ୍ହ ଠ ଖ                                                                                                    |
| 사업자등록증 첨부                      | 파일 선택 전택된 파일 없음                                                                                                    |
| <b>5</b> 요청사항                  | 서비스 신청과 관련하여 필요한 내용이 있으실 경우 자유롭게 요청해주세요. (ex : 카드결제를 원합니다. 압금에정일 등)                                                                        |
| 서비스 신청금역                       | · · · · · · · · · · · · · · · · · · ·                                                                                                    |
| 기본서비스                          | 0원(VAT포함)                                                                                                    |
| 부가서비스                          | 0원(VAT포함)                                                                                                    |
| 총 이용금액                         | 0원(VAT포함)                                                                                                    |
|                                | □ Ntest의 이용약관 및 개인정보처리방침에 등의합니다.                                                                                                    |
|                                |                                                                                                    |

#### 🚺 서비스 신청

- 정식 서비스를 신청할 수 있습니다.
- 서비스 신청 후 신청 금액 입금완료 시 서비스가 반영이 됩니다.
- 입금계좌 : 신한은행 140-010-004080 ㈜엔피테크
- 신청할 서비스에 대한 안내는 [서비스구성] 탭에서 확인할 수 있습니다.

2 사용문의 바로가기: 지원센터>사용문의로 이동합니다. 문의사항을 등록할 수 있습니다.

#### 3 서비스 신청정보

- 서비스 신청정보를 작성하시면 하단 서비스 신청금액에 자동으로 반영됩니다.

- 모든 서비스는 자동연장 및 금액이 자동 청구되지 않습니다.

④ 계산서 발행: 계산서 발행을 원하실 경우 서비스>기본정보/사이트관리 에 사업자등록증을 업로드 해주세요.

#### 4 요청사항

- 카드결제를 희망하는 경우 '카드결제 희망/핸드폰번호'를 입력해주세요. 작성하신 핸드폰 번호로 카드결제 URL을 보내드리고 있습니다.
- 즉시 입금이 아닌 경우(후불) 입금 가능한 날짜를 입력해 주세요.

#### 9. 서비스

### 2) 종량제 서비스

| 》 응         | 시자추가               |              |                               |                                                                                     |                  |                        |          |
|-------------|--------------------|--------------|-------------------------------|-------------------------------------------------------------------------------------|------------------|------------------------|----------|
| <b>₩</b> Se | earch 그룹선택         | ♥ 이름 또는 ID로  | 검색하세요.                        | 정렬순서                                                                                | ~                | Q                      |          |
| *월          | 별정액 인원 먼저 소진 후 종량제 | 인원이 소진됩니다. 이 | 이미 시험에 추가된                    | ! 응시자는 조회되지 않습니디                                                                    | *추가기<br>1        | ·농인원(최초등               | 록): 92 명 |
|             |                    |              |                               | 선택추가                                                                                | 응시인              | 원 추가신청                 | 닫기       |
|             | 그룹                 | 이름(ID)       |                               | 이메일                                                                                 |                  | 휴대폰                    |          |
|             | 인문대학               | 전희진(a1)      |                               |                                                                                     |                  | 010-1234-567           | 8        |
|             | 인문대학               | 조인수(a2)      |                               |                                                                                     |                  |                        |          |
|             | 인문대학               | 정성일(a3       | 조랴제 서비스 /                     |                                                                                     |                  |                        |          |
|             | 인문대학               | 남궁준기(a       |                               | -0                                                                                  |                  |                        |          |
|             | 인문대학               | 고은혁(a5       |                               |                                                                                     |                  |                        |          |
|             | 사회과학대학             | 정선웅(b1       | 본 신청화면은 선택한 /<br>모든 시험에 대해 응시 | 시 <mark>험에 대해서만 추가응시인원을 허용해드립</mark><br>인원을 추가하시려는 경우 <b>서비스 신청</b> 페이 <sup>7</sup> | 니다.<br>지를 이용해주세! | £.                     |          |
|             | 사회과학대학             | 이시우(b2       | (입금방식에 대한 협의:                 | 가 필요하실 경우 별도로 신청완료 뒤 별도 듄                                                           | 의주시기 바랍니         | l다. <u>[사용문의 바로가</u> 7 | D        |
|             | 사회과학대학             | 강준욱(b3       | ᄎ 7나이 위 *                     | 0 円 (초 100円 유니 7년                                                                   | )                |                        |          |
|             | 사회과학대학             | 유주혁(b4       | 7100                          | 0 8 (8 100 8 8 1 1 8                                                                | )                |                        |          |
|             | 사회과학대학             | 전민철(b5       | 계산서발행*                        | ● 아니오 ○ 예                                                                           |                  |                        |          |
|             | 사범대학               | 송윤아(c1       | 사업자등록증 첨부                     | 파일 선택 선택된 파일 없음                                                                     |                  |                        |          |
|             | 사범대학               | 성민아(c2       | 요청사항                          | 서비스 신청과 관련하여 필요한 내용이 있                                                              | 으실 경우 자유롭;       | 게 요청해주세요. (ex : 카.     | Ξ결제를 원합L |
|             | 사범대학               | 백수혜(c3)      | 단가                            | 1명당 3,300원(VAT포함)                                                                   |                  |                        |          |
|             |                    |              | 총 이용금액                        | 0원(VAT포함)                                                                           |                  |                        |          |
|             |                    |              |                               | Nitest의 이용약과 및 개의정보                                                                 | 처리받칠에 동역         | 이하니다                   |          |

#### 1 응시인원 추가신청

- 종량제 서비스 신청 팝업이 출력됩니다.
- 모든 시험에 대해 응시인원을 추가하고자 할 경우, 서비스>서비스신청 에서 정액서비스 구매를 해주시기 바랍니다.

2

#### 2 서비스 신청하기

- 서비스 신청 후 신청 금액 입금완료 시 서비스가 반영이 됩니다.
- 입금계좌 : 신한은행 140-010-004080 ㈜엔피테크
- 서비스 신청 내역 확인 및 취소는 서비스>신청/구매이력에서 가능합니다

#### 종량제와 정액제(월정액 서비스) 차이점

|           | 종량제 서비스 신청                                                                             | 월정액 서비스 증원                                                                            |
|-----------|----------------------------------------------------------------------------------------|---------------------------------------------------------------------------------------|
| 시험제한      | 1 <mark>개의 시험에 대해 인원 추가</mark><br>예) 국어 시험에 100명 신청 시 국어 시험만<br>응시 가능하며 영어 시험에는 응시 불가능 | <mark>모든 시험에 대해 인원 추가</mark><br>예) 100명 신청 시 국어 시험, 영어 시험<br>상관없이 100명 응시 가능          |
| 신청 인원 단위  | 1 <mark>명</mark><br>예) 10명,14명,27명 등 자유롭게 신청 가능                                        | 50명<br>예) 15명을 신청하고자 할 경우 50명으로<br>신청 가능                                              |
| 서비스 만료 기준 | <mark>신청인원 소진시까지</mark><br>* 시험을 삭제할 경우 신청인원이 남아<br>있더라도 모두 소진됩니다                      | <mark>현재 이용중인 서비스 만료일과 동일</mark><br>* 이용중인 서비스 만료일이 1일 남았다고<br>해도 인원 추가 후 연장이 되지 않습니다 |

#### 9. 서비스

1

### 3) 신청/구매이력

| 신청/구매                                                                    | ·····································                                             |                                                   |                         |                           |           |                 |       |              |
|--------------------------------------------------------------------------|-----------------------------------------------------------------------------------|---------------------------------------------------|-------------------------|---------------------------|-----------|-----------------|-------|--------------|
| <ul> <li>Ntest 유료</li> <li>입금대기증</li> <li>1명이라</li> <li>입금계좌정</li> </ul> | 서비스를 신청/구매한 이력입<br>6인 신청이력은 언제든지 취소<br>도 응시한 이력이 있을 경우 혼<br>1보는 [신한은행 140-010-004 | 니다.<br>•할 수 있으며, 입금<br>난불은 불가능합니다<br>080 ㈜엔피테크] 입 | +완료된 서비스의<br>ト.<br>니니다. | 취소를 원하실 경우에는 별도로 문의       | 의주시기 바랍니다 | 2<br>사용문의 바로가기] |       |              |
| No(Key)                                                                  | 신청일                                                                               | 서비스종류                                             | 사용인원                    | 실제사용기간(개월)                | 문제대행      | 가격(VAT포함)       | 계산서발행 | 3 상태         |
| 2 (1718)                                                                 | 2021-07-28 10:00:46                                                               | Pro                                               | 100 명                   | 21.07.28 ~ 21.10.30 (3개월) | 300문제     | 0 원             | 대상아님  | 입금대기         |
| 3 (1561)                                                                 | 2021-05-27 14:36:31                                                               | Pro                                               | 100 명                   | 21.07.05 ~ 21.07.10 (0개월) | -         | 0 원             | 대상아님  | 승인(입금<br>완료) |

**1** 신청/구매이력 : 신청/구매 이력을 확인 및 신청 취소를 할 수 있습니다.

化용문의 바로가기: 지원센터>사용문의로 이동합니다. 문의사항을 등록할 수 있습니다.

#### 3 신청 취소

- 입금대기 중인 이력은 상태를 클릭하여 언제든 취소할 수 있습니다.
- 입금완료 된 서비스의 취소를 원하실 경우에는 지원센터>사용문의로 문의주세요.
- 1명이라도 응시한 이력이 있을 경우 환불은 불가능합니다.

#### 9. 서비스

### 4) 기본정보/사이트 관리

| 기본정보/사이트 괸               | 리                                                                                         |                                                                       |
|--------------------------|-------------------------------------------------------------------------------------------|-----------------------------------------------------------------------|
| 사이트 정보                   | Γ                                                                                         | 대하미국 오라이 시험서비스                                                        |
| 1 로고 이미지                 |                                                                                           | 아이디를 입력해주세요                                                           |
| 시험서비스 명칭*                | 대한민국 온라인 시험서비스                                                                            |                                                                       |
| <b>2</b><br>(로그인 화면에 출력) | 로그인이 불가능 할 경우 아래 번호로 연락주세요!<br>AM 09:00 ~ PM 18:00 (주말/공휴일 휴무)<br>NTEST 담당자 : 02-123-4567 | 비밀번호를 입력해주세요                                                          |
| 3 푸터 텍스트                 | COPYRIGHT © 2021 NPTECH. CO. LTD Reserved                                                 |                                                                       |
| 업체명*                     | 대한민국                                                                                      | 로그인이 불가능 할 경우 아래 번호로 연락주세요!                                           |
| 4 사업자등록증*                | 파일을 선택하세요.                                                                                | AM 09:00 ~ PM 18:00 (주말/공휴일 휴무)<br>NTEST 당당자 · 02-123-4567            |
| 업체연락처*                   | 01077777777                                                                               |                                                                       |
| 5 비밀번호변경*                | 6~15자                                                                                     |                                                                       |
| 담당자명*                    | NTEST 담당자                                                                                 |                                                                       |
| 핸드폰                      |                                                                                           |                                                                       |
| 이메일                      | abc@nptc.kr                                                                               | ים ∩ ≕                                                                |
| 6 비밀번호변경안내               | ○ 예 ● 아니오<br>(관리자가 생성한 ID로 최초 로그인 시 비밀번호 변경 안내페이지                                         | 【 <b>] 전희진 (a1) 님</b> 시험기준시간 12/28 17:01:28<br>지를 ≩역합니다.)             |
| 6                        | 저장                                                                                        | ⑦ 응시/접수 가능한 시험 목록 (응시 종료한 시험은 <u>응시이력</u> 에서 확인<br>가능합니다.)            |
| 서비스정보                    |                                                                                           |                                                                       |
| 사용중인 서비스                 | Pro                                                                                       | [응시가능]9급 국가직 국어<br>응시가능시간 · 2021 12 28(화) 00:00 ~ 2099 12 31(몸) 00:00 |
| 인원                       | 100 명                                                                                     | 36점만점   제한시간 제한없음   9문항 시험8시                                          |
| 사용중인 도메인                 | abc123.ntest.kr                                                                           |                                                                       |
| 서비스기간                    | 2021.11.01~2099.12.31                                                                     | 시험목록 새로고침                                                             |
| 누적 사용 용량                 | 16 MB                                                                                     | COPYRIGHT @ 2021 NPTECH. CO. LTD Reserved                             |

#### 1 로고이미지/시험서비스 명칭: 응시자화면에 출력되는 로고 이미지/시험서비스 명칭을 등록,변경할 수 있습니다.

- 2 Notice : 응시자 로그인 화면에 출력되는 문구를 변경할 수 있습니다.
- 3 푸터 텍스트 : 사이트 하단에 출력되는 문구를 변경할 수 있습니다.
- 4 사업자등록증 : 계산서 발행을 요청 할 경우 사업자등록증을 업로드 해주세요.
- 5 비밀번호변경 : 운영자 비밀번호를 변경할 수 있습니다.
- 6 비밀번호번경안내 : '예'로 선택할 경우 응시자 최초 로그인 시 비밀번호 변경 안내 팝업을 출력하며, 반드시 비밀번호를 변경해야 합니다.
- 서비스정보 : 이용중인 서비스 정보를 확인합니다.

비밀번호 변경 안내 최조로 로그인한 회용은 비밀번호 보로를 위해 반드시 비밀번호 변경 을 해주셔야 합니다. (8자리 이상, 영문자, 숫자, 특수기호(10#\$%^\*+=-) 필수포함) 신규비밀번호 신규비밀번호 확인 **확인** 

### 1)서비스 공지사항/활용가이드67p2)게시판 사용문의68p

3) 실시간 채팅상담 69p

## 10. 지원센터

#### 10. 지원센터

### 1) 서비스 공지사항/활용가이드

#### 서비스 공지사항

#### Search...

| ❶<br>[점검공지] 11월 9일(화) 오전 9시부터 10시까지 시스템 업데이트 및 서버작업으로<br>서비스 이용이 제한됩니다.                                           |
|----------------------------------------------------------------------------------------------------|
| 안녕하십니까, 온라인 시험서비스 Ntest입니다.시스템 업데이트 및 서버작업으로 인해11월 9일(화) 오전 9시부터 10시까지 서비스 이용이 제한됩니<br>다불편하시겠지만 많은 양해 부탁드립니다감사합니다 |
| ≗ by Ntest ② 20 <mark>기록립보등에 복사되었습니다.</mark>                                                                      |

#### 활용가이드

| Search                                                                                                    |
|----------------------------------------------------------------------------------------------------|
|                                                                                                    |
| 2[응시자 팁] 제출 결과에 답안 체크가 되어있지 않아요                                                                                                    |
| ▶네이버 게시글: https://blog.naver.com/ntestsupport/222527347036제출된 답안지에 정답 체크가 되어있지 않다면 제출 당시의 인터넷 환경이 볼<br>안정한 것이 원인입니다.사전에 아래 사항들을 체크하여 응시하신다면 답안이 미저장 되는 경우를 방지할 수 있습니다.*Internet Explorer 사용 시<br>Backspace 키를 잘못 작동시킬 경우NTEST는 크롬 최신판에 최적화되어 있습니다. 익스플로러 사용 시 Backspace 키를 연속해서 누를 경우 페이 |
| å by Ntest ⊘ 2021-11-11                                                                                                    |

#### 1 서비스공지사항/활용가이드

- 서비스 점검 등 서비스에 관한 공지사항과 Ntest 활용 가이드를 확인할 수 있습니다.

#### 2 상세보기

- 게시글 제목을 클릭하여 내용을 상세 볼 수 있습니다.

### 2) 게시판 사용문의

| 제목/                                                                 | ′내용/업체명 S                                                                                                  | earch                                         |                |         |                                     |                                                                                                    |                                                                             |            |
|---------------------------------------------------------------------|----------------------------------------------------------------------------------------------------|-----------------------------------------------|----------------|---------|-------------------------------------|----------------------------------------------------------------------------------------------------|-----------------------------------------------------------------------------|------------|
|                                                                     |                                                                                                    |                                               |                |         |                                     |                                                                                                    | 2                                                                           |            |
|                                                                     |                                                                                                    |                                               |                |         |                                     |                                                                                                    |                                                                             | 사용문의 등     |
|                                                                     |                                                                                                    |                                               |                |         |                                     |                                                                                                    |                                                                             |            |
| 문의득                                                                 | 목록                                                                                                    |                                               |                |         |                                     |                                                                                                    |                                                                             |            |
|                                                                     | No                                                                                                    | 구분                                            | 8              | 문의제목    |                                     | 작성일                                                                                                    | 답변일                                                                         | 상태         |
|                                                                     | 1                                                                                                    | 서비스                                           | 사용 방법          | 문의드립니다. |                                     | 2021-12-29                                                                                                    | 2021-12-29                                                                  | 답변         |
|                                                                     |                                                                                                    |                                               | L              | 7i      |                                     |                                                                                                    |                                                                             |            |
|                                                                     | 10 🗸                                                                                                    |                                               | 1 개의 데이티       |         |                                     |                                                                                                    |                                                                             |            |
|                                                                     |                                                                                                    |                                               |                |         |                                     |                                                                                                    |                                                                             |            |
|                                                                     |                                                                                                    |                                               |                |         |                                     |                                                                                                    |                                                                             |            |
|                                                                     |                                                                                                    |                                               |                |         |                                     |                                                                                                    |                                                                             |            |
|                                                                     |                                                                                                    |                                               |                | -       |                                     |                                                                                                    |                                                                             |            |
|                                                                     |                                                                                                    |                                               |                | -       |                                     |                                                                                                    |                                                                             |            |
|                                                                     |                                                                                                    |                                               | 7              | -       |                                     | - 2                                                                                                    | •                                                                           |            |
| B문의                                                                 |                                                                                                    |                                               |                | -<br>×  | 사용문의                                | 등록                                                                                                    | Ļ                                                                           |            |
| 용문의                                                                 |                                                                                                    |                                               | 7              | -<br>×  | 사용문의                                | 등록                                                                                                    | Ļ                                                                           |            |
| 용문의<br>의내용                                                          |                                                                                                    |                                               | <b>,</b>       | ×       | 사용문의                                | - 이 서비스 이 신청/결제 이                                                                                                    | 환불 이오류/건의 이기타                                                               |            |
| 용 <b>문의</b><br>의내용<br><sub>문의종류</sub>                               | 서비스                                                                                                    |                                               | ,              | -<br>×  | . 사용문의<br><sup>문의종류</sup>           | 등록<br>• 이 서비스 이 신청/결제 이                                                                                                | 환불 이오류/건의 이기타                                                               |            |
| <mark>용문의</mark><br>의내용<br><sup>문의종류</sup><br>제목                    | 서비스<br>사용 방법 문의드립니                                                                                         | п.                                            | ,              | -<br>×  | . <b>사용문의</b><br><sup>문의충류</sup> 제약 | 등록<br>• 이 서비스 이 신청/결제 이                                                                                                | 환불 이오류/건의 이기타                                                               |            |
| <mark>응 문 의</mark><br>의내용<br>문의종류<br>제목<br>내용                       | 서비스<br>사용 방법 문의드립니<br>회원 추가 방법이 공급                                                                         | с.<br>2014.                                   | ,              | X       | . <b>사용문의</b><br><sup>문의충류</sup> 제역 | 등록<br>• 이 서비스 이 신청/결제 이<br>•<br>B / 민 중 동 X                                                                            | 환불 이 오류/건의 이 기타<br>* X. Malgun Gothic + 13 + A                              | • = = =    |
| <mark>응 문 의</mark><br>의내용<br>문의종류<br>내용<br>침부                       | 서비스<br>사용 방법 문의드립니<br>회원 추가 방법이 공급<br>청부파일이 없습니다.                                                          | 다.<br>양니다.                                    | ,              | ×       | . <b>사용문의</b><br>문의중류<br>제약         | 등록<br>• 이 서비스 이 신청/결제 이<br>•<br>B I U S S X<br>TI+ 田• © 은 이                                                            | 환불 이 오류/건의 이 기타<br>* X. Malgun Gothic + 13 + 4<br># fx X < 4> ?             | • 11 11 11 |
| 응 문 의<br>의 내 용<br>문의종류<br>제목<br>범위<br>참부                            | 서비스<br>사용 방법 문의드립니<br>회원 추가 방법이 공급<br>청부파일이 없습니다.                                                          | сь.<br>Э&ЧСь.                                 | ,              | ×       | 문의종류<br>제옥                          | 등록<br>• 이 서비스 이 신왕/결제 이<br>•<br>•<br>•<br>•<br>•<br>•<br>•<br>•<br>•<br>•<br>•<br>•<br>•<br>•<br>•<br>•<br>•<br>•<br>• | 환볼 ○오류/건의 ○기타<br>* X, Malgun Gothic + 13 + ▲<br># fx X <> ?                 | • 표 표 표    |
| 응문의<br>의내용<br>문의종류<br>제목<br>내용<br>첨부<br>변내용                         | 서비스<br>사용 방법 문의드립니<br>회원 추가 방법이 공급<br>청부파일이 없습니다.                                                          | 다.<br>양니다.                                    | ,              | ×       | 사용문의<br>문의종류<br>계약                  | 등록<br>• ○ 서비스 ○ 신청/결제 ○<br>•<br>■ I U S S X<br>TI+ ⊞+ ∞ 座 □                                                            | 환불 이 오류/건의 이 기타<br>* X. Malgun Gothic + 13 + R<br># fx X <> ?               | • 3 3 2    |
| <mark>8 문의</mark><br>의내용<br>문의종류<br>새목<br>생목<br>청부<br>변내용           | 서비스<br>사용 방법 문의드립니<br>회원 추가 방법이 공관<br>첨부파일이 없습니다.<br>안녕하세요.                                                | 다.<br>3합니다.                                   | ,              | ×       | 사용문의<br><sup>문의종류</sup><br>제약<br>내용 | 등록<br>• 이 서비스 이 신왕/결제 이<br>•<br>•<br>·<br>·<br>·<br>·                                                                  | 환불 ○오류/건의 ○기타<br>* X, Malgun Gothic + 13 +<br>▲ fx X ?</td <td>• = = =</td> | • = = =    |
| <mark>응 문 의</mark><br>의내용<br>문의종류<br>제목<br>내용<br>참부<br>변내용          | 서비스<br>사용 방법 문의드립니<br>회원 추가 방법이 공급<br>첨부파일이 없습니다.<br>안녕하세요.<br>연피테크 입니다.                                   | 다.<br>3합니다.                                   | <b>,</b>       | ×       | 사용문의<br>문의초류<br>제약<br>내용            | 등록<br>• 이 서비스 이 신청/결제 이<br>•<br>•<br>·<br>·<br>·                                                                       | 환불 ○오류/건의 ○기타<br>* X, Malgun Gothic + 13 + K<br>fx X <0 ?                   | • = = =    |
| <mark>문문의</mark><br>의내용<br><sup>문의종류</sup><br>제목<br>祖용<br>첨부<br>변내용 | 서비스<br>사용 방법 문의드립니<br>회원 추가 방법이 공급<br>첨부파일이 없습니다.<br>안녕하세요.<br>연피테크 입니다.<br>미노의 '원왕'에너 박                   | 다                                             |                |         | 사용문의<br>문의초류<br>제역<br>내용            | 등록<br>• 이 서비스 이 신청/결제 이<br>•<br>B I 및 용 S X<br>T1+ 圈* © 로 이                                                            | 환불 ○ 오류/건의 ○ 기타<br>* X, Malgun Gothic • 13 • K<br>● fx X <> ?               | • = = =    |
| <mark>문문의</mark><br>의내용<br>문의종류<br>제목<br>법내용<br>번내용                 | 서비스<br>사용 방법 문의드립니<br>회원 추가 방법이 공급<br>첨부파일이 없습니다.<br>연피태크 입니다.<br>메뉴의 '회원'에서 최리                            | 다.<br>금랍니다.<br>6. 한계 이상의 그름을 격<br>과목 토록 가능한니다 | <b>후</b> 가하신 후 |         | 문의종류<br>제역<br>내용                    | 등록<br>• 이 서비스 이 신청/결제 이<br>•<br>•<br>B I U 용 S X<br>T1• Ⅲ• ⓒ ☑ 1                                                       | 환불 ○ 오류/건의 ○ 기타<br>* X. Malgun Gothic • 13 • K<br>■ fx ※ <> ?               | • 3 8 8    |
| <mark>용 문 의</mark><br>의내용<br>문의종류<br>제역<br>대원<br>첨부<br>변내용          | 서비스<br>사용 방법 문의드립니<br>회원 추가 방법이 공급<br>첨부파일이 없습니다.<br>연피테크 입니다.<br>메뉴의 '회원'에서 최근<br>'회원관리'에서 개봉/5           | 다.<br>3합니다.<br>4 한게 이상의 그름을 추<br>과글 등록 가능합니다. | 추가하신 후         |         | 문의종류<br>계약<br>내용                    | 등록<br>• ○ 서비스 ○ 신청/결제 ○<br>•<br>B / U 중 S X<br>T1 + Ⅲ * ∞ 座 □                                                          | 환불 이 오류/건의 이 기타<br>* X. Malgun Gothic + 13 + 교<br>fx X                      | * 3 2 2    |
| <mark>용 문 의</mark><br>의내용<br>문의종류<br>제목<br>대용<br>참부<br>변내용          | 서비스<br>사용 방법 문의드립니<br>회원 추가 방법이 국<br>첨부파일이 없습니다.<br>연피테크 입니다.<br>메뉴의 '회원'에서 최.<br>' 회원관리'에서 개별/1<br>건사합니다. | 다.<br>3합니다.<br>소 한게 이상의 그들을 루<br>과글 등록 가능합니다. | 추가하신 후         | - ×     | 오의종류<br>제역<br>내용                    | 등록<br>• 이 서비스 이 신청/경제 이<br>•<br>B / U 중 S X<br>TI • 圖 • ⓒ 교 여                                                          | 환불 이오류/건의 이기타<br>* X. Malgun Gothic + 13 + 4<br>fx X <-> ?                  |            |

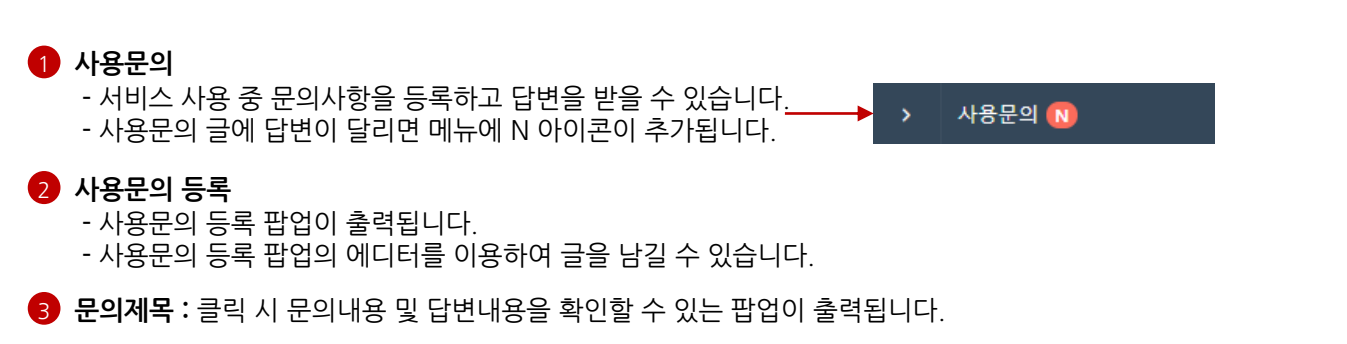

10. 지원센터

### 3) 실시간 채팅상담

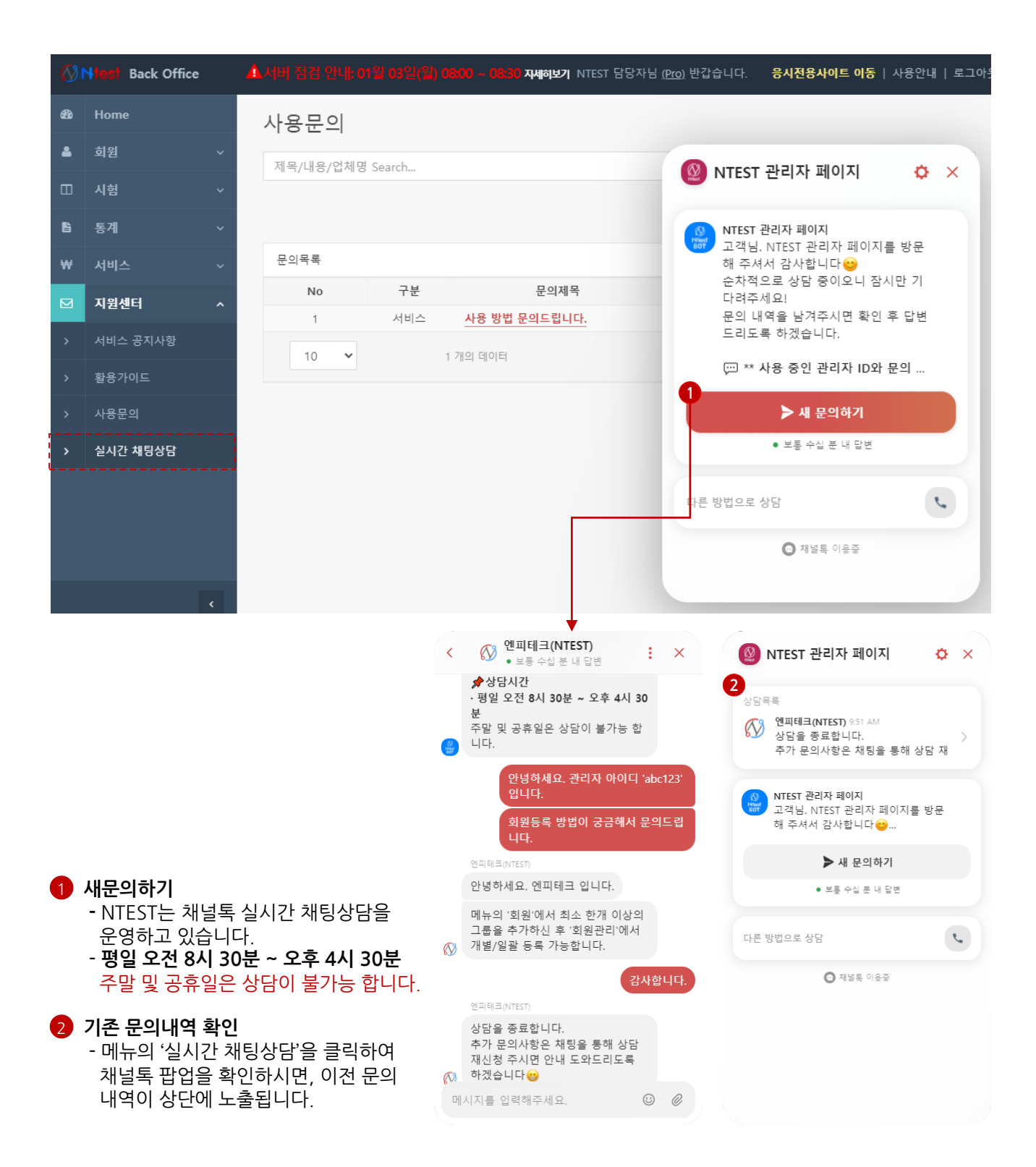

1) Pro 버전 제공 App 71p

# **11. NTEST App**

#### **11. NTEST App**

### 1) Pro 버전 제공 App

| (A) Ntoet                                       | ( Ntest 온라인시험 Demo                                                                                |
|-------------------------------------------------|---------------------------------------------------------------------------------------------------|
| 온라인 시험응시 시스템                                    | ¥≡ A ⊡→                                                                                           |
| 사이트ID를 입력해주세요                                   | <b>1</b> 회원1 (124) 님 시험기준시간 12/29 10:08:27                                                        |
| 아이디를 입력해주세요                                     | ③ 응시/접수 가능한 시험 목록 (응시 종료한 시험은 응시<br>이력에서 확인 가능합니다.)                                               |
| 비밀번호를 입력해주세요                                    | [응시가능]TEST 1<br>응시가능시간 :<br>2021.12.26(일) 00:00 ~ 2021.12.31(금) 00:00                             |
| LOGIN                                           | 5점만점   제한시간 제한없음   1문항                                                                            |
| 사이트ID/회원ID/Password를 잘 모르실 경우 담당자<br>에게 문의바랍니다. | [응시가능]TEST 2<br>응시가능시간:<br>2021.12.28(화) 00:00 ~ 2021.12.30(목) 00:00<br>100점만점   제한시간 제한없음   10문항 |
|                                                 | 시험목록 새로고침                                                                                         |
| @2021 NPTECH Inc. All Right Reserved            | COPYRIGHT © 2019 NPTECH. CO. LTD Reserved                                                         |
|                                                 |                                                                                                   |

- 1 Ntest App은 Pro 서비스만 지원됩니다.
- 2 Ntest App은 화면캡쳐 및 녹화가 불가능합니다.
- 3 안드로이드 Google Play, 아이폰 App Store 에서 Ntest 검색 후 다운받을 수 있습니다.
- 4 사이트 ID는 서브도메인(관리자 ID) 를 입력합니다.
- 5 아이디/비밀번호는 관리자가 등록한 회원 아이디/비밀번호를 입력합니다.